# **RICOH**

# InfoPrint Workflow

| <b>Automated Document</b> | Overview of Infoprint Workflow ADF            |
|---------------------------|-----------------------------------------------|
| Factory Administrator     | Installation and updates                      |
| Guide                     | Download configuration                        |
|                           | Configuring the Infoprint Workflow ADF system |
| Version 2.0               | Managing devices                              |
|                           | Managing jobs                                 |
|                           | Indexing                                      |
|                           | Quality control                               |
|                           | Managing users                                |
|                           | Changing the ipw user ID password             |
|                           | Troubleshooting                               |
|                           | Database back up and restoration              |
|                           | Appendices                                    |

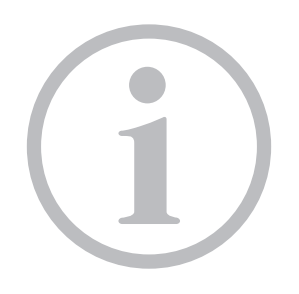

Read this manual carefully and keep it handy for future reference.

# TABLE OF CONTENTS

| About this book                                 |    |
|-------------------------------------------------|----|
| Conventions used in this book                   | 11 |
| Reading syntax diagrams                         | 11 |
| Related information                             | 12 |
| 1 Overview of Infoprint Workflow ADF            |    |
| Compatibility                                   | 15 |
| System components                               | 15 |
| ADF Administrator                               |    |
| Basic Terms                                     |    |
| z/OS data files                                 | 20 |
| Process overview                                | 20 |
| Operational states                              | 21 |
| Directory structure                             | 22 |
| 2 Installation and updates                      |    |
| Installing AFPIndexer                           | 25 |
| Updating InfoPrint Workflow                     | 25 |
| 3 Download configuration                        |    |
| JCL requirements for downloading jobs           | 27 |
| Specifying InfoPrint Workflow destinations      | 27 |
| Specifying ACIF job parameters                  |    |
| Configuring Download for z/OS                   | 29 |
| Download for z/OS printers                      | 29 |
| PRT <i>nnnn</i> : Print files                   |    |
| Download printer job selection                  |    |
| Configuring ACIF use                            |    |
| 4 Configuring the Infoprint Workflow ADF system |    |
| Starting and stopping InfoPrint Workflow        |    |
| ipw_start command                               |    |
| ipw_stop command                                | 34 |
| Working with system settings                    |    |
| GUI Server Configuration                        |    |
| PSUP Server Configuration                       | 41 |
| Managing SLA holidays                           | 43 |
| Adding SLA holidays                             | 43 |

| Changing SLA holidays                                  |    |
|--------------------------------------------------------|----|
| Deleting SLA holidays                                  |    |
| Viewing administrative information                     |    |
| Viewing overview statistics for jobs, steps, and files | 45 |
| Viewing active steps                                   |    |
| Viewing step history                                   |    |
|                                                        |    |

5 Managing devices

| Managing printers                                    |    |
|------------------------------------------------------|----|
| Adding IPDS printers                                 | 49 |
| Adding other printers                                | 52 |
| Copying devices                                      | 53 |
| Deleting devices                                     | 54 |
| Configuring a duplex printer as two simplex printers | 54 |
| Enabling and disabling printers                      | 55 |
| Viewing and changing device details                  | 55 |
| Viewing and changing device attributes               | 56 |
| Site owner and sites served                          | 58 |
| Form attributes                                      | 58 |
| Viewing device messages                              | 60 |
| Viewing device status and history                    | 60 |
| Switching printers                                   | 63 |
| Managing forms                                       | 64 |
| Adding forms                                         | 65 |
| Deleting forms                                       | 65 |
|                                                      |    |

# 6 Managing jobs

| Managing types and attributes        | 67 |
|--------------------------------------|----|
| Type management                      | 67 |
| Working with types                   | 67 |
| Working with type attributes         | 70 |
| Commingling                          | 72 |
| Reprints                             | 74 |
| Reporting and document tracking      | 74 |
| Assigning job types                  | 74 |
| Assigning job types to download jobs | 75 |
| Adding job selection rules           | 76 |

| Changing job selection rules<br>Deleting job selection rules<br>Testing job selection rules<br>Validating job selection rules<br>Updating job attributes |    |
|----------------------------------------------------------------------------------------------------|----|
|                                                                                                    | 77 |
|                                                                                                    | 77 |
|                                                                                                    |    |
|                                                                                                    | 80 |
| Moving a job to another process, step, or state                                                                                                    |    |
| Moving a job to another site                                                                                                    |    |
| Managing header and trailer sheets                                                                                                    |    |
| Formatting job-specific data                                                                                                    |    |
| ExitData field type                                                                                                    |    |
| JobTicketField field type                                                                                                    |    |
| JobTicketDelimited field type                                                                                                    |    |
| JobTicketMulti field type                                                                                                    |    |
| Literal field type                                                                                                    |    |
| Bar code data                                                                                                    |    |
| Formatting static data                                                                                                    |    |
| Files                                                                                                    |    |
| Attributes                                                                                                    |    |
| Managing bar codes                                                                                                    |    |
| Defining bar code type and contents                                                                                                    |    |
| Enabling and placing bar codes                                                                                                    |    |
| Setting the bar code location                                                                                                    |    |
| Setting the HRI bar code location                                                                                                    |    |
| Setting the bar code size                                                                                                    |    |
| Masking bar codes                                                                                                    |    |
| Other attributes that affect bar codes                                                                                                    |    |
| 7 Indexing                                                                                                    |    |
| Processing files with AFPIndexer                                                                                                    |    |
| Creating the index control file                                                                                                    |    |
| Manually indexing an AFP file                                                                                                    |    |
| Automatically indexing AFP files                                                                                                    |    |
| Managing index data requests                                                                                                    |    |
| Adding index data requests                                                                                                    |    |
| Copying index data requests                                                                                                    |    |
| Changing index data requests                                                                                                    |    |

# 8 Quality control

| Managing quality control questions                        |  |
|-----------------------------------------------------------|--|
| Adding quality control questions                          |  |
| Changing quality control questions                        |  |
| Deleting quality control questions                        |  |
| Managing quality control groups                           |  |
| Adding quality control groups                             |  |
| Changing quality control groups                           |  |
| Deleting quality control groups                           |  |
| Managing quality control question definitions             |  |
| Selecting quality control questions                       |  |
| Marking quality control questions as required or optional |  |
| 9 Managing users                                          |  |
| Managing users                                            |  |
| Adding users                                              |  |
| Copying users                                             |  |
| Updating users                                            |  |
| Deleting users                                            |  |
| Administering passwords                                   |  |
| Changing the database password                            |  |
| About the .ipw file                                       |  |
| Resetting user passwords                                  |  |
| Changing the default user password                        |  |
| Managing user groups                                      |  |
| About groups                                              |  |
| Managing group membership                                 |  |
| Managing sites                                            |  |
| Managing site membership                                  |  |
| Defining a default site for a user                        |  |
| 10 Changing the ipw user ID password                      |  |

# 11 Troubleshooting

| Error messages                      | 143 |
|-------------------------------------|-----|
| 12 Database back up and restoration |     |
| Configuring database backup         | 145 |

| Backing up the database                                                                                                    | 145 |
|----------------------------------------------------------------------------------------------------|-----|
| Backing up the database to online media<br>Backing up the database to external media<br>Restoring the database<br>Restoring the database from online media<br>Restoring the database from external media<br>Database scripts<br>ipw_dbbackup<br>Backup process overview | 146 |
|                                                                                                    | 146 |
|                                                                                                    | 146 |
|                                                                                                    | 146 |
|                                                                                                    | 146 |
|                                                                                                    | 147 |
|                                                                                                    | 147 |
|                                                                                                    | 147 |
| db_back.conf                                                                                                    |     |
| db_backup.ksh<br>db_runstats.ksh<br>db_rebind.ksh<br>db_reorg.ksh                                                                                                    |     |
|                                                                                                    |     |
|                                                                                                    |     |
|                                                                                                    | 151 |
| db_cleanbackups.ksh                                                                                                    |     |
| 13 Appendices                                                                                                    |     |
| Steps in the workflow process                                                                                                    |     |
| Steps in chronological order                                                                                                    |     |
| Workflow steps in alphabetical order                                                                                                    |     |
| Steps, processes and associated blocks                                                                                                    |     |
| Process, steps and associated workflow blocks                                                                                                    |     |
| Workflow blocks, steps, and associated processes                                                                                                    |     |
| System settings in alphabetical order                                                                                                    |     |

# INDEX

| InfoPrint Workflow components             | 17 |
|-------------------------------------------|----|
| Job Relationships                         |    |
| Summary window (site view)                |    |
| Administration window                     |    |
| System Settings window                    |    |
| Úpdate System Setting window              |    |
| Manage SLA Holidays window                | 43 |
| System Overview window                    | 45 |
| Active Steps window                       |    |
| View Step History window                  |    |
| Device Manager window                     |    |
| Add Device window (Printer.IPDS view)     | 50 |
| Add Device window (Printer view)          |    |
| Details tab                               | 55 |
| Attributes tab of Device Manager window   |    |
| Update Attribute Value window             | 57 |
| Update Bins window                        |    |
| Update Attribute Value window             |    |
| Messages tab of Device Manager window     | 60 |
| Status tab                                | 61 |
| Printer History window                    | 61 |
| System Overview Statistics window         | 64 |
| Defined Form Entries window               | 65 |
| Types Manager window                      | 70 |
| Type Attributes window                    | 71 |
| Job Selection window                      | 75 |
| Test Job Selection Rules window           | 77 |
| Test Job Selection Results message        | 78 |
| A valid job selection rule                | 79 |
| Validate All Rules confirmation message   | 79 |
| Validate All Rules status message         |    |
| Validated job selection rules             |    |
| All Jobs (Administrator) window           |    |
| Update Any Job Attribute window           |    |
| All Jobs Admin window                     | 84 |
| Change Selected Job(s) Process:Step:State |    |
| window                                    |    |

| Admin at Site1 — Ipw Table Viewer          |     |
|--------------------------------------------|-----|
| Site transition job setup                  |     |
| 3-of-9 bar code: 0°, 90°, 180°, and 270°   |     |
| orientation                                |     |
| AFPIndexer GUI                             |     |
| An AFPIndexer control file                 |     |
| Specifying index control files             | 110 |
| System Overview window                     | 111 |
| Index Data Requests window                 | 111 |
| Add Index Data Request window              | 112 |
| Update Index Data Request window           | 116 |
| Delete Index Data Request confirmation     |     |
| message                                    | 117 |
| System Overview window                     | 119 |
| Question Manager window                    | 120 |
| System Overview window                     | 122 |
| Manage QC Control Groups window            | 122 |
| System Overview window                     | 124 |
| Manage Question Definitions window         | 124 |
| Question Mgmt tab                          | 125 |
| Review Questions tab                       | 126 |
| Change Required Field confirmation message | 127 |
| System Overview window                     | 129 |
| Manage Users window                        | 130 |
| User Details tab                           | 130 |
| Add a New User                             | 131 |
| Confirmation Message                       | 131 |
| Copy an existing user                      | 132 |
| Reset User Password                        | 136 |
| Group Membership tab                       | 139 |
| Site Membership tab                        | 140 |

| Operational stages                        |     |
|-------------------------------------------|-----|
| Job states                                |     |
| Infoprint Workflow directory structure    |     |
| Infoprint Workflow destinations           |     |
| Infoprint Workflow ADF destinations       |     |
| GUI server configuration file settings    |     |
| GUI server configuration file settings    | 41  |
| Columns in Attributes tab                 |     |
| Header and trailer sheet files            | 95  |
| Header and trailer sheet attributes       | 96  |
| HRI bar code orientation                  | 100 |
| Security groups                           | 137 |
| Database runstats parameters              | 147 |
| Database configuration file settings      | 148 |
| Database runstats parameters              | 150 |
| Database runstats parameters              | 151 |
| Database runstats parameters              | 151 |
| Database runstats parameters              | 152 |
| Job-level and piece-level tracking steps  | 153 |
| Appendix – Workflow steps in alphabetical |     |
| order                                     | 155 |
|                                           |     |

# About this book

This book contains administrator information about the components of Automated Document Factory (InfoPrint Workflow) that run on AIX. It describes installing, configuring, managing, and backing up InfoPrint Workflow.

# Who should read this book

This book is for experienced AIX and DB2 database administrators.

# **Reading syntax diagrams**

Read the diagrams from left-to-right, top-to-bottom, following the main path line. Each diagram begins on the left with double arrowheads (>>) and ends on the right with two arrowheads facing each other (><). If a diagram is longer than one line, each line to be continued ends with a single arrowhead (>) and the next line begins with a single arrowhead.

A word that is not in italics is an operand or value that you must spell exactly as shown. On AIX, you must enter it in the case shown. OPERAND

If an initial dash is part of the operand, as is normal for AIX flags, there is a break in the line before the dash. You must type the dash.

-flag

A word in *italics* is a variable. Where you see a variable in the syntax, you must replace it with one of its allowable names or values, as defined in the text. *variable* 

Required operands and values appear on the main path line. You must code required operands and values.

REQUIRED\_OPERAND

If several mutually exclusive required operands or values exist, they are stacked vertically in alphanumeric order. {REQUIRED OPERAND 1 | REQUIRED OPERAND 2}

Optional operands and values appear below the main path line. You can choose not to code optional operands and values.

OPTIONAL\_OPERAND

If several mutually exclusive optional operands or values exist, they are stacked vertically in alphanumeric order below the main path line. {OPTIONAL\_OPERAND\_1 | OPTIONAL\_OPERAND\_2}

Default operands and values appear above the main path line. If you omit the operand entirely, the default is used. DEFAULT

An arrow returning to the left above an operand or value on the main path line means that the operand or value can be repeated. A symbol on the arrow means that each operand or value must be separated from the next by that symbol (in this example, a comma).

, REPEATABLE\_OPERAND

Some diagrams contain syntax fragments, which serve to break up diagrams that are too long, too complex, or too repetitious. Syntax fragment names are in mixed case and are shown in the diagram. The fragment is placed either below the main diagram or in a separate description.

## Syntax Fragment

1ST OPERAND:2ND OPERAND:3RD OPERAND

# Conventions used in this book

The following conventions are used in this book:

- Computer input and output are printed in a monospace font.
- The following terms are printed in **bold text**:
  - AIX keywords, such as commands and file names, that must be coded as shown.
  - The names of graphical user interface (GUI) controls, such as buttons or menu items.
  - The names of computer keys, such as ENTER.
- Within an example of computer input, bold monospaced text indicates a value that either can be changed or has been changed. For example, DEST=PR02 indicates that you can either type DEST=PR02 or replace PR02 with a value more appropriate to your installation, for example, DEST=CPC.
- z/OS keywords, such as JCL statements and parameters, are printed in UPPER CASE.
- Variable data is printed in *italics*. In actual use, specific data replaces the variable. For example, /IPW/jobs/ *job\_id* represents /IPW/jobs/001234.
- A vertical bar between commands acts as a pipe. It indicates that the output from the first command becomes the input to the second command. For example, the following command sequence: 1 s 1
   \* | MOremeans that first the ls command outputs a list of files. This list then becomes the input to the more command, which displays the list one screen at a time.
- An arrow (->) means that you should select a menu item from a menu. For example, Volume Group → Add a Volume Group means that you should select Add a Volume Group from the Volume Group menu.
- A backslash (\) at the end of the line in an example means that the command continues on the next line. Type both example lines on the same command line. Do not press ENTER between them. Do not type the backslash. For example, these two lines:

```
db2 connect to ipwdb user ipw using \
    ipwpassword
```

mean that you should type this command:

db2 connect to ipwdb user ipw using ipwpassword

#### **Reading syntax diagrams**

Read the diagrams from left-to-right, top-to-bottom, following the main path line. Each diagram begins on the left with double arrowheads (>>) and ends on the right with two arrowheads facing each other (><). If a diagram is longer than one line, each line to be continued ends with a single arrowhead (>) and the next line begins with a single arrowhead.

# **Related information**

This book provides information about InfoPrint Workflow and is provided with InfoPrint Workflow:

• InfoPrint Workflow User's Guide

This book provides information about the AFPIndexer and is provided with the AFPIndexer:

• AFPIndexer User's Guide

You can download the following books from the IBM Publications Center (Need to get URL for these...)

These books provide information about DB2:

- DB2 UDB Administration Guide: Planning, SC09-4822
- DB2 UDB Administration Guide: Implementation, SC09-4820
- DB2 UDB Administration Guide: Performance, SC09-4821
- DB2 UDB Command Reference, SC10-3725
- DB2 UDB Message Reference: Volume 1, GC09-4840
- DB2 UDB Message Reference: Volume 2, GC09-4841
- DB2 UDB SQL Reference, Volume 1 , SC09-4844
- DB2 UDB SQL Reference, Volume 2 , SC09-4845
- DB2 UDB Application Development Guide: Programming Client Applications, SC09-4826
- DB2 UDB Application Development Guide: Programming Server Applications, SC09-4827
- DB2 UDB Data Movement Utilities Guide and Reference, SC09-4830
- DB2 UDB System Monitor Guide and Reference, SC09-4847
- DB2 UDB Data Recovery and High Availability Guide and Reference, SC09-4831

The following books provide general information about JCL:

- OS/390: MVS JCL User's Guide, GC28-1758, explains the job control tasks that are coded in JCL.
- OS/390: MVS JCL Reference, GC28-1757, describes all JCL statements and parameters in detail.

These books provide information about Download for z/OS:

- Print Services Facility for OS/390 & z/OS: Download for OS/390, S544-5624, describes the JCL for running Download for z/OS.
- Print Services Facility for OS/390 & z/OS: Messages and Code, G544-5627, explains the messages and codes that Download for z/OS issues.

This book provides information about AIX commands:

• AIX: Quick Reference, SC23-2529

These books provide information about Infoprint Manager for AIX:

• Infoprint Manager for AIX: Getting Started, \$544-5817

• Infoprint Manager: Reference, \$544-5475

This book provides information about AFP Upload:

• IBM Print Services Facility for AIX: AFP Upload Configuration Guide Using TCP/IP, \$544-5423-01

These books provide information about the AFP architecture:

- Data Stream and Object Architectures: Mixed Object Document Content Architecture Reference, SC31-6802
- Bar Code Object Document Content Architecture Reference, \$544-3766

# 1. Overview of Infoprint Workflow ADF

- Compatibility
- System components
- ADF Administrator
- Basic Terms
- z/OS data files
- Process overview
- Operational states
- Directory structure

InfoPrint WorkFlow Automated Document Factory (ADF) lets you:

- Identify mailpieces
- Extract groups of mailpieces from a download job
- Segment jobs by size
- Track files, jobs, and mailpieces
- Serach for job and document processing history
- Verify the production of printed materials
- Obtain job accounting records
- Monitor Service Level Agreement (SLA) performance
- Manage printers
- Manage multiple output sites
- Load balance jobs between sites
- Define new job types

This chapter:

- Provides an overview of the InfoPrint Workflow application
- Describes the primary system components of InfoPrint Workflow
- Lists, defines, and describes operational states
- Describes the z/OS data files that make up the input to InfoPrint Workflow
- Describes the AIX directory structure for InfoPrint Workflow

# Compatibility

InfoPrint Workflow server complies with Internet Protocol IPv6, assuming all required components are configured for IPv6 support as documented at System components, p. 15

# System components

InfoPrint Workflow and its related components run on two or more logical partitions (LPARs) spread across multiple IBM eServer pSeries AIX systems. The LPARs are an InfoPrint Workflow server and one or more print management servers. InfoPrint Workflow is a client/server system. The following list defines the primary components and their functions.

# InfoPrint Workflow client

The client runs the InfoPrint Workflow interface on PCs. The PC requirements are: Microsoft Windows 7 for Workstations, configured with Java Runtime Environment (JRE) 1.6.0 and a 1024x768 resolution graphics display with at least 256 colors.

#### InfoPrint Workflow server

The InfoPrint Workflow server is configured with AIX 6.1, Database 2 (DB2) 9.7, and Java 1.6.0

The port location the server listens on is defined in the ~/config/ipw\_java.cfg file Sample default definition

#
#
# The port number on which the GUI server accepts connections.
#
server.port=60610

#### Storage server

Stores the DB2 database and associated InfoPrint Workflow-operations files.

#### IBM DB2 database

Stores and manages the InfoPrint Workflow data. DB2 is installed on the InfoPrint Workflow server.

#### InfoPrint Workflow print manager

Interfaces between InfoPrint Workflow and the printers. It is installed on the print management servers. The InfoPrint Workflow print manager uses these programs:

- IBM Infoprint Manager for AIX and some of its components
- A print supervisor program, **psup**
- SAMBA, which allows an AIX server to provide file and print sharing to clients using the Server Message Block (SMB) protocol

The main components that are outside of InfoPrint Workflow but that work with it are:

#### IBM z/OS

Contains the z/OS data files that are downloaded to InfoPrint Workflow using Download for z/OS.

Note

z/OS superseded the OS/390 operating system, which superseded MVS. The older names are still heard.

## Print Services Facility (PSF) for z/OS

A program that manages and controls the input data stream and output data stream required by supported IBM page printers. PSF combines print data with other resources and printing controls to produce AFP output. Download for z/OS is a separately orderable IBM feature available with PSF for z/OS.

#### AFP Conversion and Indexing Facility (ACIF)

An optional program that runs on the InfoPrint Workflow server. It indexes files downloaded from z/ OS and converts some of the file names to AFP format.

#### Vote

ACIF is available in two versions: standard ACIF and Enhanced ACIF (a superset of standard ACIF). For more information, see Configuring ACIF use, p. 32.

## AFPIndexer

An optional service offering that generates AFP documents with page and group tag-level elements (TLEs) from AFP files and control files.

#### **Printers**

Print the jobs.

#### Inserters

Insert statements, checks, and other enclosures into mailpieces. Some inserters have inline mail meters.

InfoPrint Workflow components, p. 17 shows how the InfoPrint Workflow components operate.

# InfoPrint Workflow components

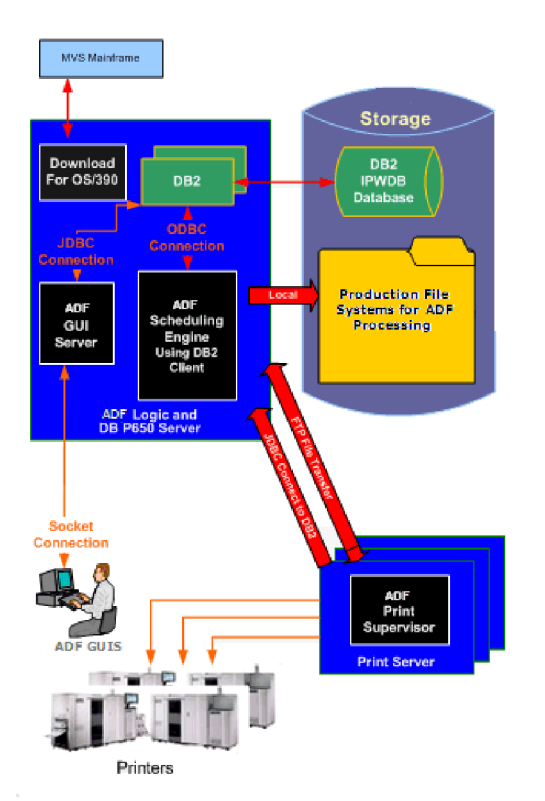

- The InfoPrint Workflow server runs InfoPrint Workflow and the DB2 database.
- The print management servers (three in this example) run **psup** and Infoprint Manager.

The InfoPrint Workflow server mounts the production file systems natively. The print management servers mount them through NFS file sharing. This means that during printing, AFP transfers data between the servers one page at a time.

# **ADF Administrator**

The Infoprint Workflow ADF Administrator needs a general high level knowledge and access to people with specific knowledge of the following areas:

# AIX and UNIX

- Editing files
- Creating users and groups
- Managing file systems and directories
- Monitoring processes
- Backing up and recovering the system

# DB2

- Installing DB2 and DB2 clients
- Understanding DB2 instances
- Using DB2 Configuration Assistance, Conrol Center and Command Center
- Accessing databases and tables
- Understanding SQL
- Backing up and recovering the systemDB2

# Networking

- Networking printers, clients, and the Inforprint Workflow ADF server
- Understanding the basics of ports
- Understanding network security
- Installing file sharing between AIX and Windows

# Printers

- Understanding printer workloads and how they affect network and storage use
- Accessing printers on the network
- Defining printers and printer capabilities
- Using Infoprint Manager

# **Miscellaneous Skills**

- Installing the JAVA Runtime Environment
- Sharing storage
- Understanding RAID storage

# **Basic Terms**

A *job* is any unit of work that moves through the workflow process. A job can contain one or more mailpieces or documents. There are several kinds of jobs:

# Download Job

A download job is a printable file that is received from z/OS

# Extract Job

*extract job* is a group of mailpieces from one download job that have similar characteristics. For each download job, the types of mailpiece groups are: *Standard* A set of mailpieces that is being printed (extracted) for the first time. *Reprint* A set of mailpieces that is being reprinted to correct insertion errors or damage.

#### **Print Job**

A print job is a file that is submitted to a printer

#### The figure below shows the relationships between the different kinds of jobs.

#### **Job Relationships**

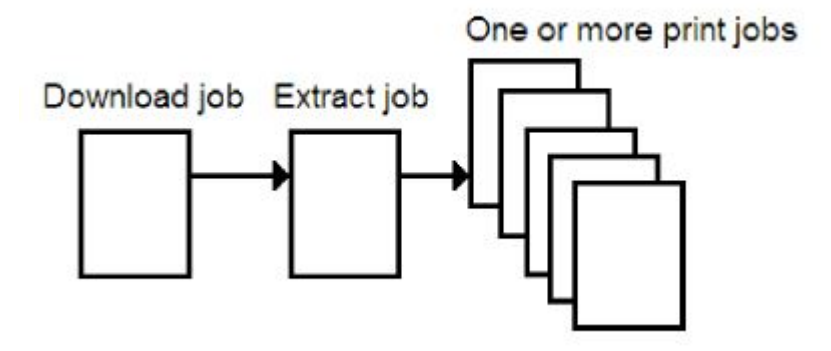

A *mailpiece*, *document*, or *package* is a collection of printed sheets that is collected, inserted, and mailed as a single unit.

When you *track* a job or a mailpiece, you monitor it as it moves through the blocks in the workflow process and you intervene as necessary until each one is completed and ready to be mailed. For example, you might need to reprint a job if the print quality is not acceptable.

The types of tracking *paths* in the workflow process are:

#### Job-level tracking

Files are downloaded from z/OS and printed. You check the entire job for quality. You can reprint the entire job, if necessary. The job goes through only a few blocks in the workflow process. For example, it is not indexed or extracted. A download job that is tracked at the job level is called a *job-level tracking job*.

#### **Piece-level tracking**

Files are downloaded from z/OS, indexed, extracted, printed, and inserted. You check each mailpiece for quality. You can reprint individual mailpieces, if necessary. Each mailpiece goes through all the blocks in the workflow process, except that it goes through only one insertion or sealing block.

A job type identifies a Download for z/OS file with characteristics about how Infoprint Workflow ADF should process the file into a job and through the workflow.

The type of sheets are:

Inserter sheet

A single piece of paper from any document that an inserter inserts into a mailing envelope. Unless explicitly stated otherwise, inserter sheet is the common unit of measure for attributes and operations that call for sheets. An inserter sheet can be printed on one side of the paper (*simplex*) or on both sides of the paper (*duplex*). A simplex inserter sheet holds one page of information. A duplex inserter sheet holds two pages of information (front and back).

#### Printer sheet

A single piece of paper that is either:

- The part of a roll of wide-web printer paper that the printer recognizes as a single piece of paper.
- A single piece of cut-sheet paper, such as an 81/2×11 inch sheet

A printer sheet can be printed on one side of the paper (*Simplex*) or on both sides of the paper (*duplex*). A printer sheet can hold one inserter sheet (1-up) or two inserter sheets (2-up).

# z/OS data files

z/OS data files are downloaded to InfoPrint Workflow with the Download for z/OS program. The data files that InfoPrint Workflow receives from z/OS consist of line data , mixed-mode data, or Advanced Function Presentation (AFP) data.

Line data and mixed-mode data files can be converted to AFP data files with the optional AFP Conversion and Indexing Facility (ACIF).

When InfoPrint Workflow receives a data file, it assigns a job ID and job attributes based on the z/OS JCL parameters.

The z/OS data files are also called download jobs.

# **Process overview**

Each site-specific view of the Summary window of the InfoPrint Workflow interface provides a high-level view of the process. Green arrows (light gray in a black and white illustration) show the path of the job-level tracking process; blue arrows (dark gray) show the path of the piece-level tracking process.

## Summary window (site view)

## **Stages and states**

Each stage in the process is illustrated in the workflow. For each stage, the Summary window displays the number of jobs in the following operational states:

## Ready

The job has entered the process block, but no processing has been done. The job is in the Ready state of the first step in the process block.

#### Processing

The system is successfully processing the job. Operational states for processing are determined by the active process. For example, during the Print process, the job may be in one of the following operational states: Held, Pending, Queued, Scheduled, Spooling, or Printing.

#### Error

The job has encountered an error in processing. It is in the Error state.

For more information about the steps in each process stage, see Steps in the workflow process, p. 153.

InfoPrint Workflow divides the print and delivery process into manageable stages. It tracks the units of work, called jobs, through each block. Each block comprises one or more steps. As a job passes through each step, it changes state.

The process stages in the workflow process and the general functions they manage are:

| Operational stages |  |
|--------------------|--|
|--------------------|--|

| This workflow stage: | Manages these general functions:                                                                                                    |
|----------------------|----------------------------------------------------------------------------------------------------|
| Receive Print        | Receives data files that were downloaded from z/OS. Identifies<br>them as download jobs based on job type characteristics. Converts<br>line and mixed-mode data to AFP. Classifies a download job as a<br>job-level tracking job |
| Production Planning  | The allocation of various resources in the joint production of similar jobs                                                                                                    |
| Extract              | Combines mailpieces into groups based on identical characteristics<br>so they can be formed into print jobs. Creates print jobs for groups<br>of mailpieces. Inserts a bar code in each print job                                |
| Print                | Controls the scheduling of print jobs                                                                                                    |
| Quality              | Records quality information about print jobs                                                                                                    |
| Manual Insertion     | Tracks print jobs that have been sent for manual insertion                                                                                                    |
| Machine Insertion    | Tracks print jobs that have been sent to one or more inserters for inserting                                                                                                    |
| Verify               | Reconciles jobs and identifies any mailpieces that need to be reprinted                                                                                                    |
| Dispatch             | Tracks jobs that have been reconciled and are ready for sorting and mailing                                                                                                    |
| Retain               | Temporarily keeps all files and database information associated with download jobs and print jobs                                                                                                    |

# **Operational states**

Each job moves through several states during the workflow process.

Not all states apply to all process stages, or to all steps within a block. In general, the main states of jobs in InfoPrint Workflow process stages are:

# Job states

| State             | Explanation                                                                                                    |
|-------------------|----------------------------------------------------------------------------------------------------|
| Complete          | The job has successfully complete the workflow process stage                                                                                                    |
| Duplicate         | The job has the same document date and job type as another download job in the system                                                                                                    |
| Error             | The job has an error or an interruption and cannot be processed                                                                                                    |
| Hold              | A user has indicated that the job should not be processed immediately,<br>or the device is not ready to process jobs                                                                       |
| Pending           | The print job is waiting for printer assignment based on several conditions, such as the availability of a printer, the priority of the print job, and the size of the queue for a printer |
| Printing          | The print job is currently being printed and so far has no errors or interruptions                                                                                                    |
| Processing        | The job is currently in a block or step and is being processed                                                                                                    |
| Queued            | The print job has been placed in the queue for a printer                                                                                                    |
| Ready             | The job is ready to be processed by the system                                                                                                    |
| Scheduled         | The print job is in queue for processing                                                                                                    |
| Waiting           | The job is waiting to be placed in queue                                                                                                    |
| Working           | Manual processing of the job has started                                                                                                    |
| ZeroIndexed Pages | The print file has no pages that can be indexed                                                                                                    |

# **Directory structure**

Infoprint Workflow directory structure, p. 22 shows the Infoprint Workflow directory structure. The base directory for Infoprint Workflow code is the directory specified by the IPW\_HomeDir system setting. By default, this is user **ipw**'s home directory (/home/ipwd1). The base directory for Infoprint Workflow data is the directory specified by the IPW\_DataDir system setting. By default, this is / IPW/ipwd1/IPW).

If a system setting is shown in the first column, the directory in the second column is the default value of that system setting. If no system setting is shown, the directory is fixed. If the name of a system setting in italics appears as part of the directory name, it is replaced with the value of the system setting. For example, if the value of IPW\_HomeDir is /home/ipw, then *IPW\_HomeDir/client* resolves to /home/ipw/client.

# Infoprint Workflow directory structure

| System Setting  | Directory | Contents                                            |  |
|-----------------|-----------|-----------------------------------------------------|--|
| Basedirectories |           |                                                     |  |
| IPW_HomeDir     | /home/ipw | The root path for the Infoprint Workflow code base. |  |

| System Setting      | Directory                               | Contents                                                                                                    |
|---------------------|-----------------------------------------|----------------------------------------------------------------------------------------------------|
| IPW_DataDir         | /IPW/ipw/IPW                            | The file system allotted to Infoprint Workflow.                                                                                                    |
|                     | Code dir                                | ectories                                                                                                    |
|                     | <i>IPW_HomeDir</i><br>/ipwv3aix         | Infoprint Workflow Version 3 server code.                                                                                                    |
|                     | <i>IPW_HomeDir</i><br>/ipwv3aix/Project | Code specific to the Infoprint Workflow server.                                                                                                    |
|                     | <i>IPW_HomeDir</i> /client              | Infoprint Workflow client code. Client PCs<br>connect to this directory over the network. System<br>and customer documentation is stored in this<br>directory.                                                                                                  |
|                     | <i>IPW_HomeDir/</i> bin                 | Executable modules that are not part of Infoprint<br>Workflow (Korn shell, Java, Perl, C, and so on).<br>This includes modules called from Infoprint<br>Workflow scripts as well as stand-alone modules,<br>for example, <b>ipw_start</b> and <b>ipw_stop</b> . |
|                     | <i>IPW_HomeDir/</i> build               | Scripts and DB2 files for building and initializing the database, client, and server.                                                                                                    |
|                     | <i>IPW_HomeDir/</i> psup                | Code specific to the print supervisor.                                                                                                    |
|                     | <i>IPW_HomeDir</i><br>/utilities        | Utilities, for example, <b>submit_test_job</b> .                                                                                                    |
|                     | Datadir                                 | ectories                                                                                                    |
|                     | <i>IPW_DataDir/job/</i><br>job_id       | All files associated with a given job are stored in the <i>job_id</i> subdirectory, where <i>job_id</i> is the six-digit job ID (from 100000 to 999999).                                                                                                    |
| IPW_<br>DownloadDir | <i>IPW_DataDir</i><br>/download         | Files downloaded from z/OS.                                                                                                    |
| DB_DataDir          | IPW/ipw/db2                             | DB2 data files.                                                                                                    |
| Log directories     |                                         |                                                                                                    |
| IPW_LogsDir         | IPW_HomeDir/logs                        | Infoprint Workflow log files.                                                                                                    |
| DB_LogDir           | <i>IPW_DataDir/</i> db2_<br>logs        | DB2 logs for DB2 transaction control and recovery.                                                                                                    |

- Installing AFPIndexer
- Updating InfoPrint Workflow

# Installing AFPIndexer

The AFPIndexer is an optional feature of InfoPrint Workflow that generates AFP documents with pagelevel and group-level Tag Logical Elements (TLEs) from AFP files and control files. You use it when you create new job types.

To install or update the AFPIndexer:

- Download the AFPIndexer to a Windows workstation. The AFPIndexer file is called AFPIndexer\_vxxx\_WIN32.ZIP, where xxx is the version number. As of August 2006, the current version number is 042.
  - 1. Enter the following command: ftp *IP\_address* where *IP\_address* is the Internet Protocol (IP) address of the AIX system from which you want to download the AFPIndexer.
  - 2. When prompted for a user ID, log in as user **ipw** with the password password
  - 3. Set the mode to binary:binary
  - 4. Change to the source directory on the host system: Cd build/server/src
  - 5. Display all versions of the file:dir AFPIndexer\_v\*\_WIN32.ZIPYou will see a listing of file names with a three-digit number in place of the asterisk. The highest number indicates the most recent version of AFPIndexer.
  - 6. Enter the following command:get AFPIndexer\_vxxx\_WIN32.ZIP where xxx is the version number.
  - 7. When the AFPIndexer\_vxxx\_WIN32.ZIP file is completely downloaded, enter the following command:quit
- 2. Unzip AFPIndexer\_vxxx\_WIN32.ZIP to the directory where you want to install the AFPIndexer. Preserve the directory structure of the files.
- 3. Optionally, create a shortcut to BuildICT.exe on your desktop.
- 4. To start the program, double-click either of these:
  - The icon for BuildICT.exe in Windows Explorer
  - The shortcut to BuildICT.exe that you created on your desktop.

# **Updating InfoPrint Workflow**

The process for applying updates to InfoPrint Workflow depends on the element being updated and the nature of the update. Read the associated readme file before you start to apply an update. Follow the instructions in that file.

# Keep in mind:

- Before you update InfoPrint Workflow, quiesce the system and flush all active work. All jobs do not have to be completed, but they should be in ready states rather than processing states.
- **psup** is installed locally on each print management server, so you must apply updates to **psup** as many times as you have print management servers, once on each server.

• When you update the InfoPrint Workflow server, the client code may require a synchronous update. This means that when you update the server on the production LPARs, you may need to update the client code which resides on the server, and that all clients may need to relaunch the application.

Site-specific instructions may be provided in your build documentation.

- JCL requirements for downloading jobs
- Configuring Download for z/OS
- Configuring ACIF use

# JCL requirements for downloading jobs

To process jobs, InfoPrint Workflow depends on an IBM program that runs on z/OS (sometimes called by the names of its predecessors, MVS and OS/390). This program, Download for z/OS, transmits the data files and the Job Control Language (JCL) for a job from z/OS to the InfoPrint Workflow server on an AIX system.

InfoPrint Workflow uses options from Download for z/OS setup and the downloaded JCL parameters to determine how to process the data. For example, the owning site and the type of data can be determined from the Download for z/OS destination. You can also use the JobType\_JCLParms system setting to specify up to four JCL parameters that determine the InfoPrint Workflow job type that is used for the job. For more information, see Assigning job types, p. 74.

InfoPrint Workflow also uses an IBM program that runs on the InfoPrint Workflow AIX server to convert non-Advanced Function Presentation (AFP) jobs to AFP. This program, AFP Conversion and Indexing Facility (ACIF), converts files from line-mode or mixed-mode data format to Mixed Object Document Content Architecture Presentation (MO:DCA-P), an AFP data stream. To convert the files, ACIF uses parameters that can be transmitted in a job's JCL during the Download process.

## Note

ACIF is available in two versions, standard ACIF and Enhanced ACIF, which is a superset of standard ACIF. For more information, see Configuring ACIF use, p. 32.

InfoPrint Workflow uses the IBM AFPIndexer program to group individual documents within an AFP file and to create Tag Logical Elements (TLEs), for example, the account number for each document.

This chapter describes the JCL statements and parameters required to run Download for z/OS and ACIF with jobs in InfoPrint Workflow.

# Specifying InfoPrint Workflow destinations

In order for Download for z/OS to route jobs to InfoPrint Workflow, you must modify the JCL to specify an InfoPrint Workflow destination.

To specify an InfoPrint Workflow destination:

1. Select an InfoPrint Workflow destination from Infoprint Workflow destinations, p. 27:

## Infoprint Workflow destinations

| Destination (z/OS routing code) | Download port (z/<br>OS and AIX) | Files           | Site |
|---------------------------------|----------------------------------|-----------------|------|
| AFP1                            | 56000                            | AFP print files | 1    |
| AFP2                            | 56002                            | AFP print files | 2    |

| Destination (z/OS<br>routing code) | Download port (z/<br>OS and AIX) | Files                                                | Site |
|------------------------------------|----------------------------------|------------------------------------------------------|------|
| ST1                                | 56004                            | Non-AFP line-data or mixed-<br>mode data print files | 1    |
| ST2                                | 56006                            | Non-AFP line-data or mixed-<br>mode data print files | 2    |
|                                    | -                                |                                                      | -    |

# • Note

The port numbers shown are defaults. You can use different port numbers, but they must match the port numbers specified as values of the IPW\_DownloadPorts system settings.

Different destinations are necessary to specify the SEND\_REC\_LENGTH parameter correctly in the routing-control data set for each printer defined to Download for z/OS.

2. On the JCL OUTPUT statement, specify the destination in the DEST parameter and any parameters that are used to determine the InfoPrint Workflow job type, for example: //PRINT OUTPUT CLASS=P, DEST=DFW, PAGEDEF=2573

## Note

Download processing prefixes **P1** to the value of the PAGEDEF parameter.

 Modify the DD statement that specifies the SYSOUT parameter so that it refers to the OUTPUT statement that specifies the InfoPrint Workflow destination, for example: //SYSUT2 DD SYSOUT=(,),OUTPUT=(\*.PRINT)

An example of the JCL with both the OUTPUT statement and the SYSOUT DD statement is:

//PRINT OUTPUT CLASS=P,DEST=C370,PAGEDEF=2567
//SYSUT2 DD SYSOUT=(,),OUTPUT=(\*.PRINT)

# Specifying ACIF job parameters

When non-AFP data is downloaded to AIX, InfoPrint Workflow needs certain parameters to be specified for ACIF to convert the files to AFP. You can specify these parameters in the JCL or, in some cases, as job type attributes.

Parameters that you can specify include the following:

## Page definition name

Specify the PAGEDEF= or FCB= parameter on the JCL OUTPUT statement or the job type attribute Job.PageDef. If you specify both, the values should match. If they do not match, the JCL parameters override the Job.PageDef attribute.

## Form definition name

Specify the FORMDEF= parameter on the JCL OUTPUT statement or the job type attribute Job. FormDef. If you specify both, the values should match. If they do not match, the FORMDEF parameter overrides the Job.FormDef attribute.

#### Font list

Specify a font list in the page definition or the CHARS= parameter on the JCL OUTPUT statement. If you specify both, the page definition overrides the CHARS parameter.

# Table reference character

Specify the TRC= parameter on the JCL OUTPUT statement. The InfoPrint Workflow default is TRC= NO.

## Carriage control

Specify the DCB=RECFM= parameter on the JCL DD statement:

Α

ANSI carriage controls exist. This is the InfoPrint Workflow default.

Μ

Machine carriage controls exist.

#### Additional parameters

Specify additional parameters in either of these ways:

- On the job type attribute RunACIF.Parm.DD.acifparm, where acifparm is the name of the ACIF parameter.
- In an ACIF control file specified by the job attribute Job.ACIFControlFile This control file must be in the directory specified by the ControlParm.PathName system setting. To change system settings, see Working with system settings, p. 36.

For example, the following JCL specifies the TRC, CHARS, and PAGEDEF parameters:

```
/* BCBSTX FLAT MATCH PCS
//AFPDS OUTPUT CLASS=M,DEST=C370,TRC=YES,
// CHARS=(GT10,GT12,GT15,GT20),
// PAGEDEF=5226M
```

# Configuring Download for z/OS

This chapter contains the JES initialization statements, startup procedures, and routing-control data sets that you must code to configure Download for z/OS to work with InfoPrint Workflow.

Follow the instructions for configuring Download for z/OS in *Print Services Facility for OS/390 & z/OS: Download for OS/390*. Substitute the code in this chapter for the examples in those instructions.

This chapter also describes the changes that printer operators can make to this configuration.

# Download for z/OS printers

Download for z/OS runs as at least one JES functional subsystem (FSS). Within each Download for z/OS FSS, a functional subsystem application (FSA) receives jobs from the JES spool, assigns default printing options, and routes the jobs to an output destination-in this case, an InfoPrint Workflow server. Because a Download for z/OS FSS looks like a printer driver FSS to the JES spool, a Download for z/OS FSS is called a *printer*. For each printer, you must code:

• An FSS definition

- An FSA definition (also called a JES printer definition)
- A startup procedure (also called a printer procedure)
- A routing-control data set

Infoprint Workflow ADF destinations, p. 30 lists the destinations associated with the printers that you must define to process print files. You can specify the printer names according to your own conventions. The ports and destination names are used by InfoPrint Workflow and should remain as specified.

| Destination (z/OS<br>routing code) | Download port (z/<br>OS and AIX) | Files                                               | Site |
|------------------------------------|----------------------------------|-----------------------------------------------------|------|
| AFP1                               | 56000                            | AFP print files                                     | 1    |
| AFP2                               | 56002                            | AFP print files                                     | 2    |
| ST1                                | 56004                            | Non-AFP line-data or mixed-mode<br>data print files | 1    |
| ST2                                | 56006                            | Non-AFP line-data or mixed-mode<br>data print files | 2    |

# Infoprint Workflow ADF destinations

Vote

The port numbers shown are defaults. You can use different port numbers, but they must match the port numbers specified as values of the IPW\_DownloadPorts system settings.

# PRTnnnn: Print files

This section shows sample JCL for setting up printers.

## Keep in mind:

- Items in *italics* are variables. You must replace them with the appropriate values for your installation.
- Items in **bold** are possible values for variables. You may copy them or replace them, as appropriate.

## **FSS** definition

FSSDEF(FSS56000) PROC=PSF 56000 /\* AFP print files\*/

# FSA definition (JES printer definition)

| /*****                          | /* AFP print files               | */ |
|---------------------------------|----------------------------------|----|
| PRT(nnnn) FSS=FSS <b>56000,</b> | /*                               | */ |
| MODE=FSS,                       | /*                               | *, |
| ROUTECDE=(AFP1),                | /* ROUTE CODES TO SELECT         | *  |
| CLASS=(P,R),                    | /* APPLICABLE SYSOUT CLASSES     | *  |
| LIMIT=(0,*),                    | /* NO LIMIT, SMALL OR LARGE JOBS | *, |

| CKPTMODE=SEC,   | /*                                  | */ |
|-----------------|-------------------------------------|----|
| CKPTSEC=30.     | /*                                  | */ |
| PRESELCT=NO,    | /* SELECT ONLY 1 JOB AT A TIME      | */ |
| START=NO,       | /* AUTOMATICALLY START THE PRINTER? | */ |
| PRMODE=(LINE ), | /*                                  | *  |
| WS=(R/),        | /* SELECT ON ROUTECDE               | */ |
| TRKCELL=YES,    | /*                                  | */ |
| UCS=0           | /*                                  | */ |

## Startup procedure (printer procedure)

//PSF56000 PROC //\* AFP print files //IPW56000 EXEC PGM=APSKAFPD,REGION=5M,TIME=NOLIMIT //ROUTFILE DD DSN=route\_file\_name,DISP=SHR //SYSUDUMP DD SYSOUT=X //PRT56000 CNTL //PRT56000 PRINTDEV TRACE=N0 /\* CREATE INTERNAL TRACE ENTRIES //PRT56000 ENDCNTL //\*

## Routing-control data set

## Download printer job selection

After the configuration of Download for z/OS is complete, it is best not to change it. When possible, printer operators should change the job class and destination to match the FSA definition for the printer, rather than changing the printer to match the job. If necessary, however, operators can change the values of the following parameters of the PRT(*nnn*) statement in the FSA definition for any printer:

- The CLASS parameter specifies the output classes that this printer processes.
- The ROUTECDE parameter specifies the destinations that this printer processes.

**Warning:** The ROUTECDE value must match the DEST value in the routing-control data set. Because only system administrators can change the routing-control data set, operators should not change the ROUTECDE parameter unless a system administrator makes the corresponding change.

 The WS parameter specifies the work selection criteria for each printer. The initial value, WS=(R/), indicates that the printer selects data sets with the destination specified by the ROUTECDE parameter. \*/

It is not possible to change the START=NO parameter, which specifies that the printer should not start automatically at JES initialization. However, operators can start and stop printers as necessary to control the flow of jobs to InfoPrint Workflow.

# **Configuring ACIF use**

InfoPrint Workflow can use either of two versions of ACIF: standard ACIF or Enhanced ACIF, which is a superset of standard ACIF.

In choosing which version to use, consider these points:

- By default, InfoPrint Workflow uses Enhanced ACIF.
- If you use DB2 Content Manager OnDemand (CMOD) for Multiplatforms, InfoPrint Workflow must use Enhanced ACIF.
- Infoprint Manager for AIX includes the standard version of ACIF. It also supports Enhanced ACIF.
- If InfoPrint Workflow and Infoprint Manager use different versions of ACIF, a copy of a job submitted directly to Infoprint Manager may be slightly different than a copy of the same job processed by InfoPrint Workflow. Therefore, you may want to change the version used by one of these programs.
  - 1. Determine the version of ACIF that InfoPrint Workflow uses.
    - 1. Log on to AIX as the user that owns the instance of InfoPrint Workflow.
    - 2. From the command line, enter this command:arsacif h If the response is acif, InfoPrint Workflow uses standard ACIF. If it is arsacif, it uses Enhanced ACIF.
- To change the version of ACIF that InfoPrint Workflow uses, set the value of the system setting ACIF\_Executable to acif for ACIF or arsacif for Enhanced ACIF. For instructions, see Working with system settings, p. 36.
- 3. To configure Infoprint Manager to use Enhanced ACIF:
  - 1. Locate the standard ACIF module. It is usually in the /usr/lpp/psf/bin directory, but your system may vary. Whence acif
  - 2. Change to the directory where the standard module is located.
  - 3. Rename the standard ACIF module:mv acif save\_acif
  - 4. Locate the Enhanced ACIF module. One place where it may be is the /home/ipw/bin directory; but again, your system may vary.Whence arsacif
  - 5. Create a link to the enhanced ACIF module: 1n s /home/ipw/bin/arsacif acif

# 4. Configuring the Infoprint Workflow ADF system

- Starting and stopping InfoPrint Workflow
- Working with system settings
- GUI Server Configuration
- PSUP Server Configuration
- Managing SLA holidays
- Viewing administrative information

# Starting and stopping InfoPrint Workflow

This chapter describes the commands used to start and stop these applications:

- DB2
- InfoPrint Workflow Java GUI server
- InfoPrint Workflow **RunSteps** (part of the InfoPrint Workflow server)
- Download for z/OS
- Simple Network Management Protocol (SNMP) Device Monitor
- The print supervisor (psup)

These commands are Korn shell scripts that reside in the ~ipw/bin directory. You must have **root** authority to issue these commands.

# ipw\_start command

Use the **ipw\_start** command to start InfoPrint Workflow and related applications.

# Syntax

ipw start-f-g-i-m-n-P-p server1:server2:...-u-s

# Flags

## -f

Start SFTP Poller

-g

Start the GUI server.

-i

Start IPW RunSteps.

## —m

Start Download for OS/390..

## -P

Start local PSUP

## -pservername

Starts **psup** on the specified servers. Separate server names with colons.

#### -u

Start USPS PostalOne! poller (PostalOneStatusReceiptManager)

-s

Starts the SNMP Device Monitor.

If you do not specify at least one flag, **ipw\_start** automatically starts the GUI server, Runsteps, PSUP and PostalOne

## IPW\_START\_OPTIONS environment variable

Use the **IPW\_START\_OPTIONS** environment variable in the .profile file to specify which parameters automatically are included with ipw\_start or ipw\_stop commands. The syntax is:

export IPW START OPTIONS="-giP"

# Operations

Applications are started in this order:

- 1. DB2
- 2. Report table replication
- 3. InfoPrint Workflow Java GUI server
- 4. InfoPrint Workflow RunSteps
- 5. Download for z/OS
- 6. SNMP Device Monitor
- 7. psup

#### **Return codes**

#### 0

The command completed successfully.

## 1

Some modules were not started because they were already active.

#### >1

A fatal error occurred.

#### ipw\_stop command

Use the **ipw\_stop** command to stop InfoPrint Workflow and related applications.

# **Syntax**

```
ipw stop-f-g-h-i-m-p server1:server2:...-s-P-u
```
## Flags

-f

Stop SFTP poller

#### -g

Stop GUI server

#### -h

Print this message and exit.

#### -i

Stop IPW (RunSteps).

#### —m

Stop Download for OS/390.

### -pserver1:server2:...

Stops **psup** on the specified servers. Separate server names with colons.

#### -s

Stop SNMP Device Monitor.

#### -P

Stop local PSUP.

#### -u

Stop USPS PostalOne! poller (PostalOneStatusReceiptManager).

If you do not specify at least one flag, **ipw\_stop** will stop the RunSteps, GUI server, PSUP and USPS PostalOne processes.

## Operations

Applications are stopped in this order:

- 1. InfoPrint Workflow RunSteps
- 2. InfoPrint Workflow Java GUI server
- 3. Download for z/OS
- 4. SNMP Device Monitor
- 5. **psup**
- 6. Report table replication
- 7. DB2

## **Return codes**

#### 0

The command completed successfully.

1

Some modules did not stop in a reasonable amount of time.

#### >1

A fatal error occurred.

## Working with system settings

System settings control some of the Automated Document Factory InfoPrint Workflow features, functions, and operations. Upon installation, the system designates read-only status for selected system settings. Although an Administrator may change other system settings, it is important for you to understand how those changes impact operations. Once the initial configuration value (default value) is modified, there is no way to restore the setting.

Most system settings are preset to appropriate values, but you may want to change the following system settings:

#### ACIF\_Executable

The version of ACIF that you want to run. Specify **acif** to invoke ACIF or **arsacif** to invoke Enhanced ACIF.

Vote

For help in choosing between ACIF and Enhanced ACIF, see Configuring ACIF use, p. 32.

#### AFPResourceDir

The directory where AFP resources are stored.

#### ControlParm.PathName

The base path for files referenced by the **control\_parm\_value** field in the **ipw.control\_parms** table. Among these files are the ACIF control file and the AFPindexer control file.

#### **DefaultMaxSheetCount**

Specifies a default maximum sheet count per print job.

#### DefaultPassword

The reset value for client interface user passwords.

#### IPW\_DownloadPorts

Paired list of Download ports and corresponding behavior options. Update this only after stopping InfoPrint Workflow using the **ipw\_stop -m** command. Separate pair values using a space (for example, 8001:AFP 8002:NON\_AFP).

#### IPW\_StatisticsRetainDays

The number of days that Service Level Agreement (SLA), job, and print statistics files are retained.

#### JobLevelTracking.Dispatch.AutoJobLevelTracking.ManualInsert.Auto JobLevelTracking. Quality.AutoJobLevelTracking.Verify.Auto

Specifies if the system automatically moves jobs in these steps to the Working state. If not, the corresponding steps in the job-level tracking process require user intervention.

#### PieceLevelTracking.Dispatch.AutoPieceLevelTracking.FileControlledInsert.Auto PieceLevelTracking.ManualInsert.AutoPieceLevelTracking.Quality.Auto PieceLevelTracking. Verify.Auto

Specifies if the system automatically moves jobs in these steps to the Working state. If not, the corresponding steps in the piece-level tracking process require user intervention.

To modify a system setting:

1. From System Actions in any view of the main window, click **Administration**. You see the Administration window.

## Administration window

| Admin at Site1 - System Setting | 5                                       |   |                                               |                |
|---------------------------------|-----------------------------------------|---|-----------------------------------------------|----------------|
| 🗼 System Overview               | System Settings                         |   | Selected Setting Details                      | Update Setting |
| 🗄 🚽 Development                 | ACIF_Executable                         |   | Current Value                                 |                |
| 🖶 🚽 Device Management           | AdministrativeLockoutInterval           |   | acif                                          |                |
| 🐵 🌙 Job Type Management         | AFPResourceDir                          |   |                                               |                |
| 🖶 🌙 Materials & Insert Plans    | AutoExtractAllReprints                  |   |                                               |                |
| 🕀 🚽 Quality Control Management  | Barcode.Format.1                        |   |                                               |                |
| 🗄 🚽 Security Management         | Barcode.Format.2                        | = |                                               |                |
| 🗄 🔐 Step Activity               | Barcode.Format.3                        |   | Current Properties                            |                |
| System Settings                 | Barcode.Format.4                        |   | Hidden Baad Oply Mod Date Mod Time Modified B |                |
|                                 | Barcode.Format.5                        |   | No. No. 2004 09 25 11:42:27 inv               |                |
|                                 | ConnectionHistoryRetention              |   | 10 2004-08-26 11:45:57 ipw                    |                |
|                                 | ControlParm.PathName                    |   | <►                                            |                |
|                                 | DB_DataDir                              |   |                                               |                |
|                                 | DB_LogDir                               |   | Current Description                           |                |
|                                 | DefaultInactivityTimer                  |   | This setting specifies the                    |                |
|                                 | DefaultLockoutInterval                  |   | executable name to use in the                 |                |
|                                 | DefaultMaxFailedLogins                  |   | RunACIF step. The ACIF executable             |                |
|                                 | DefaultMaxFileSize                      |   | is 'acif'. Enhanced ACIF used                 |                |
|                                 | DefaultMaxPasswordAge                   |   | 'arsacif'. Fully gualified                    |                |
|                                 | DefaultMaxSheetCount                    |   | pathnames may be specified if                 |                |
|                                 | DefaultNumberPasswordsBeforeReuse       |   | desired                                       |                |
|                                 | DefaultPassword                         |   | desired.                                      |                |
|                                 | DefaultPasswordCannotEqualUser          |   |                                               |                |
|                                 | DefaultPasswordMaxRepeatedChars         |   |                                               |                |
|                                 | DefaultPasswordMinAlphaChars            |   |                                               |                |
|                                 | DefaultPasswordMinLength                |   |                                               |                |
|                                 | DefaultPasswordMinLowerChars            |   |                                               |                |
|                                 | DefaultPasswordMinNumericChars          | - |                                               |                |
|                                 | A DE ANTE AND A COMPANY A DOCUME DOCUME |   |                                               | 2              |

2. From the System Overview menu, select System Settings. You see the System Settings window.

## System Settings window

| 👙 Site1: Admin                                                                                                    |                               |                                                                                                    | _ 🗆 🔀          |
|----------------------------------------------------------------------------------------------------|-------------------------------|----------------------------------------------------------------------------------------------------|----------------|
| System Overview                                                                                                    | 2004-08-26                    | Manage System Settings                                                                                                    | 10:40:00       |
| 🗄 🧰 Device Management                                                                                                    | System Settings               | Selected Setting Details                                                                                                    | Update Setting |
| Device Management     Job Type Management     Job Type Management     Guality Control Management     Security Management     Security Management     System Settings | System Settings               | Selected Setting Details Current Value /IPW/ipwd5/IPW/resources:/IPW/ResourceServer1/240:/ IPW/ResourceServer1/300:/IPW/ResourceServer1/common Current Properties Hidden Read Only Mod Date Mod Time Modified By No No 2004-08-25 05:39:58 SetInstanceSettings.ksh Current Description This setting specifies the default system AFP Resource directory path for the Workflow solution installation. This value is appended to the directories specified in the Job.AFP.ResourceDir job attribute | Update Setting |
| <                                                                                                    | IPW_PrintServer.2.Common.Path |                                                                                                    |                |

- From the System Settings list, select the system setting you want to modify.
   You cannot update read-only settings (the **Read-Only** column in Current Properties is set to **Yes**).
- 4. Click **Update Setting**. You see the Update System Setting window:

### Update System Setting window

```
坐 Update System Setting
                                                X
 Review the values below, make your desired
 changes, then click OK to commit or Cancel to
 exit without saving.
    Name
         ACIF Executable
    Value
                                                 ÷
         acif
Description
                                                 *
         This setting specifies the
         executable name to use in the
                                                 Ε
         RunACIF step. The ACIF executable is
          'acif'. Enhanced ACIF used
          'arsacif'. Fully qualified pathnames
         may be specified if desired.
  Ok
                                            Cancel
```

5. In these fields, type the changes you want to make:

#### Value

The value of the system setting.

#### Description

The description of the system setting.

6. Click OK. You see the Manage System Settings window with the changed system setting.

## **GUI Server Configuration**

This section describes the fields used to define the setup for the GUI server..

The configuration file is defined in the ~/config/ipw\_java.cfg file

The fields in the GUI server configuration are:

#### GUI server configuration file settings

| Field       | Default value | Description                                                                                                    |
|-------------|---------------|----------------------------------------------------------------------------------------------------|
| server.port | 55555         | The port number on which the<br>GUI server accepts<br>connections. Set to an<br>available port.                      |
| server.name |               | Indicates the server name or<br>other text to show (e.g.<br>instance ID) in the lower left<br>status box in the GUI. |

| Field                                         | Default value                                   | Description                                                                                     |
|-----------------------------------------------|-------------------------------------------------|-------------------------------------------------------------------------------------------------|
| server.highlight                              | #cOcOff                                         | Indicates the color of the lower<br>left status box in the GUI.                                 |
| com.ibm.aiw.client.base.<br>ListQueryRequest  | com.ibm.aiw.server.support.<br>ListQueryServer  | Client to Server class mappings                                                                 |
| com.ibm.aiw.client.base.<br>TableQueryRequest | com.ibm.aiw.server.support.<br>TableQueryServer | Client to Server class mappings                                                                 |
| com.ibm.aiw.client.base.<br>ValueQueryRequest | com.ibm.aiw.server.support.<br>ValueQueryServer | Client to Server class mappings                                                                 |
| database.name                                 | ipwdb                                           | The DB2 client database alias                                                                   |
| database.userid                               |                                                 | Set to the database user ID.<br>When not defined will try to<br>connect with the current userid |
| database.password                             |                                                 | The password for the userid above.                                                              |
| database.connections                          | 4                                               | The number of allowed connections to the database                                               |
| log.directory                                 |                                                 | Path for server log, error log,<br>and trace log.                                               |
| log.managed_externally                        | false                                           | Defines if the log is managed externally by the admin.                                          |
| log.normal.name                               | ipwServer.log                                   | The name of the log                                                                             |
| log.normal.size                               | 409600                                          | Defines the maximum log size                                                                    |
| log.normal.count                              | 2                                               |                                                                                                 |
| log.error.name                                | ipwServer.error.log                             | The name of the error log                                                                       |
| log.error.size                                | 102400                                          | Defines the maximum error log<br>size                                                           |
| log.error.count                               | 2                                               |                                                                                                 |
| log.trace.name                                | ipwServer.error.log                             | The name of the trace log                                                                       |
| log.trace.size                                | 102400                                          | Defines the maximum trace log size                                                              |
| log.trace.count                               | 2                                               |                                                                                                 |
| query.path                                    |                                                 | If not defined no query files are<br>loaded                                                     |
| query.extension                               | .qry                                            | Defines the query file extension                                                                |
| query.directory                               | •                                               | Defines the query directory                                                                     |

| Field                     | Default value   | Description                                                                      |
|---------------------------|-----------------|----------------------------------------------------------------------------------|
| query.refresh             | –1 (no refresh) | Defines how often to check for<br>changes to the query files and<br>reload them. |
| server.enable.ssl         | OFF             | When 'ON' the keystore must<br>exist at \$HOME/templates/<br>mylpwKeystore.jks   |
| trace.database.selects    | ON              | Defines if tracing is turned on for the database                                 |
| trace.database.updates    | ON              |                                                                                  |
| trace.database.inserts    | ON              |                                                                                  |
| trace.database.deletes    | ON              |                                                                                  |
| trace.communication.level | 1               | Communication tracing 0=off,<br>1=requests, 2=request<br>messages                |
| user.validation           |                 | Used to override the default validation class                                    |
| user.2.validation         |                 | Used to override the default validation class for dual login                     |

## **PSUP Server Configuration**

This section describes the fields used to define the setup for the PSUP server.

The configuration file is defined in the ~/config/snmp.conf file

The fields in the PSUP server configuration are:

## GUI server configuration file settings

| Field                  | Default value | Description                                                                                     |
|------------------------|---------------|-------------------------------------------------------------------------------------------------|
| database.name          | ipwdb         | The DB2 client database alias                                                                   |
| database.userid        |               | Set to the database user ID.<br>When not defined will try to<br>connect with the current userid |
| database.password      |               | The password for the userid above.                                                              |
| database.connections   | 4             | The number of allowed connections to the database                                               |
| log.directory          |               | Path for database log files                                                                     |
| log.managed_externally | FALSE         | Log management: TRUE -<br>another program will manage<br>logs, size and count are               |

| Field                                     | Default value | Description                                                                                |
|-------------------------------------------|---------------|--------------------------------------------------------------------------------------------|
|                                           |               | ignored. FALSE - manage logs.<br>size and count are honored.<br>This is the default value. |
| port.command                              | 50751         | Defines the port to listen for shutdown commands                                           |
| port.services                             | 50851         | Defines the port to initialize<br>SNMP services                                            |
| standard_log.name                         | log.txt       | Name of the log file                                                                       |
| standard_log.size                         | 409600        | Defines the log maximum size                                                               |
| standard_log.count                        | 2             |                                                                                            |
| error_log.name                            | error.txt     | Defines the error log name                                                                 |
| error_log.size                            | 102400        | Defines the maximum error log size                                                         |
| error_log.count                           | 2             |                                                                                            |
| trace_log.name                            | trace.txt     | The name of the trace log                                                                  |
| trace_log.size                            | 409600        | Defines the maximum trace log size                                                         |
| trace_log.count                           | 2             |                                                                                            |
| printer_log.size                          | 100000        | Defines the maximum printer<br>log size                                                    |
| printer_log.count                         | 1             |                                                                                            |
| printer_poll_interval                     | 30            | Printer poll interval is defined in seconds                                                |
| database_snyc_poll                        | 1             | Database poll interval is defined in minutes                                               |
| stop.file                                 | stop.stop     |                                                                                            |
| message.retention                         | 7.            | Device message retention period in days                                                    |
| manage_segments.enabled                   | TRUE          | Default = TRUE                                                                             |
| manage_segments.poll                      | 8             | Poll interval is defined in minutes                                                        |
| manage_segments.include_<br>aged_seglists | TRUE          | Default = TRUE                                                                             |
| manage_segments.seglist_age_<br>limit     | 336           | Age limit period in days                                                                   |

## **Managing SLA holidays**

The SLA type category includes common types such as daily, default, none and test. Additional types may include types to adjust for three-day weekends, common Holidays, and Corporate Holidays. In some instances, job types may be used to define working weekends, where jobs are processed but not received.

Note

SLA types are system settings that are the same for jobs of all types.

To manage holidays, you use the SLA Type Management window. To access this window:

- 1. From System Actions in any view of the main window, click **Administration**. You see the System Overview window, p. 45).
- 2. Select **Job Type Management** → **Job Type Detail** → **Sla Holdays** from the System Overview menu.

#### Manage SLA Holidays window

| System Overview                                                                                                    | Defined SLA Ho       | lidays     | Add    |
|----------------------------------------------------------------------------------------------------|----------------------|------------|--------|
| 🕀 🚽 Development                                                                                                    | Date Des             | cription   | Undata |
| Device Management                                                                                                    | 2016-02-29 Leap Da   | y test     | Opdate |
| Job Type Management                                                                                                    | 2016-07-04 Indepen   | dence Day  | Delete |
| Types Manager     Job Type Detail     Job Type Detail     Index Data Reques     Sla Holidays     Materials & Insert Plans     Quality Control Management     Security Management     Step Activity | ts                   | 15         |        |
| System Settings                                                                                                    | Details for selected | row        |        |
|                                                                                                    | Date                 | 2016-12-25 |        |
|                                                                                                    |                      |            |        |

## Adding SLA holidays

To add an SLA holiday:

- 1. Open the Manage SLA Holidays window (Manage SLA Holidays window, p. 43).
- 2. In Details for Selected Row, type values in the following fields:

#### Date

The date of the new holiday in the format yyyy - mm - dd, for example, 2015 - 07 - 05 for July 5, 2015.

#### Description

The name of the new holiday.

When you enter a value in either of these fields, the **Add** button is activated.

3. Click Add. You see the SLA Type Management window with the new holiday.

## Changing SLA holidays

To change an SLA holiday:

- 1. Open the Manage SLA Holidays window (Manage SLA Holidays window, p. 43).
- 2. In Defined SLA Holidays, select the holiday that you want to change.
- Make your changes In Details for Selected Row. The Update button is activated.
- 4. Click **Update**. You see the Manage SLA Holidays window with the changed holiday.

## **Deleting SLA holidays**

To delete an SLA holiday:

- 1. Open the Manage SLA Holidays window (Manage SLA Holidays window, p. 43).
- 2. In Defined SLA Holidays, select the holiday that you want to delete.
- Click Delete. You see the Manage SLA Holidays window with the holiday deleted.

## Viewing administrative information

This chapter explains how to work with the following administrative information:

- Overview statistics for jobs, steps, and files
- Active steps
- Step history

To view administrative information, you use the Admin windows. To access these windows, click **Administration** from any view of the Summary window. You see the System Overview window, which contains a tree that allows you to open other Admin windows.

## System Overview window

| System Overview  Development  Device Management  Job Type Management | Overview Statistics      |        |                           |    |
|----------------------------------------------------------------------|--------------------------|--------|---------------------------|----|
|                                                                      | Job and Step Statisti    | cs     |                           |    |
|                                                                      | Total Number of Jobs     | 47     | Jobs In Input Queues      | 0  |
| Materials & Insert Plans                                             | Jobs In Error State      | 17     | Jobs In Process Queues    | 27 |
| Security Management                                                  | Number of Active Steps   | 0      | Jobs In Output Queues     | 20 |
| Users     Step Activity                                              | DB2 Tablespace Stat      | istics |                           |    |
| System Settings                                                      | CFG UPD TS               | 39     |                           |    |
|                                                                      | DOCMP ADR IDX T          | S 1    |                           |    |
|                                                                      | HIST_TS                  | 8      |                           |    |
|                                                                      | DOCMP_ADR_TS             | 0      |                           |    |
|                                                                      | DOCMP_TS                 | 0      |                           |    |
|                                                                      | JOBS_IDX_TS              | 9      |                           |    |
|                                                                      | JOBS_TS                  | 13     |                           |    |
|                                                                      | File Statistics          |        |                           |    |
|                                                                      | Total Number of Files    | 33     | Total Number of Sheets    | 24 |
|                                                                      | Files In Download Dir.   |        | Total Number of Documents | 24 |
|                                                                      | Total of File Sizes (MB) | 33.28  |                           | 1  |

## Viewing overview statistics for jobs, steps, and files

You view overview statistics when you want to see statistical information about the workflow process and the jobs in it.

To view overview statistics for jobs, steps, and files:

- From any view of the main window, click**Administration**. The Admin window that opens is the System Overview window (System Overview window, p. 45).
- From any Administration window, select **System Overview** from the list and then select the Statistics tab.

**Total Number of Jobs** The total number of jobs that are currently in the workflow system. Jobs in Error State The number of jobs in the Error state. Number of Active The number of steps that are currently processing. Steps The number of jobs that are ready to be processed in a step. This field is for Jobs in Input Queues use by technical support. **Jobs in Process** The number of jobs that are currently being processed. Queues Jobs in Output The number of jobs that are scheduled for output in a step. This field is for Queues use by technical support.

The fields in the System Overview window are:

| DB2 Table Space<br>Statistics | For each database managed space, lists each DB2 table space and the percentage used.                                                                                |
|-------------------------------|----------------------------------------------------------------------------------------------------|
| Total Number of Files         | The total number of <i>File.Count</i> files that are currently in the workflow process.                                                                             |
| Files in Download<br>Dir.     | The number of files that are currently in the download directory. Some of these files may be error jobs that could not be successfully submitted after downloading. |
| Total of File Sizes<br>(MB)   | The total size, in megabytes, of all the <i>File.Bytes</i> files that are currently in the workflow process.                                                        |
| Total Number of<br>Sheets     | The total number of sheets in all the files that are currently in the workflow process.                                                                             |
| Total Number of<br>Documents  | The total number of documents in all the files that are currently in the workflow process. A summary xx?xx in the Job.TotalDocs attribute.                          |

## Viewing active steps

You view the active steps when you want to see the steps that are currently active and running in the workflow process.

To view the active steps:

- 1. From any view of the main window, click Administration .
- 2. From the tree at the left, select **Step Activity**  $\rightarrow$  **Active Steps**. You see the Active Steps window:

## **Active Steps window**

| stem Overview                                   | Current Active Ste | eps         |               |            |                           |
|-------------------------------------------------|--------------------|-------------|---------------|------------|---------------------------|
| Development                                     | Node Name          | Step Number | Step Name     | Process Id | Start Time                |
| Device Management                               | ipw6e46            | 9459127     | ExportDocInfo | 1724510    | 2016-02-25 10:06:47.31927 |
| Job Type Management<br>Materials & Insert Plans |                    |             |               |            |                           |
| Quality Control Management                      |                    |             |               |            |                           |
| Security Management                             |                    |             |               |            |                           |
| Step Activity                                   |                    |             |               |            |                           |
| Active Steps                                    |                    |             |               |            |                           |
| Cton History                                    |                    |             |               |            |                           |
| = step mistory                                  |                    |             |               |            |                           |

The fields in the Active Steps window are:

| Node Name   | The node where the step was processed.        |
|-------------|-----------------------------------------------|
| Step Number | The sequence number of the step.              |
| Step Name   | The name of the step in the workflow process. |

| Process ID | The process number by which the operating system identifies the step. |
|------------|-----------------------------------------------------------------------|
| Start Time | The time the step started.                                            |

## Viewing step history

When you want to diagnose problems, you view the step history, which lists steps that have run in the workflow process with a non-zero return code.

|          | Note |  |
|----------|------|--|
| <u> </u> |      |  |

- To use the step history information to help you diagnose problems, you must have a detailed understanding of InfoPrint Workflow processing.
- The step history stores only recent steps. For older information, or for more details, refer to the InfoPrint Workflow log files stored in the directory specified in the system setting, *IPW\_LogsDir* and also in a subdirectory of the directory defined in the system setting, *IPW\_JobsDir*.

To view the step history:

- 1. From any view of the main window, click Administration.
- 2. From the tree at the left, select **Step Activity**  $\rightarrow$  **Step History**. You see the View Step History window:

## View Step History window

| Admin at Site1 - Step History                                                                                                    |           |             |           |            |            |           |           |             |        |
|----------------------------------------------------------------------------------------------------|-----------|-------------|-----------|------------|------------|-----------|-----------|-------------|--------|
| System Overview                                                                                                    | Defined R | ecords      |           |            |            |           |           |             | Delete |
| Development     Device Management     Job Type Management     Materials & Insert Plans     Quality Control Management     Security Management     Step Activity     Active Steps     Step History     System Settings | Node Name | Step Number | Step Name | Process Id | Start Time | Exit Time | Exit Code | Step Output |        |

The fields in the View Step History window are:

| Node Name   | The node where the step was processed.                                |
|-------------|-----------------------------------------------------------------------|
| Step Number | The sequence number of the step.                                      |
| Step Name   | The name of the step in the workflow process.                         |
| Process ID  | The process number by which the operating system identifies the step. |
| Start Time  | The time the step started.                                            |
| Exit Time   | The time the step ended.                                              |

| Exit Code   | A code indicating the status of the step when it ended.                                |
|-------------|----------------------------------------------------------------------------------------|
| Step Output | The full text of output from the step. To view this entire field, scroll to the right. |

# 5. Managing devices

- Managing printers
- Managing forms

## **Managing printers**

This chapter explains how to:

- Add, copy, and delete printers
- Configure a duplex printer as two simplex printers
- Enable and disable printers
- View and change device details
- View and change printer attributes
- View printer messages
- View printer status and history
- Switch printers between z/OS and InfoPrint Workflow

To do the tasks in this chapter, you use the Device Manager window. To open this window, use either of these methods:

- From System Actions in any view of the main window, click Printers.
- From the System Overview menu, select **Device Management** → **Devices**.

The Device Manager window contains a tabbed list of devices and a second set of tabs:

#### **Device Manager window**

| Printers at Site1 |                                    |   |                    |
|-------------------|------------------------------------|---|--------------------|
| Device Manager    |                                    |   |                    |
| Devices           | Details Attributes Messages Status |   |                    |
| Printer.IPDS      | Definition of Selected Device      |   | Enable             |
| ip70              | Device Name ip70                   |   | Drain              |
|                   | Device Type Printer.IPDS           | ~ | Update Description |
|                   | Description IP70 in D5-1           |   |                    |
|                   |                                    |   |                    |
| Add Copy Remove   |                                    |   |                    |
| •                 | Device is Not Monitored            |   |                    |

## **Adding IPDS printers**

To add a new Intelligent Printer Data Stream (IPDS) printer that you want to use with InfoPrint Workflow:

 From the Device Manager window, select Add. You see the Add Device window:

| inter Parameters for New Device |              |
|---------------------------------|--------------|
| Device Name                     | 1            |
| Device Type                     | Printer.IPDS |
| Description                     |              |
|                                 |              |
| Server Name                     |              |
| Port                            | 5001         |
| TD Address                      | 5001         |
| IF Address                      |              |
| Class                           | •<br>0       |
|                                 | 1            |
|                                 | 2            |
| Form                            | STD -        |
| Is Duplex?                      | Yes 🗸        |
| Has Cutter?                     | No           |
| 2 Up?                           | No           |
| Is Continuous?                  | Yes          |
| NPRO Seconds                    | 120          |
| Minimum Sheets Required         | 0            |
| Maximum Sheets Allowed          | 0            |
| IPDS Resolution                 | Automatic    |
| Concurrent Sheets               | 500          |
| MICR Loaded?                    | No           |
|                                 |              |

#### Add Device window (Printer.IPDS view)

- 2. Type a value in the **Device Name** field. For auxiliary printers, this field must match the queue name that the AIX administrator set up. This name must begin with a letter; assigning a numeric value as the first character renders the assigned name inoperable.
- 3. In the Device Type field, select **Printer.IPDS**.
- 4. Type or select values in these fields:

#### Description

A description of the IPDS printer.

#### Server Name

The host name of the print server.

#### **Printer Port**

The port number of the printer. Use one of these:

#### 5001

For duplex

#### 5001

For dual simplex engine 1

#### 5002

For dual simplex engine 2

### **Printer IP Address**

The Internet Protocol (IP) address of the IPDS printer.

#### Class

A sequence of job class letters that are currently assigned to this device. Job classes are used for organizing groups of similar jobs and for prioritizing and assigning jobs to devices. A job class matches a device class if either the job class or the device class is equal to the special ANY wildcard indicator (\*), or if the job class letter occurs in the sequence of device class letters. For example, job class B occurs in device class ABCM.

#### Form

The default medium or form currently loaded on the printer.

#### Is Duplex?

Whether the printer is a duplex printer. A *duplex* printer can print on both sides of a sheet of paper, in contrast to a *simplex* printer, which can print on only one side.

#### Has Cutter?

Whether the printer has a cutter attached. A *cutter* is device for cutting sheets of paper.

#### 2-Up?

Whether the printer is configured to print two inserter sheets (2-up) on a printer sheet.

#### Is Continuous?

Whether the printer uses continuous feed paper, such as a roll of wide-web printer paper on an Infoprint 4000.

#### **NPRO Seconds**

The number of seconds that InfoPrint Workflow waits before issuing an NPRO to the printer.

#### **Minimum Sheets Required**

The minimum number of sheets that InfoPrint Workflow tries to keep queued to the printer.

#### **Maximum Sheets Allowed**

The maximum number of sheets of paper that InfoPrint Workflow can keep queued to the printer. A value of 0 means that any number is allowed.

#### **IPDS** Resolution

Use the default value, Automatic.

#### **Concurrent Sheets**

Use the default value, 500.

#### MICR Loaded

Use the default value, No.

5. Click OK.

You see the Device Manager window with the added IPDS printer.

6. To change the attributes for the IPDS printer, see Viewing and changing device attributes, p. 56.

#### Adding other printers

To add a new non-IPDS printer that you want to use with InfoPrint Workflow:

- 1. From the Device Manager window, select Add. You see the Add Device window.
- 2. Type a value in the **Device Name** field. For auxiliary printers, this field must match the queue name that the AIX administrator set up. This name must begin with a letter; assigning a numeric value as the first character renders the assigned name inoperable.
- In the Device Type field, select Printer.LPR from the drop list The Add Device window changes to show the fields for non-IPDS printers.

#### Add Device window (Printer view)

| 🖶 Add Device                    |               |
|---------------------------------|---------------|
| Enter Parameters for New Device | e             |
| Device Name                     |               |
| Device Type                     | Printer.LPR - |
| Description                     |               |
|                                 |               |
| Server Name                     |               |
| LPR Server Name                 |               |
| LPR Queue Name                  |               |
| SNMP Monitored                  | No 👻          |
|                                 |               |
|                                 | Ok Cancel     |

4. Type or select values in these fields:

#### Description

A description of the printer.

#### Server Name

The server name, exactly matches the results of the UNIX hostname command

#### LPR Server Name

Specifies the name of the LPR print server

#### LPR Queue Name

specifies the name of the LPR print queue

#### **SNMP** Monitored

Default = No

Vote

If value is set to Yes: The port locations for SNMP are defined in the ~/config/snmp.conf file Sample default definitions:

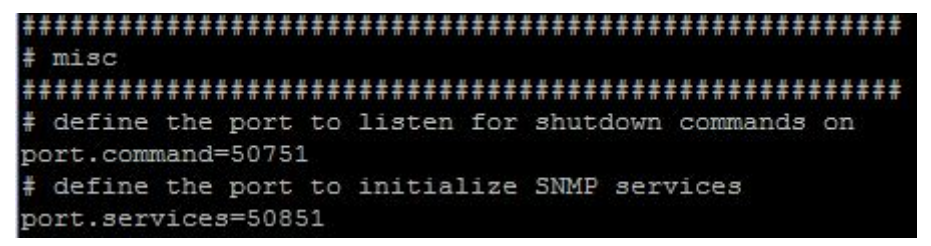

- 5. Click OK. You see the Device Manager window with the added printer.
- 6. To change the attributes for the printer, see Viewing and changing device attributes, p. 56.

## **Copying devices**

You copy a device when you want to copy the information that you have set up for one device to another device.

To copy a device:

- 1. From the Devices list in the Device Manager window, select the tab for the device type that you want to copy.
- 2. Select the device that you want to copy.
- 3. Select **Copy**. You see the appropriate view of the Add Device window.
- 4. In the **Device Name** field, type a name for the new device.
- 5. Type or select any changes in the appropriate fields.
- 6. Select **OK**. You see the Device Manager window with the copied device.
- 7. To change the attributes for the device, see Viewing and changing device attributes, p. 56.

## **Deleting devices**

You delete a device when you want to permanently remove it from InfoPrint Workflow. In order to do this, the device must be disabled and no jobs can be processing or printing on it (see Enabling and disabling printers, p. 55).

To remove a printer:

- 1. From the Devices list in the Device Manager window, select the tab for the device type that you want to delete.
- 2. Select the device that you want to delete.
- 3. Select Remove.

You see a confirmation message:

| Remove ip70 |   |
|-------------|---|
|             | E |
|             | - |

- 4. Select one of these:
  - **OK** to delete the selected device permanently. You see the Device Manager window without the device.
  - **Cancel** to cancel the removal. You see the Device Manager window with the device still listed.

## Configuring a duplex printer as two simplex printers

If you have a duplex printer that can be physically configured as two simplex printers, create three printer devices to represent it.

- 1. Add a printer to represent the duplex printer. Set the value of **Is Duplex?** to **Yes** and **Printer Port** to **5001**.
- 2. Copy the duplex printer to represent the first simplex printer engine. Set the value of **Is Duplex?** to **No** and **Printer Port** to **5001**.
- 3. Copy the simplex printer that you created in the previous step to represent the second simplex printer engine. Set the value of **Is Duplex?** to **No** and **Printer Port** to **5002**.
- 4. To use these printer devices:
  - When the printer is physically configured as a duplex printer, disable the simplex printer devices and enable the duplex printer device.
  - When the printer is physically configured as a simplex printer, disable the duplex printer device and enable the simplex printer devices.

## Enabling and disabling printers

You enable a printer when you want InfoPrint Workflow to send print jobs to it. You disable a printer when you do not want print jobs sent to it.

To enable or disable a printer:

- 1. From the Devices list in the Device Manager window, select the **Printer.IPDS** or **Printer** tab.
- 2. Select the printer. You see the printer listed in the Details tab.
- 3. Select one of these:
  - **Enable** to enable the printer.
  - Drain to finish printing the jobs that are queued to the printer, then disable the printer.

## Viewing and changing device details

To view the details about a device:

- 1. From the Devices list in the Device Manager window, select the tab for the device type.
- 2. Select the device.
- 3. Select the Details tab:

#### **Details tab**

| Devices       | Details Attri   | outes Messages Status |                      |
|---------------|-----------------|-----------------------|----------------------|
| Printer.IPDS  | Definition of s | Selected Device       | Enable               |
| p70           | Device Name     | ip70                  | Drain                |
|               | Device Type     | Printer.IPDS          | - Update Description |
|               | Description     | IP70 in D5-1          |                      |
|               |                 |                       |                      |
| Add Copy Remo | ve (*           |                       |                      |

The fields in Definition of Selected Device are:

| Device Name | The name of the device.        |
|-------------|--------------------------------|
| Device Type | The device type.               |
| Description | The description of the device. |

The state of the device is displayed at the bottom of the tab; for example, Not Monitored, Printing, or Out of Toner.

- 4. To change the details about the selected device, type new information in the **Description** field.
- 5. Select Update Description. You see the Details tab with the changed printer details.

## Viewing and changing device attributes

To change a device attribute:

- 1. From the Devices list in the Device Manager window, select the tab for the device type (**Printer** or **Printer.IPDS**).
- 2. Select the device.
- 3. Select the **Attributes** tab.

#### Attributes tab of Device Manager window

| evice Manager   |                               |                                       |          |             |   |             |
|-----------------|-------------------------------|---------------------------------------|----------|-------------|---|-------------|
| Devices         | Details Attributes Messag     | es Status                             |          |             |   |             |
| Printer.IPDS    | Device Attributes for Selecte | Device Attributes for Selected Device |          |             |   |             |
| p70             | Attribute Name                | Attribute Value                       | Access   | Modified By |   | opuate      |
|                 | Device.2up                    | No                                    | Modify   | IPW         |   | Update Bins |
|                 | Device.AccountingExit         |                                       | View:Mod | IPW         |   |             |
|                 | Device.Address                | 9.17.157.77                           | Modify   | IPW         | E |             |
|                 | Device.AFP.ResourceDir        |                                       | Modify   | IPW         |   |             |
|                 | Device.Capacity               | 0                                     | Modify   | IPW         |   |             |
|                 | Device.Class                  | *                                     | Modify   | IPW         |   |             |
|                 | Device.ConcurrentSheets       | 500                                   | Modify   | IPW         |   |             |
|                 | Device.ConnectTimeout         | 0                                     | Modify   | IPW         | 1 |             |
|                 | Device.Continuous             | No                                    | View:Mod | IPW         |   |             |
|                 | Device.DataExit               |                                       | View:Mod | IPW         |   |             |
|                 | Device.DefaultFormDef         |                                       | Modify   | IPW         |   |             |
|                 | Device.EdgeMarks              | Yes                                   | Modify   | IPW         |   |             |
| Add Copy Remove | C _ Device.Enabled            | No                                    | Modify   | IPW         |   |             |
|                 | Device.Form                   | STD                                   | Modify   | IPW         |   |             |

The columns in the Attributes tab are:

| Attribute Name  | The name of the attribute.  |  |
|-----------------|-----------------------------|--|
| Attribute Value | The value of the attribute. |  |

| Access      | The type of access for the attribute:                                                                                |
|-------------|----------------------------------------------------------------------------------------------------|
|             | View                                                                                                    |
|             | You can view the attribute, but not change it.                                                                       |
|             | Modify                                                                                                    |
|             | You can change the attribute.                                                                                        |
|             | None                                                                                                    |
|             | Operators cannot view the attribute in the Job Manager window.<br>You can view it in this window, but not change it. |
|             | View:Mod                                                                                                    |
|             | Operators can view the attribute in the Job Manager window. You can change it in this window.                        |
|             | None:Mod                                                                                                    |
|             | Operators cannot view the attribute in the Job Manager window.<br>You can change it in this window.                  |
| Modified By | The ID of the user who last modified the attribute.                                                                  |

- 4. Select the attribute that you want to change.
- 5. Select Update.

You see the Update Attribute Value window.

## **Update Attribute Value window**

| Update         | e Value of Attribute                         |       |
|----------------|----------------------------------------------|-------|
| Name           | Device.Address                               |       |
| Descri         | ption                                        |       |
| The            | Device.Address attribute contains the tcp/ip | -     |
| add            | ress or hostname of the device               | 4 III |
| add:<br>Value  | ress or hostname of the device               | •     |
| Value<br>9.17. | 157.77                                       | •     |

The window shows the description of the selected attribute. For printers, the most commonly used attributes that you can modify and their values include:

| Attribute name          | Format or value |
|-------------------------|-----------------|
| Device.2Up              | Yes or No       |
| Device.ConcurrentSheets | Number          |
| Device.Continuous       | Yes or No       |

| Attribute name   | Format or value                                 |
|------------------|-------------------------------------------------|
| Device.Enabled   | Yes or No                                       |
| Device.Form      | The default medium or form loaded on the device |
| Device.HasCutter | Yes or No                                       |
| Device.lsDuplex  | Yes or No                                       |

- 6. In the **Value** field, type or select a new value.
- 7. Select **OK**. You see the Attributes tab with the changed value.

## Site owner and sites served

When a device is first created, the attributes Device.Site.Owner and Device.Sites.Served are set to the user site value for the user creating the device.

#### Device.Site.Owner

This value represents the physical location of the device and is not intended to change.

#### **Device.Sites.Served**

This value can change in the case of a disaster recovery scenario.

## Form attributes

The Device.Form.*n* attributes indicate the medium or form that is loaded in each bin of the printer. To change these attributes:

 On the Attributes tab of the Device Manager window (Attributes tab of Device Manager window, p. 56), click Update Bins.
 You see the Update Bins window.

You see the Update Bins window.

## **Update Bins window**

| Available Bins Attribute Name Attribute Value Device.Form.1 Device.Form.2 Device.Form.3 Device.Form.4 Device.Form.6 Device.Form.7 Device.Form.8 Device.Form.9 Clear Bin Update Bin Attribute Description | ip70<br>Available Bins |                 |            |
|----------------------------------------------------------------------------------------------------|------------------------|-----------------|------------|
| Available Bins          Attribute Name       Attribute Value         Device.Form.1                                                                                                    | Available Bins         |                 |            |
| Attribute Name       Attribute Value         Device.Form.1                                                                                                    |                        |                 |            |
| Device.Form.1 Device.Form.2 Device.Form.3 Device.Form.4 Device.Form.5 Device.Form.6 Device.Form.7 Device.Form.8 Device.Form.9 Clear Bin Update Bin Attribute Description                                 | Attribute Name         | Attribute Value |            |
| Device.Form.2 Device.Form.3 Device.Form.4 Device.Form.5 Device.Form.6 Device.Form.7 Device.Form.8 Device.Form.9 Clear Bin Update Bin Attribute Description                                               | Device.Form.1          |                 |            |
| Device.Form.3 Device.Form.4 Device.Form.5 Device.Form.6 Device.Form.7 Device.Form.8 Device.Form.9 Clear Bin Update Bin Attribute Description                                                             | Device.Form.2          | 2               |            |
| Device.Form.4 Device.Form.5 Device.Form.6 Device.Form.7 Device.Form.8 Device.Form.9 Clear Bin Update Bin Attribute Description                                                                           | Device.Form.3          | 2               |            |
| Device.Form.5 Device.Form.6 Device.Form.7 Device.Form.8 Device.Form.9 Clear Bin Update Bin Attribute Description                                                                                         | Device.Form.4          |                 |            |
| Device.Form.6 Device.Form.7 Device.Form.8 Device.Form.9 Clear Bin Update Bin Attribute Description                                                                                                    | Device.Form.5          |                 |            |
| Device.Form.7 Device.Form.8 Device.Form.9 Clear Bin Update Bin Attribute Description                                                                                                    | Device.Form.6          |                 |            |
| Device.Form.8 Device.Form.9 Clear Bin Update Bin Attribute Description                                                                                                    | Device.Form.7          | 2               |            |
| Clear Bin Update Bin Attribute Description                                                                                                    | Device.Form.8          |                 |            |
| Clear Bin Update Bin Attribute Description                                                                                                    | Device.Form.9          |                 |            |
|                                                                                                    | Cle                    | ear Bin         | Update Bin |
|                                                                                                    |                        |                 |            |
|                                                                                                    |                        |                 |            |
|                                                                                                    |                        |                 |            |

- 2. In Available Bins, select a Device.Form.*n* attribute.
- 3. To indicate that a new form has been loaded in the corresponding bin:
  - Click **Update Bin**. You see the Update Attribute Value window.

## **Update Attribute Value window**

| Upda                                                  | ete Attribute Value                                                                      | •     |
|-------------------------------------------------------|------------------------------------------------------------------------------------------|-------|
| Jpdate                                                | Value of Attribute                                                                       |       |
| Name                                                  | Device.Form.2                                                                            |       |
| Descrip                                               | otion                                                                                    |       |
| The<br>med:                                           | Device.Form.2 attribute contains the type o<br>ia or form loaded in bin 2 on the device. | f     |
|                                                       |                                                                                          |       |
|                                                       |                                                                                          |       |
| Value                                                 |                                                                                          |       |
| Value                                                 |                                                                                          |       |
| Value                                                 |                                                                                          |       |
| Value                                                 | ard                                                                                      |       |
| Value<br>Stand<br>STD                                 | ard                                                                                      | -     |
| Value<br>Stand<br>STD<br>3030                         | ard                                                                                      | *     |
| Value<br>Stand<br>STD<br>3030<br>3031                 | ard                                                                                      | • • • |
| Value<br>Stand<br>STD<br>3030<br>3031<br>3037         | ard                                                                                      | •     |
| Value<br>Stand<br>STD<br>3030<br>3031<br>3037<br>3530 | ard                                                                                      | •     |

- 2. In the **Value** drop-down list, select the form name.
- 3. Click **OK**. You see the Update Bins window with the changed value.
- 4. To indicate that a bin is empty, click **Clear Bin**. You see a blank attribute value.
- 5. To save your changes, click Commit.

#### Viewing device messages

To view device messages:

- 1. From the Devices list in the Device Manager window, select the tab for the device type.
- 2. Select the device.
- 3. Select the **Messages** tab.

#### Messages tab of Device Manager window

| Printers at Site1 |                              |                                                                           |
|-------------------|------------------------------|---------------------------------------------------------------------------|
| Device Manager    |                              |                                                                           |
| Devices           | Details Attributes Messages  | Status                                                                    |
| Printer.IPDS      | Device Messages for Selected | Device                                                                    |
| ip70              | Timestamp                    | Message                                                                   |
|                   | 2016-01-28 11:48:11.518545   | DEVICE ACTION ISSUED BY 'IPW' FOR DEVICE ip70 Action: Terminate applied.  |
|                   | 2016-01-28 11:43:01.184021   | DEVICE ATTRIBUTE ACTION ISSUED BY 'IPW'Action: Attribute (Device.Form) up |
|                   | 2016-01-28 11:29:04.517163   | DEVICE ATTRIBUTE ACTION ISSUED BY 'IPW'Action: Attribute (Device.Form) up |
| Add Copy Remove C |                              |                                                                           |

4. To view the entire text of a message, select the message. The full text appears at the bottom of the Messages tab.

## Viewing device status and history

To view device status:

- 1. From the Devices list in the Device Manager window, select the tab for the device type.
- 2. Select the device.
- 3. Select the Status tab.

Note

Printer status and History data depends upon a printer having the SNMP monitor capability and you must have SNMP monitoring turned on in the printer

## Status tab

| Device Manager  |                                                                                 |         |
|-----------------|---------------------------------------------------------------------------------|---------|
| Devices         | Details Attributes Messages Status                                              |         |
| Printer.IPDS    | Printer State Information                                                       |         |
| ip70            | Device is Not Monitored                                                         | History |
|                 | Extended State Information                                                      |         |
|                 | Current Print Job Information Operator Information Operator Warning Information |         |
|                 | Operator Error Information                                                      |         |
| Add Copy Remove |                                                                                 |         |

4. To view the device history, click **History**.

## **Printer History window**

| Printer History                                                 |  |
|-----------------------------------------------------------------|--|
| ip70                                                            |  |
| Printer History<br>Filter By Start Time:                        |  |
| 💿 Today 💿 Yesterday 💿 This Month 💿 Last Month 💿 Show All        |  |
| Start Time Duration min:sec Printer State Job Id Sheets Message |  |
|                                                                 |  |
|                                                                 |  |
|                                                                 |  |

The columns in the Printer History window are:

| Start Time       | The date and time that the device status changed.                                                                                                    |
|------------------|----------------------------------------------------------------------------------------------------|
| Duration min:sec | The number of minutes and seconds that the device was in that status.                                                                                   |
| Printer State    | A code indicating the device state:                                                                                                    |
|                  | 1                                                                                                    |
|                  | Not monitored                                                                                                    |
|                  | 2                                                                                                    |
|                  | Not communicating                                                                                                    |
|                  | 3                                                                                                    |
|                  | Idle                                                                                                    |
|                  | 4                                                                                                    |
|                  | Printing                                                                                                    |
|                  | 5                                                                                                    |
|                  | Warming up                                                                                                    |
|                  | 6                                                                                                    |
|                  | Jammed                                                                                                    |
|                  | 7                                                                                                    |
|                  | Out of paper                                                                                                    |
|                  | 8                                                                                                    |
|                  | Out of toner                                                                                                    |
|                  | 9                                                                                                    |
|                  | Requesting service                                                                                                    |
|                  | 10                                                                                                    |
|                  | Off-line                                                                                                    |
|                  | 11                                                                                                    |
|                  | Opened                                                                                                    |
|                  | 12                                                                                                    |
|                  | Unknown                                                                                                    |
| DI dol           | The ID of the job that was being processed when the device status changed.                                                                              |
| Sheets           | The number of sheets that had been printed in the current job when the printer status changed.                                                          |
| Message          | The message that was issued when the device status changed. To view<br>the full text of any message at the bottom of the window, select the<br>message. |

5. In Filter by Start Time, select a radio button to set the period for which status is displayed.

## Switching printers

You can switch a printer between being connected directly to z/OS and being connected directly to InfoPrint Workflow.

**Be careful:** To do these tasks, you must be experienced with printing from z/OS.

## From z/OS to InfoPrint Workflow

To switch a printer from z/OS to InfoPrint Workflow:

- 1. From the z/OS console:
  - 1. Drain the printer.
  - 2. Wait until the printer completes printing the jobs.
- 2. From the printer console:
  - 1. Make the printer Not Ready.
  - 2. If needed, change the plex mode (such as simplex to duplex).
  - 3. Set the printer for 2-up printing.
  - 4. Make the printer Ready.
- 3. From InfoPrint Workflow:
  - 1. Verify that the plex mode for the printer is correct (see Viewing and changing device attributes, p. 56).
- 4. Enable the printer (see Enabling and disabling printers, p. 55).

The printer is now available for InfoPrint Workflow printing.

### From InfoPrint Workflow to z/OS

To switch a printer from InfoPrint Workflow to z/OS:

- 1. From InfoPrint Workflow:
  - 1. Drain the printer (see Enabling and disabling printers, p. 55).
  - 2. Wait until the printer completes printing the jobs.
  - 3. Verify that the printer is disabled (see Viewing and changing device attributes, p. 56).
- 2. From the printer console:
  - 1. Make the printer Not Ready.
  - 2. If needed, change the plex mode (such as simplex to duplex).
  - 3. Set the printer for 1-up or 2-up printing.

- 4. Make the printer Ready.
- 3. From the z/OS console, start the printer.

The printer is now available for z/OS printing.

## **Managing forms**

This chapter explains how to add and delete forms.

To do the tasks in this chapter, you use the Defined Form Entries window. To access this window:

1. From System Actions in any view of the main window, click **Administration**. You see the System Overview window.

### System Overview Statistics window

| System Overview                  | Overview Statistics       |       |                           |    |  |
|----------------------------------|---------------------------|-------|---------------------------|----|--|
| Development<br>Device Management | Job and Step Statisti     | cs    |                           |    |  |
| Job Type Management              | Total Number of Jobs      | 47    | Jobs In Input Queues      | 0  |  |
| Materials & Insert Plans         | Jobs In Error State       | 17    | Jobs In Process Queues    | 27 |  |
| Security Management              | Number of Active Steps    | 0     | Jobs In Output Queues     | 20 |  |
| Users     Step Activity          | DB2 Tablespace Statistics |       |                           |    |  |
| System Settings                  | CFG UPD TS                | 39    |                           |    |  |
|                                  | DOCMP_ADR_IDX_T           | S 1   |                           |    |  |
|                                  | HIST_TS                   | 8     |                           |    |  |
|                                  | DOCMP_ADR_TS              | 0     |                           |    |  |
|                                  | DOCMP_TS                  | 0     |                           | 1  |  |
|                                  | JOBS_IDX_TS               | 9     |                           | -  |  |
|                                  | JOBS_TS                   | 13    |                           | -  |  |
|                                  | File Statistics           |       |                           |    |  |
|                                  | Total Number of Files     | 33    | Total Number of Sheets    | 24 |  |
|                                  | Files In Download Dir.    |       | Total Number of Documents | 24 |  |
|                                  | Total of File Sizes (MB)  | 33.28 |                           |    |  |

2. Select **Device Management**  $\rightarrow$  **Forms** from the System Overview menu.

## **Defined Form Entries window**

| 🙅 Admin at Site1 - Forms                                                                                                    |                                                                                                    | - • •         |
|----------------------------------------------------------------------------------------------------|----------------------------------------------------------------------------------------------------|---------------|
| System Overview  Development  Device Management  Devices  Job Type Management  Materials & Insert Plans  Uuality Control Management  Security Management  Step Activity  System Settings | Form         3030         3031         3037         3271         3530         7270         Standard         STD | Add<br>Delete |
|                                                                                                    | Details for selected row       Form       3030                                                                  |               |

## Adding forms

To add a new form to the list of forms available for printing jobs:

- 1. In Details for Selected Row at the bottom of the Defined Form Entries window, type the name of the new form in the **Form** field. The **Add** button is activated.
- 2. Click Add.

## **Deleting forms**

To remove a form from the list of forms available for printing jobs:

- 1. In the Defined Form Entries window, select the form that you want to delete.
- 2. Click Delete.

# 6. Managing jobs

- Managing types and attributes
- Assigning job types
- Updating job attributes
- Moving a job to another process, step, or state
- Moving a job to another site
- Managing header and trailer sheets
- Managing bar codes

## Managing types and attributes

This chapter describes types and attributes. It explains how to:

- Add, copy, or delete type definitions
- Modify type relationships
- Test a new or changed type
- View, add, delete, copy or modify type attributes

## Type management

The Type Management system uses categories, types, and attributes to define and direct the flow of work through the system. Categories comprise one or more related types. You can modify, add, change and delete types within each category but the category names themselves are static.

Each type includes a set of related attributes. The type definition, or the overall set off attributes associated with the type, designates job characteristics and processing options. For similar jobs with differing elements, attributes within the type definition may be substituted. In this relationship, the primary type is referred to as the supertype and the substituted definition as the subtype. Job processing may depend on elements of the supertype and elements of the subtype.

Create type definitions to specify processing options for a variety of work such as the assignment of forms, envelope size rules, stuffing options, and barcode designations. A complete list of attributes, attribute values and definitions are provided in this document.

## Working with types

This section describes how to modify, add, copy, delete and test type definitions. The procedures outlined in this section apply to all type categories except Service Level Agreement (SLA), which is described in Managing SLA holidays, p. 43.

## Modifying a type relationship

To copy a type:

- 1. From the window (Type Attributes window, p. 71), select the type that you want to modify.
- 2. Select Change Parent from the context menu. You see the Change Parent window.
- 3. In the Parent field, select a name from the list.

- 4. Click **OK**. You see the Job window with the new type selected.
- 5. To change the attributes for the new type, see Modifying attributes in type definitions, p. 71.

## Adding new type definitions

To add a type definition:

- 1. From the Job Type Management window (Type Attributes window, p. 71), select **Add** using the context menu from the Type list. You see the Add New Type window.
- 2. In the Type Name field, type the name of the new type.
- 3. Click **OK**. You see the new type in the Select a Type panel. The new type includes default values for all attributes.
- To change the attribute definitions for the new type, see Modifying attributes in type definitions, p. 71. If no attributes display in the new type definition, there is an error in configuration. Refer to <reference> for more information.

## Copying type definitions

Use the following procedure to copy all attributes from one type to a new type. To copy a type:

- 1. From the Job Type Management window (Type Attributes window, p. 71), select the type that you want to copy.
- 2. Select **Copy** from the context menu. You see the Copy Existing Type window.
- 3. In the New Type Name field, type a unique name of the new type.
- 4. To create a subtype of an existing type, select a value from the Parent Type field.
- 5. Click **OK**. You see the Job Type Management window with the new type selected. The new type has the same values for all attributes as the type that you copied.
- 6. To change the attributes for the new type, see Modifying attributes in type definitions, p. 71.

### **Deleting type definitions**

To delete a type:

- 1. From the Job window (Type Attributes window, p. 71), select the type that you want to delete.
- 2. Select **Delete** from the context menu. A confirmation window displays.
- 3. Click **OK**. The system removes the type definition from the list.

## Testing type definitions

To test a new or changed type:

- 1. Download any new resources that the type requires to the InfoPrint Workflow server.
- 2. Create sample data for the type.
- 3. If your sample data is line data, convert it to AFP format.

- 4. If the AFP data file is large, you can create a smaller file.
  - 1. Type the following command sequence to determine the number of pages in the file:afpdmp -d *filename* | grep BPG | wc

The **afpdmp** command converts the AFP data stream to a format that the **grep** command can read. The **grep** command finds all the BPG structured fields, which mark the beginning of a page. The **wc** command counts them.

2. Type the following command to create a smaller file:afpsplit -f skip\_pages -p include\_pages -o output\_file input\_file

The **-f** flag indicates the number of pages to skip before starting the smaller file. This flag is optional: if you omit it, the smaller file starts on page 1. The **-p** flag indicates the number of pages to copy to the smaller file. This flag is optional: if you omit it, the smaller file contains all pages from the starting point to the end of the file.

For example, suppose you have a large sample file called / IPW/jobs/123456/ 123456.0.RunAFPIndexer.Unindexed.You want to create a smaller file that contain pages 21 through 40 of the large file and call it / IPW/jobs/123456/ 123456.1.RunAFPIndexer.Unindexed.You should type the following command: afpsplit -f 20 -p 20 -o / IPW/jobs/123456/123456.0.RunAFPIndexer. Unindexed \ / IPW/jobs/123456/123456.1.RunAFPIndexer.Unindexed

- 5. FTP the sample data to the Windows workstation where the AFPIndexer is installed.
- 6. If you want to create new TLEs:
  - 1. Follow the instructions in AFPIndexer User's Guide to use the AFPIndexer to create an . ict control file from the sample data.

For an example, see Processing files with AFPIndexer, p. 103.

Vote

- In the AFPIndexer GUI, use the **HOME** key to go to the beginning of the file and the **END** key to go to the end of the file.
- If you need to debug the AFPIndexer, you can create a human-readable debug file. You need a copy of the . ict file that you created when you first ran the AFPIndexer.

On the AIX command line type the following command: /home/ipw/bin/ indexAFP -c filename.control -i filename.Unindexed \ -f filename.Debug

You can then edit the debug file to see the index fields and the page numbers where the data was found.

- 2. Copy the control file to the directory on the AIX server specified by the ControlPath. ParmName system setting.
- 3. In the Index subtype, change the value of the Job.IndexControlFileName attribute to point to the new control file.
- 7. Run a test job.

## Working with type attributes

To open the Types Manager window, from the System Overview menu select **Job Type Management** → **Types Manager**.

#### **Types Manager window**

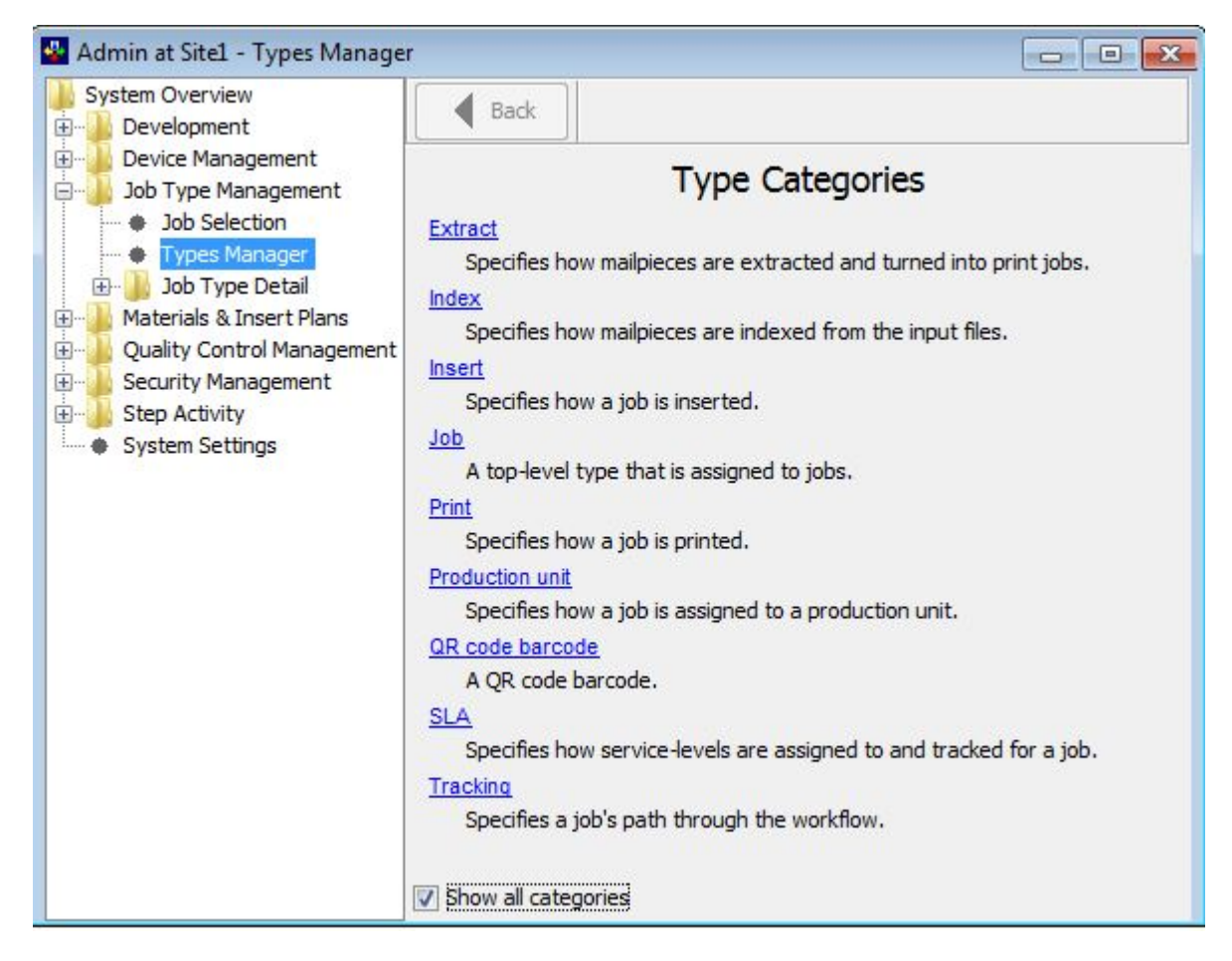

Select Job.
# Type Attributes window

| System Overview                                                                                                   | Back Dategorie                                              | <u>:s</u>                                                                                                    |                       |  |  |
|----------------------------------------------------------------------------------------------------|-------------------------------------------------------------|----------------------------------------------------------------------------------------------------|-----------------------|--|--|
| Device Management                                                                                                 | Job: A top-level type that is assign                        | ed to jobs.                                                                                                    | ad turns              |  |  |
| Types Manager                                                                                                    | + - + -                                                     | Attribute name                                                                                                 | Value                 |  |  |
| Materials & Insert Plans<br>Quality Control Management<br>Security Management<br>Step Activity<br>System Settings | Select a type<br>Default<br>Download<br>TESTAFP3<br>Unknown | Extract<br>Index<br>Insert<br>Job.2up<br>Job.Banner.Config<br>Job.Class<br>Job.Description<br>Job.DispatchType | Test AFP job Unknown  |  |  |
|                                                                                                    | Find Type                                                   | Job.Duplex<br>Job.Form<br>Job.FormDef                                                                          | No<br>STD<br>F1A10111 |  |  |

# Adding attributes to type definitions

Each type definition includes any number of attributes. Attributes may be added, modified or deleted in existing type definitions. You cannot add new attributes to the global attribute set and you cannot modify attribute names. Note that the global attribute set is a predefined set of all attributes available on the system.

Add attributes to existing types when creating a dynamic, static type definition.

To add an attribute to an existing type definition:

- 1. From the Types Manager window (Type Attributes window, p. 71), select the type name from the type definition list.
- 2. Right-click and select **Add Attributes** from the context menu. The Add Type Attributes window displays.
- 3. Select the attribute to add to the type definition. Use the Shift or CTRL key to select multiple attributes.
- 4. Click OK. The system adds the attribute to the type definition.
- 5. Define the value of the new attribute.

# Modifying attributes in type definitions

To change a type attribute:

- 1. From the Types Manager window (Type Attributes window, p. 71), select the type.
- 2. Select the attribute you want to change.
- 3. Double-click the attribute you want to update. You see the Update window. The window shows the current setting of the selected attribute.

- 4. Type or select a new value.
- 5. Click OK. You see the Attribute window with the changed value.

## Deleting attributes from type definitions

You may want to delete type attributes when you create a limited, alternate type definition, for example, to be used during testing. The limited type definition

To delete a type:

- 1. From the Type Manager window (Type Attributes window, p. 71), select the attribute you want to delete.
- 2. Select **Delete** from the context menu. You see a confirmation message.
- 3. Click **OK**. The system removes the attribute from the type definition.

## Commingling

Commingling has become the common term referring to the process of combining output job files. Historically IPW has been limited to processing similar mailpieces that originate in different input files as separate print jobs; input files could be split, but the segments could not be consolidated with those having similar characteristics. Customers can realize a variety of advantages by combining job files. A larger pool of documents with common characteristics affords greater efficiency, such as fewer (albeit larger) processing jobs (resulting in decreased start and stop time on printers and inserters, fewer setups) and increased densities for postage, sortation and inserter throughput. Even though the desirable advantages of commingling have been long understood, clarifying the complexities in the business rules surrounding commingling and resource availability required to address underlying IPW architectural limitations have, until recently, prevented real progress in implementation of a fully-functional solution. The operational and functional goal of the commingling design is to provide enough flexibility to configure and control which files to combine in the most simple, effective and efficient manner possible. The solution must include restrictions to ensure incompatible documents cannot be inadvertently combined, resulting in erroneous, ineffective or broken processes. For example, a document printed on the wrong form has incompatible insert material, resulting in an inefficient postal grouping or sort. Furthermore, the solution requires that the internal consistencies of IPW be satisfied such that documents continue to be accurately traced to their source, tracked against their respective Service Level Agreements (SLAs), and accurately reflected in reports. Other internal aspects include reprint grouping implications and the ability to "undo" a commingled job.

## Configuration

The commingling implementation provides for configuring job types to be eligible for commingling. Jobs set up for commingling do not have to be combined —that is, job eligibility for combining does not force combining. The Job.ReadyWorkProcess attribute has the values Extract or Planning. Set the attribute to PLANNING to make a job type eligible for commingling. Set the attribute to EXTRACT so that document groups defined during the download process are created in the extract process. Creating an assigned type attribute as opposed to a staged process within the workflow, the design allows for design extensibility as processes or steps evolve. This design also maintains backward compatibility with existing installations.

## Processing and Workflow Interface

The commingling process effectively runs as an additional process between the Indexing and Extract workflow processes. Commingling jobs display in the interface process block, Production Planning, where the work is held until an operator selects the work to combine and release. From that point, the jobs progress to Extract process. If a job is not set up for commingling, it moves directly into and through the Extract process as it does today. Note that the workflow interface represents that all jobs progress through the Production Planning process. Jobs not configured for Planning, however, (Job. ReadyWorkProcess = Extract) pass directly from Receive Print to Extract — effectively bypassing Production Planning.

Selecting the Production Planning process block displays the Production Planning window, as shown in the following illustration. The Production Planning window contains a summary line for each document grouping, and a line for each planning job within the group. Multiple planning jobs may be created from a single download job. By default, planning jobs are created from documents based on differences in encloser type and dispatch type. Planning-job groups are formed by customer-specific criteria established and implemented using an adaptable configurator. It is possible for a single planning job to be eligible for combining window. A sample grouping criterion is as follows: each job is assigned a key that is a concatenation of the job's production unit name, production unit cycle, form, insert plan name (if file controlled insert is used), dispatch type, and encloser type. Each unique key forms a group containing all jobs with that key. Jobs are not assigned to multiple groups. The operator selects (highlights) one or more jobs within a group for combining and clicks GO. The system then combines the documents from the selected jobs for collective processing, creating an extract job for the combined documents. Although there is no configurable auto-release for commingling, customer-specific auto-release processing requirements may be implemented

## **Commingled job characteristics**

In the case where the combined jobs have different attributes, such as Production Unit, Job Type, SLA times, etc., the combined Extract inherits the values of the first planning job listed in the Production Planning interface.

## **Document Groupings**

It is important to note that the grouping configuration process is not externalized to users. The customer and the project design team (architect and technical lead) establish the grouping characteristics to prevent commingling of incompatible jobs (such as, print forms/materials, SLAs, insert materials and plans, etc.). Once established in the project requirements phase, the system consistently applies grouping rules to all jobs set up for commingling. A key aspect of this solution is the definition of the document groupings.

Following the download process, documents are grouped according to encloser and dispatch types. For download jobs that are eligible for combining based on the encloser and dispatch type, similarlytyped documents are grouped, resulting in the creation of a planning job. In the Production Planning window, these jobs are then grouped according to the configuration as defined by the job attributes.

## Reprints

The commingled-job reprint process occurs in one of two ways: during the print planning process, or during the extract process. Which process is used is determined by the job attribute Reprint. ConsolidateReprints. When set to YES, the system creates reprint jobs in the planning process which are, in turn, eligible for combining. When set to NO, the system creates reprint jobs in the Extract process.

Vote

Although this setting name has been used previously, the function of the setting is new.

## Reporting and document tracking

Regardless of how commingling is applied to documents on a job, IPW tracks the document's identity to and within every job the document is associated with. This includes the download job as well as any commingled jobs.

# Assigning job types

InfoPrint Workflow uses a job selection table to assign job types to download jobs. The entries in the job selection table are called *job selection rules*.

This section describes the procedure for assigning a type to a download job and explains how to:

- Add, update, and delete job selection rules
- Validate one or all job selection rules
- Test the job selection rules to find the type assigned to a given job

To do the tasks in this chapter, you use the Job Selection window. To access this window:

- 1. From System Actions in any view of the main window, click Administration.
- 2. Select **Job Type Management** → **Job Selection** from the System Overview menu. You see the Job Selection window.

## Job Selection window

| vstem Overview             | Defined    | i Job Selec     | tion Rules    |                         |                   | Add                |  |  |
|----------------------------|------------|-----------------|---------------|-------------------------|-------------------|--------------------|--|--|
| Development                | Trans Id   | Match String    | Job Type Name | Job Type Description    | Job Type Sequence | Lindata            |  |  |
| Device Management          | 1          | EOB             | EOB           | Explanation of Benefits | 2                 | Update             |  |  |
| Job Type Management        | 2          | NOT40AS         | IRS           | IRS MADF Test           | 2                 | Delete             |  |  |
| -      Job Selection       | 3          | NRP39*          | NRP3904S      | MADF IRS Test           | 2                 |                    |  |  |
| Types Manager              | 4          | LINE*           | LINEJOBS      | TEST for Line Data      | 3                 | Test Rules         |  |  |
| Job Type Detail            | 5          | MADFINVO        | MasaType1     | Masa Test1              | 999               | Validate Rule      |  |  |
| Materials & Insert Plans   | 6          | MADFD*          | TESTAFP3      | TEST demo data          | 99                |                    |  |  |
| Quality Control Management | 7          | MADF3D*         | TESTAFP3      | TEST demo data          | 99                | Validate All Rules |  |  |
| Security Management        | 8          | DCARENEW        | TESTAFP3      | TEST demo data          | 99                |                    |  |  |
| Step Activity              | 9          | TESTAFP*        | TESTAFP3      | TEST demo data          | 99                |                    |  |  |
|                            | Details fo | or selected row | 1             |                         |                   |                    |  |  |
|                            | Match S    | tring           | EOB           | EOB                     |                   |                    |  |  |
|                            | Job Typ    | e Name          | EOB           | EOB                     |                   |                    |  |  |
|                            | Job Typ    | e Description   | Explana       | tion of Benefit         | 5                 |                    |  |  |
|                            | Job Typ    | e Sequence      | 2             |                         |                   |                    |  |  |

# Assigning job types to download jobs

InfoPrint Workflow calculates a job name string for each download job based on the value of the JobType\_JCLParms system setting and the values of the JCL parameters in the download job.

For example, if the value of the JobType\_JCLParms system setting is JOBN, CLASS, PAGEDEF; and the values of the JOBN, CLASS, and PAGEDEF parameters in a download job are FS000123, A, and P100001 respectively, the job name string is FS000123.A.P100001. InfoPrint Workflow then applies the following rules:

## Yes

Assign the matching job type.

## No

Does the job name string match a match string in a job selection rule? For example, the job name string FS000123.A.P100001 matches the match string of FS000123.?.P10\*, because a question mark (?) matches any single character and an asterisk (\*) matches any number of characters.

#### Vote

Although match strings must be unique, the use of wild cards may allow more than one match. For example, the job name string FS000123.A.P100001 matches both FS000123.?.P10\* and FS000???.A.P10\*.

## Yes

Is there more than one match?

#### Yes

Assign the matching job type with the lowest sequence number.

#### No

Assign the only matching job type.

#### No

Assign a job type of Unknown.

## Adding job selection rules

To add a job selection rule:

1. In Details for Selected Row at the bottom of the Manage Job Selection Rules window (Job Selection window, p. 75), type values in the following fields:

## **Match String**

The values of the JCL parameters specified in the JobType\_JCLParms system setting, delimited by periods. This value may include any number of question marks (?) as wild cards matching any single character and one asterisk (\*) as a wild card matching any number of characters at the end of the name. For example, FS000123.?.P10\* matches job name strings like FS000123.A.P100001 and FS000123.B.P1022.

#### Job Type Name

The name of the job type assigned by the new rule.

#### Job Type Description

A description of the job type, for example, Card Statements.

#### Job Type Sequence

The value used to resolve conflicts when a job matches more than one rule. To give the new rule precedence over an existing rule, type a lower sequence number. The highest sequence number is 999, which is the sequence number of the rule that assigns job type Unknown because all other job types have precedence over Unknown.

2. Click Add. You see the Manage Job Selection Rules window with the new rule.

## Changing job selection rules

To change a job selection rule:

- In Defined Job Selection Rules at the top of the Manage Job Selection Rules window (Job Selection window, p. 75), select the rule that you want to change.
- 2. In Details for Selected Row at the bottom, change the values in any field except **Trans Id**, which is read-only. The **Update** button is activated.

3. Click **Update**. You see the Manage Job Selection Rules window with the changed rule.

# Deleting job selection rules

To delete a job selection rule:

- 1. In Defined Job Selection Rules at the top of the Manage Job Selection Rules window (Job Selection window, p. 75), select the rule that you want to delete.
- 2. Click **Delete**. You see the Manage Job Selection Rules window without the rule.

## Testing job selection rules

To determine the job type that would be assigned to a job under the current job selection rules:

1. In the Manage Job Selection Rules window (Job Selection window, p. 75), click **Test Rules**. You see the Test Job Selection Rules window.

## **Test Job Selection Rules window**

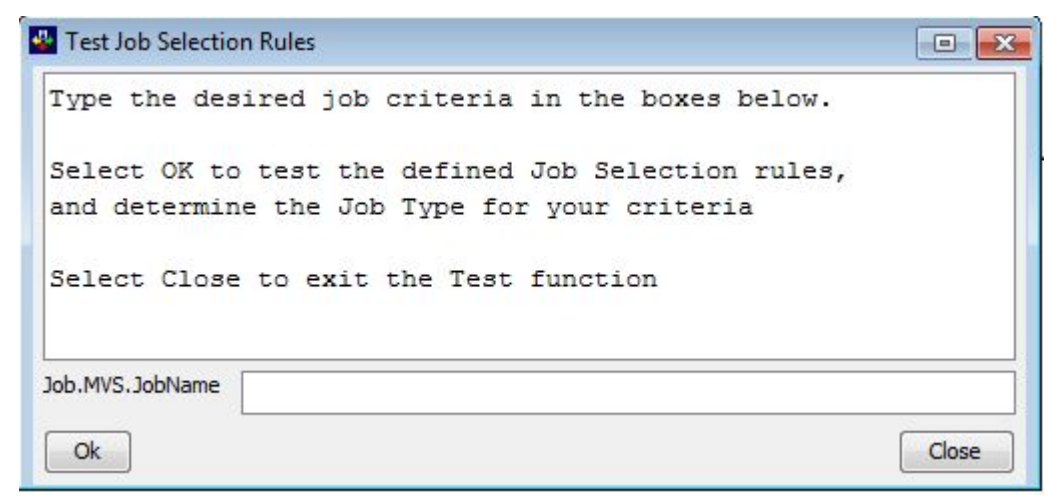

- 2. Type a job name string in the Job.MVS.JobName field at the bottom of the window. (For this example we used TESTAFP3)
- 3. Click **OK**.

You see a message like this one:

## **Test Job Selection Results message**

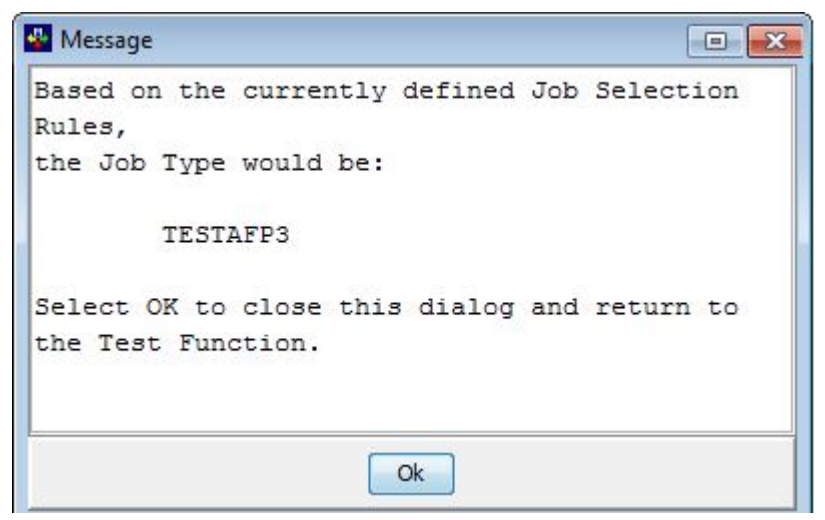

If there is no matching job type, you see the same message with a job type of Unknown.

## Validating job selection rules

Job selection rules must refer to a defined job type.

- To validate a single rule:
  - 1. In Defined Job Selection Rules at the top of the Manage Job Selection Rules window (Job Selection window, p. 75), select the rule that you want to validate.
  - 2. Click Validate Rule.
    - If the rule refers to a valid job type, you see the **Match String** and **Job Type Name** fields outlined in green. If you move the cursor to either of those fields, the Tool Tip shows that its status is Valid, as in A valid job selection rule, p. 79.

# A valid job selection rule

| system Overview                   | Defined   | Job Selec       | tion Rules    |                         |                   | Add                |  |  |
|-----------------------------------|-----------|-----------------|---------------|-------------------------|-------------------|--------------------|--|--|
| Development                       | Trans Id  | Match String    | Job Type Name | Job Type Description    | Job Type Sequence | Lindata            |  |  |
| Device Management                 | 1         | EOB             | EOB           | Explanation of Benefits | 2                 | Opuate             |  |  |
| Job Type Management               | 2         | NOT40AS         | IRS           | IRS MADF Test           | 2                 | Delete             |  |  |
| <ul> <li>Job Selection</li> </ul> | 3         | NRP39*          | NRP3904S      | MADF IRS Test           | 2                 |                    |  |  |
| Types Manager                     | 4         | LINE*           | LINEJOBS      | TEST for Line Data      | 3                 | Test Rules         |  |  |
| 🗄 🎒 Job Type Detail               | 5         | MADFINVO        | MasaType1     | Masa Test1              | 999               | Validate Rule      |  |  |
| Materials & Insert Plans          | 6         | MADFD*          | TESTAFP3      | TEST demo data          | 99                |                    |  |  |
| Quality Control Management        | 7         | MADF3D*         | TESTAFP3      | TEST demo data          | 99                | Validate All Rules |  |  |
| Security Management               | 8         | DCARENEW        | TESTAFP3      | TEST demo data          | 99                |                    |  |  |
| Step Activity                     | 9         | TESTAFP*        | TESTAFP3      | TEST demo data          | 99                |                    |  |  |
|                                   | Details f | or selected row | 6             |                         |                   |                    |  |  |
|                                   | Match S   | tring           | MADFD*        | MADFD*                  |                   |                    |  |  |
|                                   | Job Typ   | e Name          | TESTAFP       | TESTAFP3                |                   |                    |  |  |
|                                   | Job Typ   | e Description   | TEST de       | mo data                 |                   |                    |  |  |
|                                   |           |                 |               |                         |                   |                    |  |  |

- If the rule does not refer to a valid job type, you see the **Match String** field outlined in red. If you move the cursor to that field, the Tool Tip shows that its status is Invalid.
- To validate all rules:
  - 1. Click Validate All Rules.

You see a confirmation message:

## Validate All Rules confirmation message

| 🔛 Validate All Rules 🤤                                                                                               |      |
|----------------------------------------------------------------------------------------------------|------|
| Validation for 9 rules can take several minutes, and cannot be cancelled.                                            | -    |
| As an alternative, you can filter the list of names before selecting Validate Al which may reduce the time required. | 1, = |
| Do you want to continue and validate all 9 rules?                                                                    | -    |
| Ok Cancel                                                                                                    |      |

2. Click **OK**.

You see a status message:

## Validate All Rules status message

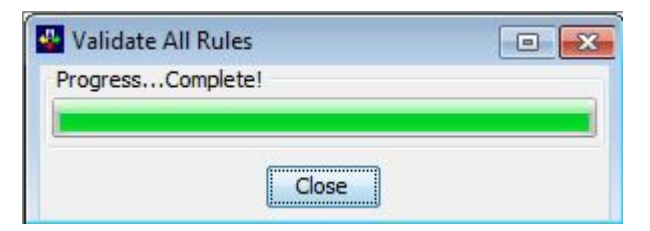

• When validation is complete, click **Close**. You see the **Match String** field for all rules outlined in color:

- If the rule refers to a valid job type, you see the **Match String** field outlined in green.
- If the rule does not refer to a valid job type, you see the Match String field outlined in red.

## Validated job selection rules

Rules 6,7,8 and 9, at the bottom, refers to a valid job type, TESTAFP3. The **Match String** and **Job Type Name** fields are outlined in green, and the Tool Tip shows that the status of this rule is Valid. All other rules refer to invalid job types. The **Match String** field for these rules is outlined in red.

| System Overview            | Defined  | Job Selec    | tion Rules    |                         |                   |
|----------------------------|----------|--------------|---------------|-------------------------|-------------------|
| 🗈 🚽 Development            | Trans Id | Match String | Job Type Name | Job Type Description    | Job Type Sequence |
| Device Management          | 1        | EOB          | EOB           | Explanation of Benefits | 2                 |
| Job Type Management        | 2        | NOT40AS      | IRS           | IRS MADF Test           | 2                 |
| Job Selection              | 3        | NRP39*       | NRP39045      | MADF IRS Test           | 2                 |
| Types Manager              | 4        | LINE*        | LINEJOBS      | TEST for Line Data      | 3                 |
| 🗄 🎒 Job Type Detail        | 5        | MADFINVO     | MasaType1     | Masa Test1              | 999               |
| Materials & Insert Plans   | 6        | MADFD*       | TESTAFP3      | TEST demo data          | 99                |
| Quality Control Management | 7        | MADF3D*      | TESTAFP3      | TEST demo data          | 99                |
| Security Management        | 8        | DCARENEW     | TESTAFP3      | TEST demo data          | 99                |
| E Step Activity            | 9        | TESTAFP*     | TESTAFP3      | TEST demo data          | 99                |

# Updating job attributes

Operators assigned to the Administrator user group have the authority to change the values of job attributes while the job is actively running. To change a job type attribute for a single job for the duration of the print process, perform the following steps:

- 1. In the Summary window, either display the site-specific view or make sure that the tab for the appropriate site is displayed in the Sites Overview.
- 2. In System Actions, click Admin Jobs. You see the All Jobs Admin window:

# All Jobs (Administrator) window

| obs in t                                                                                                    | the System —                                                                                                    |                                                         |                                                                                                    |                                                                          |                                                                             |                                                                                                    |                                                                                 |                                                          |                                                                              |                              | - 12 |                 |
|----------------------------------------------------------------------------------------------------|----------------------------------------------------------------------------------------------------|---------------------------------------------------------|----------------------------------------------------------------------------------------------------|--------------------------------------------------------------------------|-----------------------------------------------------------------------------|----------------------------------------------------------------------------------------------------|---------------------------------------------------------------------------------|----------------------------------------------------------|------------------------------------------------------------------------------|------------------------------|------|-----------------|
| Job Id                                                                                                    | Site Assigned                                                                                                    | Process                                                 | Step                                                                                                    | State                                                                    | Production Unit N                                                           | ame Production Unit Cycle                                                                                                    | Mvs Job Name                                                                    | Mvs Jobid                                                | Description                                                                  | Mail Piece Count             |      | Comment         |
| 000060                                                                                                    | Site 1                                                                                                    | Download                                                | WaitForCleanUp                                                                                                    | p Waiting                                                                | TESTAFP3                                                                    | 2016-01-26                                                                                                    | TESTAFP3                                                                        | JOB00003                                                 | Test AFP job                                                                 | 4                            | A 1  |                 |
| 000061                                                                                                    | Site1                                                                                                    | Download                                                | CombineOutgrp                                                                                                    | Hold                                                                     | TESTAFP3                                                                    | 2016-01-26                                                                                                    | TESTAFP3                                                                        | JOB00003                                                 | Test AFP job                                                                 | 2                            |      | Retry           |
| 000062                                                                                                    | Site 1                                                                                                    | Planning                                                | WaitForCleanUp                                                                                                    | p Waiting                                                                | TESTAFP3                                                                    | 2016-01-26                                                                                                    | TESTAFP3                                                                        | JOB00003                                                 | Test AFP job                                                                 | 0                            | ſ    | Purae           |
| 000063                                                                                                    | Site1                                                                                                    | Extract                                                 | WaitForCleanUp                                                                                                    | p Waiting                                                                | TESTAFP3                                                                    | 2016-01-26                                                                                                    | TESTAFP3                                                                        | JOB00003                                                 | Test AFP job                                                                 | 0                            |      |                 |
| 000064                                                                                                    | Site 1                                                                                                    | Download                                                | WaitForCleanUp                                                                                                    | p Waiting                                                                | TESTAFP3                                                                    | 2016-02-01                                                                                                    | TESTAFP3                                                                        | JOB00003                                                 | Test AFP job                                                                 | 2                            |      | Move Job        |
| 000066                                                                                                    | Site 1                                                                                                    | Planning                                                | WaitForCleanUp                                                                                                    | p Waiting                                                                | TESTAFP3                                                                    | 2016-02-01                                                                                                    | TESTAFP3                                                                        | JOB00003                                                 | Test AFP job                                                                 | 0                            | Ì    | Channe Jah Cita |
| 000067                                                                                                    | Site 1                                                                                                    | PieceLev                                                | Print                                                                                                    | Waiting                                                                  | TESTAFP3                                                                    | 2016-01-26                                                                                                    | TESTAFP3                                                                        | JOB00003                                                 | Test AFP job                                                                 | 4                            | -    | Change Job Site |
| 000068                                                                                                    | Site 1                                                                                                    | Extract                                                 | WaitForCleanUp                                                                                                    | p Waiting                                                                | TESTAFP3                                                                    | 2016-02-01                                                                                                    | TESTAFP3                                                                        | JOB00003                                                 | Test AFP job                                                                 | 0                            | =    | View Trace Log  |
| 000069                                                                                                    | Site 1                                                                                                    | PieceLev                                                | Print                                                                                                    | Sched                                                                    | TESTAFP3                                                                    | 2016-02-01                                                                                                    | TESTAFP3                                                                        | JOB00003                                                 | Test AFP job                                                                 | 2                            | -    |                 |
|                                                                                                    |                                                                                                    |                                                         |                                                                                                    |                                                                          |                                                                             |                                                                                                    |                                                                                 |                                                          |                                                                              |                              |      |                 |
| otals:<br>etails f                                                                                                   | Jobs: 48 M                                                                                                    | ail Pieces: 4<br>) <b>b</b>                             | 4 Sheets: 84                                                                                                    |                                                                          | [                                                                           | Find Job                                                                                                    | ]                                                                               |                                                          |                                                                              | •                            |      | View Error Log  |
| etails f<br>Printed<br>0 / 3                                                                                         | Jobs: 48 M<br>or Selected Jo<br>d/Total Sheets                                                                                                    | ail Pieces: 4<br>) <b>b</b>                             | 4 Sheets: 84                                                                                                    |                                                                          | Comment                                                                     | Find Job                                                                                                    | ]                                                                               |                                                          |                                                                              | •                            |      | View Error Log  |
| etails fi<br>Printec<br>D / 3                                                                                        | Jobs: 48 M<br>for Selected Jo<br>d/Total Sheets<br>res History At                                                                                                   | ail Pieces: 4<br>> <b>b</b><br>tribute histo            | 4 Sheets: 84<br>Printer<br>ip70<br>ry Messages                                                                             | SLA                                                                      | Comment -<br>test                                                           | Find Job                                                                                                    | ]                                                                               |                                                          |                                                                              | 4                            |      | View Error Log  |
| etails f<br>Printec<br>D / 3<br>Attribut                                                                             | Jobs: 48 M<br>or Selected Jo<br>d/Total Sheets<br>es History At<br>Time                                                                                             | ail Pieces: 4                                           | 4 Sheets: 84<br>Printer<br>ip70<br>ry Messages<br>Process                                                                  | SLA<br>Step                                                              | Comment -<br>test                                                           | Find Job                                                                                                    | Message                                                                         |                                                          |                                                                              | 4                            |      | View Error Log  |
| etails f<br>Printed<br>0 / 3<br>Attribut                                                                             | Jobs: 48 M<br>or Selected Jo<br>d/Total Sheets<br>es History At<br>Time<br>-25 13:08:18.12                                                                          | ail Pieces: 4                                           | 4 Sheets: 84 Printer p70 ry Messages Process LevelTracking                                                                 | SLA<br>Step<br>Print                                                     | Comment test                                                                | Find Job                                                                                                    | Message<br>ef/IPW/iobs/100                                                      | 00069/1000                                               | 0069.0.10bticket                                                             | •                            |      | View Error Log  |
| etails f<br>Printed<br>0 / 3<br>Attribut<br>20 16-02<br>20 16-02                                                     | Jobs: 48 M<br>or Selected Jo<br>d/Total Sheets<br>es History At<br>Time<br>-25 13:08:18.12<br>-25 13:08:02.60                                                       | ail Pieces: 4                                           | Printer<br>p70<br>Process<br>LevelTracking i<br>LevelTracking i                                                            | SLA<br>Step<br>Print<br>Print                                            | Comment<br>test                                                             | Find Job                                                                                                    | Message<br>ef/IPW/jobs/100<br>quested on Canc                                   | 00069/1000<br>el (operator                               | 0069.0.jobticket                                                             | nge) wa                      |      | View Error Log  |
| otals:<br>etails f<br>Printed<br>0 / 3<br>Attribut<br>2016-02<br>2016-02<br>2016-02                                  | Jobs: 48 M<br>or Selected Jo<br>d/Total Sheets<br>es History At<br>Time<br>-25 13:08:18.12<br>-25 13:08:12.62                                                       | ail Pieces: 4                                           | Printer<br>ip70<br>rry Messages<br>Process<br>LevelTracking i<br>LevelTracking i                                           | SLA<br>Step<br>Print<br>Print<br>OreateAfp                               | Comment<br>test<br>State<br>Pending Crea<br>Pending Crea<br>Processing INFG | Find Job                                                                                                    | Message<br>ef/IPW/jobs/100<br>quested on Canc<br>essfully.                      | 00069/1000<br>el (operator                               | 0069.0.jobticket<br>initiated job cha                                        | nge) wa                      |      | View Error Log  |
| otals:<br>etails fi<br>Printed<br>0 / 3<br>Attribut<br>2016-02<br>2016-02<br>2016-02<br>2016-02                      | Jobs: 48 M<br>or Selected Jd<br>d/Total Sheets<br>History At<br>Time<br>-25 13:08:18.12<br>-25 13:08:02.60<br>-25 10:07:16.43                                       | ail Pieces: 4                                           | Printer<br>ip70<br>ry Messages<br>Process<br>LevelTracking i<br>LevelTracking i<br>LevelTracking i                         | SLA<br>Step<br>Print<br>CreateAfp<br>CreateAfp                           | Comment<br>test                                                             | Find Job                                                                                                    | Message<br>ef/IPW/jobs/100<br>quested on Cance<br>essfully.<br>//iowref/IPW/job | 00069/1000<br>el (operator<br>s/1000069                  | 0069.0.jobticket<br>initiated job cha<br>adf extract -x                      | nge) wa                      |      | View Error Log  |
| otals:<br>etails f<br>Printed<br>0 / 3<br>Attribut<br>2016-02<br>2016-02<br>2016-02<br>2016-02<br>2016-02<br>2016-02 | Jobs: 48 M<br>or Selected Jd<br>d/Total Sheets<br>History At<br>Time<br>-25 13:08:18.12<br>-25 13:08:02.60<br>-25 10:07:16.45<br>-25 10:07:16.45<br>-25 10:07:09.71 | tribute histo<br>5895 Piece<br>8024 Piece<br>5455 Piece | A Sheets: 84     Printer     ip70      ry Messages     Process     LevelTracking i     LevelTracking i     LevelTracking i | SLA<br>Step<br>Print<br>Print<br>CreateAfp<br>CreateAfp<br>InitializeJok | Comment test                                                                | Find Job<br>Find Job<br>ated job ticket file /IPW/jpwrv<br>ar Assigned Printer Option re<br>D:Command completed succe<br>D:Issuing command [cd /IPW<br>D:Overriding RetainJob.Inte | Message<br>ef/IPW/jobs/100<br>quested on Canc<br>essfully.<br>//pwref/IPW/jobr  | 00069/1000<br>el (operator<br>s/1000069<br>value 24 is l | 0069.0.jobticket<br>initiated job cha<br>adf_extract -x<br>pased on the attr | nge) wa<br>100000<br>ibute J |      | View Error Log  |

- 3. Select the job in Jobs in the System.
- 4. In Details for Selected Job, select the **Attributes** tab.

The columns in the Attributes tab are:

| Columns | in | <b>Attributes</b> | tab |
|---------|----|-------------------|-----|
|---------|----|-------------------|-----|

| Jop    | The job ID of the selected job.                                                                                     |  |  |  |  |  |
|--------|----------------------------------------------------------------------------------------------------|--|--|--|--|--|
| Name   | The name of the attribute.                                                                                          |  |  |  |  |  |
| Index  | The attribute identifier.                                                                                           |  |  |  |  |  |
| Value  | The value of the attribute.                                                                                         |  |  |  |  |  |
| Access | The type of access for the attribute:                                                                               |  |  |  |  |  |
|        | View                                                                                                    |  |  |  |  |  |
|        | You can view the attribute, but not change it.                                                                      |  |  |  |  |  |
|        | Modify                                                                                                    |  |  |  |  |  |
|        | You can change the attribute.                                                                                       |  |  |  |  |  |
|        | View:Mod                                                                                                    |  |  |  |  |  |
|        | You can change the attribute in this window. Operators can view it in other Job Manager windows, but not change it. |  |  |  |  |  |
|        | None:Mod                                                                                                    |  |  |  |  |  |
|        | You can change the attribute in this window. Operators cannot view it.                                              |  |  |  |  |  |

| Modified By | The ID of the user who last modified the attribute.                                                                                                    |
|-------------|----------------------------------------------------------------------------------------------------|
| Group Name  | The name of the attribute group:                                                                                                    |
|             |                                                                                                    |
|             | The attribute is used by all groups                                                                                                    |
|             | Description                                                                                                    |
|             | The attribute has a text value, for example, the job contact name or special instructions for the job.                                                                                                    |
|             | Device                                                                                                    |
|             | The attribute describes devices. (still valid?)                                                                                                    |
|             | Extract                                                                                                    |
|             | The attribute describes extract jobs.                                                                                                    |
|             | General                                                                                                    |
|             | The attribute is a general job-specific attribute.                                                                                                    |
|             | Index                                                                                                    |
|             | The attribute is used for indexing AFP print files.                                                                                                    |
|             | Insert                                                                                                    |
|             | The attribute is used for inserting.                                                                                                    |
|             | Production Unit                                                                                                    |
|             | This is a descriptive identifier by which to reference a particular type<br>of notice. It should be the "common name" by which the work is<br>known to both the operations staff as well as recognized by the<br>source application groups. This is expected to be the Job Type name<br>value. |
|             | Print                                                                                                    |
|             | The attribute is used for printing.                                                                                                    |
|             | SLA                                                                                                    |
|             | The attribute is a Service Level Agreement attribute.                                                                                                    |
|             | Tracking                                                                                                    |
|             | The attribute is used for accounting and reporting.                                                                                                    |
|             | Туре                                                                                                    |
|             | The attribute specifies a job type from which the job inherits the values of other attributes.                                                                                                    |

5. To update an attribute, select the name of an attribute and then click **Update Any Attribute**. You see the Update Any Job Attribute window:

## Update Any Job Attribute window

| 🖶 Update                                      | Any Job Attribute                                                                                                    |
|-----------------------------------------------|----------------------------------------------------------------------------------------------------|
| This i<br>dispat<br>jobs.<br>if cus<br>Downlo | s the dispatch type of the job. This Job Type attribute is stored in the ipw.doc_index table in the ach_type column. This value is one of the criteria that defines a document group when creating Extract This value can be overridden on a document by document basis, via the ipw.index_data_request table, atomer-added TLEs are included in the datastream. Variations of this value within the doc_index for a bad job will result in the creation of multiple Extract jobs. |
| Job Id                                        | 1000069                                                                                                    |
| Attribute                                     | Job.DispatchType                                                                                                    |
| Index                                         | 0                                                                                                    |
| Value                                         | Unknown 👻                                                                                                    |
| Ok                                            | Cancel                                                                                                    |

- 6. In the **Value** field, type or select a new value. The window shows the description of each job attribute.
- 7. Select **OK**. You see the Attributes tab with the updated attribute and the Modified By column reflects your user name.

# Moving a job to another process, step, or state

InfoPrint Workflow allows you to move a job to another process block, to another step within the process block, or to another state. You can skip steps, repeat steps, or ignore an error state.

#### • Note

# Be very careful when you move jobs. Moving a job to the wrong process, step, or state can cause serious processing errors. You *cannot* undo the move.

- 1. In the Summary window, either display the site-specific view or make sure that the tab for the appropriate site is displayed in the Sites Overview.
- 2. In System Actions, click Admin Jobs. You see the All Jobs Admin window:

# All Jobs Admin window

| )DS IN 1                                                                                                    | he System —                                                                                                    |                                                                                  |                                                                                                    |                                                             |                                                                                                    |                                                                                                    |                                                                                                    |                                                           |                                                                             |                                     |   |                |
|----------------------------------------------------------------------------------------------------|----------------------------------------------------------------------------------------------------|----------------------------------------------------------------------------------|----------------------------------------------------------------------------------------------------|-------------------------------------------------------------|----------------------------------------------------------------------------------------------------|----------------------------------------------------------------------------------------------------|----------------------------------------------------------------------------------------------------|-----------------------------------------------------------|-----------------------------------------------------------------------------|-------------------------------------|---|----------------|
| Joh Id                                                                                                    | Site Assigned                                                                                                    | Process                                                                          | Sten                                                                                                    | State                                                       | Production Unit Nam                                                                                                    | Production Unit Cycle                                                                                                    | Mys Job Name                                                                                                   | Mys Johid                                                 | Description                                                                 | Mail Piece Count                    |   | Commont        |
| 000060                                                                                                    | Site 1                                                                                                    | Download                                                                         | WaitForCleanUr                                                                                                    | o Waiting                                                   | TESTAFP3                                                                                                    | 2016-01-26                                                                                                    | TESTAFP3                                                                                                    | JOB00003                                                  | Test AFP job                                                                | 4                                   |   | Comment        |
| 000061                                                                                                    | Site 1                                                                                                    | Download                                                                         | CombineOutgr                                                                                                    | Hold                                                        | TESTAFP3                                                                                                    | 2016-01-26                                                                                                    | TESTAFP3                                                                                                    | JOB00003                                                  | Test AFP job                                                                | 2                                   |   | Retry          |
| 00062                                                                                                    | Site 1                                                                                                    | Planning                                                                         | WaitForCleanUr                                                                                                    | p Waiting                                                   | TESTAFP3                                                                                                    | 2016-01-26                                                                                                    | TESTAFP3                                                                                                    | JOB00003                                                  | Test AFP job                                                                | 0                                   |   | -              |
| 00063                                                                                                    | Site 1                                                                                                    | Extract                                                                          | WaitForCleanUp                                                                                                    | p Waiting                                                   | TESTAFP3                                                                                                    | 2016-01-26                                                                                                    | TESTAFP3                                                                                                    | JOB00003                                                  | Test AFP job                                                                | 0                                   |   | Purge          |
| 00064                                                                                                    | Site 1                                                                                                    | Download                                                                         | WaitForCleanUp                                                                                                    | Waiting                                                     | TESTAFP3                                                                                                    | 2016-02-01                                                                                                    | TESTAFP3                                                                                                    | JOB00003                                                  | Test AFP job                                                                | 2                                   | 1 | Move Job       |
| 00066                                                                                                    | Site 1                                                                                                    | Planning                                                                         | WaitForCleanUp                                                                                                    | Waiting                                                     | TESTAFP3                                                                                                    | 2016-02-01                                                                                                    | TESTAFP3                                                                                                    | JOB00003                                                  | Test AFP job                                                                | 0                                   |   |                |
| 0067                                                                                                    | Site 1                                                                                                    | PieceLev.                                                                        | Print                                                                                                    | Waiting                                                     | TESTAFP3                                                                                                    | 2016-01-26                                                                                                    | TESTAFP3                                                                                                    | JOB00003                                                  | Test AFP job                                                                | 4                                   |   | Change Job Sit |
| 0068                                                                                                    | Site 1                                                                                                    | Extract                                                                          | WaitForCleanUp                                                                                                    | p Waiting                                                   | TESTAFP3                                                                                                    | 2016-02-01                                                                                                    | TESTAFP3                                                                                                    | JOB00003                                                  | Test AFP job                                                                | 0                                   | E | View Trace Lo  |
| 00069                                                                                                    | Site 1                                                                                                    | PieceLev.                                                                        | . Print                                                                                                    | Sched                                                       | TESTAFP3                                                                                                    | 2016-02-01                                                                                                    | TESTAFP3                                                                                                    | JOB00003                                                  | Test AFP job                                                                | 2                                   | + | nen nace zo    |
|                                                                                                    |                                                                                                    |                                                                                  |                                                                                                    |                                                             |                                                                                                    |                                                                                                    | de la companya de la companya de la companya de la companya de la companya de la companya de la companya de la |                                                           |                                                                             | +                                   |   | View Error Log |
| tails f                                                                                                    | or Selected Jo                                                                                                    | ob                                                                               | Printer                                                                                                    |                                                             | Comment                                                                                                    |                                                                                                    |                                                                                                    |                                                           |                                                                             |                                     |   |                |
| tails f<br>Printer<br>) / 3                                                                                      | or Selected Jo<br>I/Total Sheets                                                                                                    | ob                                                                               | Printer<br>ip70                                                                                                    |                                                             | Comment<br>test                                                                                                    |                                                                                                    |                                                                                                    |                                                           |                                                                             |                                     |   |                |
| tails f<br>Printe<br>/ 3<br>.ttribut                                                                             | or Selected Jo<br>J/Total Sheets                                                                                                    | o <b>b</b><br>tribute his                                                        | Printer<br>ip70<br>tory Messages                                                                                                 | SLA                                                         | Comment<br>test                                                                                                    |                                                                                                    |                                                                                                    |                                                           |                                                                             |                                     |   |                |
| rtails f<br>Printer<br>) / 3                                                                                     | or Selected Jo<br>1/Total Sheets<br>es History At<br>Time                                                                                                    | ob<br>tribute his                                                                | Printer<br>ip 70<br>tory Messages<br>Process                                                                                     | SLA<br>Step                                                 | Comment<br>test                                                                                                    |                                                                                                    | Message                                                                                                    | 2                                                         |                                                                             |                                     |   |                |
| tails f<br>Printer<br>) / 3<br>Attribut                                                                          | or Selected Jo<br>d/Total Sheets<br>es History At<br>Time<br>-25 13:08:18.12                                                                                                    | ob<br>tribute his<br>                                                            | Printer<br>ip70<br>tory Messages<br>Process<br>:eLevelTracking I                                                                 | SLA<br>Step<br>Print                                        | Comment<br>test                                                                                                    | :d job ticket file /IPW/ipwr                                                                                                    | Message<br>ef/IPW/jobs/100                                                                                     | 00069/1000                                                | 0069.0.jobticket                                                            |                                     |   |                |
| etails f<br>Printer<br>) / 3<br>Attribut<br>016-02<br>016-02                                                     | or Selected J<br>d/Total Sheets<br>es History At<br>Time<br>-25 13:08:18.12<br>-25 13:08:02.60                                                                                                    | tribute his                                                                      | Printer<br>ip70<br>tory Messages<br>Process<br>:eLeveTracking I<br>:eLeveTracking I                                              | SLA<br>Step<br>Print<br>Print                               | Comment<br>test<br>State<br>Pending Create<br>Pending Clear A                                                                | d job ticket file /IPW/ipwr<br>Assigned Printer Option re                                                                                     | Message<br>ef/IPW/jobs/100<br>guested on Canc                                                                  | 00069/1000<br>el (operator                                | 0069.0.jobticket<br>initiated job cha                                       | t<br>Inge) wa                       |   |                |
| etails f<br>Printer<br>0 / 3<br>Attribut<br>0 16-02<br>0 16-02<br>0 16-02                                        | or Selected Jo<br>J/Total Sheets<br>es History At<br>Time<br>-25 13:08:18.12<br>-25 13:08:02.60<br>-25 10:07:16.45                                                                                                    | tribute his<br>15895 Piec<br>2852 Piec<br>8024 Piec                              | Printer<br>ip70<br>tory Messages<br>Process<br>reLeveITracking f<br>:eLeveITracking f<br>:eLeveITracking f                       | SLA<br>Step<br>Print<br>Print<br>CreateAfp                  | Comment<br>test<br>State<br>Pending Create<br>Pending Clear A<br>Processing INPO:0                                           | d job ticket file /IPW/ipwr<br>Issigned Printer Option re<br>Sommand completed succ                                                           | Message<br>ef/IPW/jobs/100<br>quested on Canc<br>essfully.                                                     | 00069/1000<br>cel (operator                               | 0069.0.jobticket<br>initiated job cha                                       | t<br>Inge) wa                       |   |                |
| etails f<br>Printer<br>0 / 3<br>Attribut<br>2016-02<br>2016-02<br>2016-02<br>2016-02                             | or Selected Jr<br>I/Total Sheets<br>es History At<br>Time<br>-25 13:08:18.12<br>-25 13:08:02.60<br>-25 10:07:16.45<br>-25 10:07:16.30                                                                                                    | tribute his<br>15895 Piec<br>12852 Piec<br>8024 Piec<br>5455 Piec                | Printer<br>ip 70<br>Process<br>:eLevelTracking i<br>:eLevelTracking i<br>:eLevelTracking i                                       | SLA<br>Step<br>Print<br>Print<br>CreateAfp<br>CreateAfp     | Comment<br>test<br>State<br>Pending Create<br>Pending Clear A<br>Processing INFO:C                                           | d job ticket file /IPW/ipwr<br>ssigned Printer Option re<br>Command completed succi<br>ssuing command [cd /IPW                                | Message<br>ef/IPW/jobs/100<br>quested on Canc<br>essfully.<br>//pwref/IPW/job                                  | 00069/1000<br>el (operator<br>s/1000069                   | 0069.0.jobticket<br>initiated job cha<br>adf_extract -x                     | t<br>inge) wa<br>100000             |   |                |
| etails f<br>Printer<br>0 / 3<br>Attribut<br>20 16-02<br>20 16-02<br>20 16-02<br>20 16-02                         | or Selected Jc<br>i/Total Sheets<br>es History At<br>Time<br>-25 13:08:18.12<br>-25 10:07:16.45<br>-25 10:07:16.30<br>-25 10:07:16.30<br>-25 10:07:16.30<br>-25 10:07:0.30<br>-25 10:07:0.30<br>-25 10:07:0.30<br>-25 10:07:0.30<br>-25 10:07:0.30<br>-25 10:07:10.30<br>-25 10:07:10<br>-25 10:07:10<br>-25 10:07:10 | tribute his<br>15895 Piec<br>12852 Piec<br>18024 Piec<br>5455 Piec               | Printer<br>ip70<br>bory Messages<br>Process<br>:eLeveTracking i<br>:eLeveTracking i<br>:eLeveTracking i                          | SLA<br>Step<br>Print<br>Print<br>CreateAfp<br>CreateAfp     | Comment<br>test<br>State<br>Pending Create<br>Pending Clear A<br>Processing INFO:C<br>Processing INFO:C                      | d job ticket file /IPW/ipwr<br>Assigned Printer Option re<br>Command completed succi<br>Issuing command [cd /IPW<br>Jewridien Potion Phy Ich  | Message<br>ef/IPW/jobs/100<br>quested on Canc<br>essfully.<br>//pwref/IPW/job                                  | 00069/1000<br>el (operator<br>s/10000069                  | 0069.0.jobticket<br>initiated job cha<br>adf_extract -x                     | t<br>inge) wa                       |   |                |
| etails f<br>Printer<br>0 / 3<br>Attribut<br>20 16-02<br>20 16-02<br>20 16-02<br>20 16-02<br>20 16-02<br>20 16-02 | or Selected Jr<br>i/Total Sheets<br>es History At<br>Time<br>-25 13:08:18.12<br>-25 10:07:16.45<br>-25 10:07:16.30<br>-25 10:07:09.71                                                                                                    | tribute his<br>12895 Piec<br>12852 Piec<br>12024 Piec<br>12455 Piec<br>7747 Piec | Printer<br>ip70<br>process<br>eLeveTracking i<br>eLeveTracking i<br>eLeveTracking i<br>eLeveTracking i<br>eLeveTracking i        | SLA<br>Step<br>Print<br>Print<br>CreateAfp<br>InitializeJot | Comment<br>test<br>State<br>Pending Create<br>Pending Clear A<br>Processing INFO:0<br>Processing INFO:0<br>Processing INFO:0 | d job ticket file /IPW/ipwr<br>Assigned Printer Option re<br>Command completed succo<br>Ssuing command [cd /IPW<br>Overriding RetainJob.Inte  | Message<br>ef/IPW/jobs/100<br>quested on Canc<br>essfully.<br>/ipwref/IPW/job<br>rval value. New               | 00069/1000<br>el (operator<br>s/10000069<br>value 24 is l | 0069.0.jobticket<br>initiated job cha<br>adf_extract -x<br>pased on the att | t<br>inge) wa<br>100000<br>ribute J |   |                |
| etails f<br>Printer<br>0 / 3<br>Attribut<br>20 16-02<br>20 16-02<br>20 16-02<br>20 16-02<br>20 16-02             | or Selected J(<br>// Total Sheets<br>=   History   At<br>Time<br>-25 13:08:18.12<br>-25 13:08:02.60<br>-25 10:07:16.45<br>-25 10:07:16.30<br>-25 10:07:09.71                                                                                                    | tribute his<br>5895 Piec<br>12852 Piec<br>15455 Piec<br>15455 Piec<br>7747 Piec  | Printer<br>ip70<br>Process<br>eLeveITracking  <br>reLeveITracking  <br>reLeveITracking  <br>reLeveITracking  <br>reLeveITracking | SLA<br>Step<br>Print<br>Print<br>CreateAfp<br>InitializeJot | Comment<br>test<br>Pending Create<br>Pending Clear A<br>Processing INFO:10<br>Processing INFO:10<br>Processing INFO:00       | d job ticket file /IPW/ipwr<br>Assigned Printer Option re<br>Command completed succi<br>Issuing command [cd /IPW<br>Dverriding RetainJob.Inte | Message<br>ef/IPW/jobs/100<br>quested on Canc<br>essfully.<br>//pwref/IPW/job<br>rval value. New               | 00069/1000<br>el (operator<br>s/10000069<br>value 24 is l | 0069.0.jobticket<br>initiated job cha<br>adf_extract -x<br>aased on the att | t<br>nge) wa<br>100000<br>ribute J  |   |                |

- 3. Select one or more jobs in Jobs in the System.
- 4. Click **Move Job**. You see the Change Selected Job(s) Process:Step:State window:

| Select a Process,<br>WARNING: This<br>Please ensure the<br>it cannot be un | Step and State combinat<br>can cause serious proces<br>e destination is valid for th<br>idone. | ion below to move the select<br>sing errors if not done with e<br>he jobs before committing th | ed jobs.<br>extreme care.<br>is action, as |
|----------------------------------------------------------------------------|------------------------------------------------------------------------------------------------|------------------------------------------------------------------------------------------------|--------------------------------------------|
| Select Ok to com                                                           | mit, or Cancel to leave the                                                                    | e jobs in their current positio                                                                |                                            |
| Process Name                                                               | Step Name                                                                                      | State Name                                                                                     | State Type                                 |
| Download                                                                   | BypassMP                                                                                       | Complete                                                                                       | Output                                     |
| Download                                                                   | BypassMP                                                                                       | Complete-StopPrint                                                                             | Output                                     |
| Download                                                                   | BypassMP                                                                                       | Brocossing                                                                                     | Dracage                                    |
| Download                                                                   | BypassMP                                                                                       | Processing                                                                                     | Process                                    |
| Download                                                                   | Bypassme                                                                                       | Ready                                                                                          | Input                                      |
| Download                                                                   | CleanSpool                                                                                     | Cleaning                                                                                       | Dragona                                    |
| Download                                                                   | CleanSpool                                                                                     | Error                                                                                          | Process                                    |
| Download                                                                   | CleanSpool                                                                                     | Deady                                                                                          | Toput                                      |
| Download                                                                   | CleanSpoolSiteAware                                                                            | Clasped                                                                                        | Output                                     |
| Download                                                                   | CleanSpoolSiteAware                                                                            | Cleaned                                                                                        | Drocoss                                    |
| Download                                                                   | CleanSpoolSiteAware                                                                            | Error                                                                                          | Output                                     |
| Download                                                                   | CleanSpoolSiteAware                                                                            | Deady                                                                                          | Toout                                      |
| Download                                                                   | CombineOutoro                                                                                  | Complete                                                                                       | Output                                     |
| Download                                                                   | CombineOutorn                                                                                  | Frror                                                                                          | Output                                     |
| Filter By:<br>Proce<br>St                                                  | epOk                                                                                           | Cancel                                                                                         |                                            |

#### Change Selected Job(s) Process:Step:State window

- To filter the table of combinations of process, step, and state, enter values in the Process, Step, or State fields. You can also click on the column headings to filter and sort this table like any other table.
- 6. Select the row with the combination of process, step, and state to which you want to move the job.
- 7. Click **OK** to move the job or **Cancel** to leave the current process, step, and state unchanged.

# Moving a job to another site

If a site is having a problem with job processing, the InfoPrint Workflow allows you to move the job to another site. The table ipw.site\_change\_transitions can be used to configure what jobs can move to another site. By default the table is empty and must be configured by the customer administrator.

- 1. In System Actions, click Administration. You see the Admin at Site 1 window:
- Open the Development folder -> the Table Editors folder -> Select the Ipw Table Viewer and scroll to the SITE\_CHANGE\_TRANSITIONS table

## Admin at Site1 — Ipw Table Viewer

| Admin at Site1 - Ipw Table View | er                                         |                                                                                                    |                                                                        |
|---------------------------------|--------------------------------------------|----------------------------------------------------------------------------------------------------|------------------------------------------------------------------------|
| System Overview                 | Defined SITE_CHANGE_TRANSITIONS da         | ata                                                                                                    | Delete                                                                 |
| 🖃 📗 Development                 | Filter the Table Names list by typing in t | the box below                                                                                                  |                                                                        |
| Admin Tree                      |                                            |                                                                                                    | Apply                                                                  |
| Attribute Tables                | 1.0                                        |                                                                                                    |                                                                        |
| E Security Tables               |                                            | 1                                                                                                    |                                                                        |
| Table Editors                   | Select a Table                             | Select a SITE_CHANGE_                                                                                          | TRANSITIONS row                                                        |
| Column Aliases                  | Table Name                                 | From Process From St                                                                                           | ep From State From Type To Process To Step To State To Type Admin Only |
| Tow Table Viewer                | SITE_CHANGE_TRANSITIONS                    |                                                                                                    |                                                                        |
| Evotor Counters                 | SITE_MEMBERS                               |                                                                                                    |                                                                        |
| System Counters                 | SITES                                      |                                                                                                    |                                                                        |
| washfan Tablaa                  | SLA_HOLIDAYS                               |                                                                                                    |                                                                        |
| Bevice Management               | SLA_PENDING                                |                                                                                                    |                                                                        |
|                                 | SLA STATISTICS                             |                                                                                                    |                                                                        |
| Job Type Management             | STACK FRAMES                               | L                                                                                                    |                                                                        |
| Haterials & Insert Plans        | STATE TRANSITIONS                          | Details for colocted row                                                                                       |                                                                        |
| Quality Control Management      | STATES                                     | Details for selected fow                                                                                       |                                                                        |
| 🗄 📲 Security Management         | STATES COUNT                               | From Process                                                                                                   | 2016-01-26 15:20:29.470407                                             |
| E Step Activity                 | STEP ATTRIBUTES                            | The second second second second second second second second second second second second second second second s |                                                                        |
| System Settings                 | STEP HISTORY                               | 2000/22000                                                                                                    | TPW                                                                    |
|                                 | STEP STATISTICS                            | From Step                                                                                                    | 11.                                                                    |
|                                 | STEPS                                      |                                                                                                    |                                                                        |
|                                 | SYSTEM ATTRIJES                            | From State                                                                                                    | 1                                                                      |
|                                 | SYSTEM_CONFIG                              |                                                                                                    |                                                                        |
|                                 | SYSTEM_COUNTERS                            |                                                                                                    | 1000022                                                                |
|                                 | SYSTEM INFO                                | From Type                                                                                                    |                                                                        |
|                                 | SYSTEM INFO CURRENT                        |                                                                                                    |                                                                        |
|                                 | STSTEM_INFO_CORRENT                        | To Process                                                                                                    |                                                                        |
|                                 | STSTEM_SETTINGS                            |                                                                                                    |                                                                        |
|                                 | TABLE_COLUMIN_MAP                          |                                                                                                    |                                                                        |
|                                 | TABLE_LOAD_ORDER                           | To Step                                                                                                    |                                                                        |
|                                 | TRANSITIONS                                |                                                                                                    |                                                                        |
|                                 | TYPE_ATTRIBUTES                            | To State                                                                                                    | Purge job. Sending job to step=[CleanSpool].                           |
|                                 | TYPE_CATEGORIES                            |                                                                                                    |                                                                        |
|                                 | TYPE_CATEGORY_ATTRIBUTES                   |                                                                                                    |                                                                        |
|                                 | TYPES                                      | To Type                                                                                                    |                                                                        |
|                                 | WF_BLOCKS                                  |                                                                                                    |                                                                        |
|                                 | WF_TRANSITIONS -                           | Admin Only                                                                                                    |                                                                        |
|                                 | 4 III +                                    |                                                                                                    |                                                                        |
|                                 |                                            | J.                                                                                                    |                                                                        |

- 3. An example of a job transition when moved to another site is shown below.
- In this example a PieceLevelTracking job in Print/Held state is moved to another site and placed in the PieceLevelTracking – SpoolPrintFile – Ready state to be processed into a print job at the new site.

## Site transition job setup

| Attribute Tables                                                                                     | Select a Table          | Select a SITE_CHANGE_TRANSITIONS row |                |                    |           |                    |                |          |         |            |   |
|----------------------------------------------------------------------------------------------------|-------------------------|--------------------------------------|----------------|--------------------|-----------|--------------------|----------------|----------|---------|------------|---|
| Job Tables                                                                                           | Table Name              | From Process                         | From Step      | From State         | From Type | To Process         | To Step        | To State | To Type | Admin Only | 7 |
| Table Editors                                                                                        | SITE_CHANGE_TRANSITIONS | PieceLevelTracking                   | Print          | Held               | Process   | PieceLevelTracking | SpoolPrintFile | Ready    | Input   | N          |   |
| Table Editor                                                                                         | SITE_MEMBERS            | PieceLevelTracking                   | Print          | Error              | Process   | PieceLevelTracking | SpoolPrintFile | Ready    | Input   | N          | - |
| System Counters                                                                                      | SITES                   | 4                                    |                |                    | -         | m                  |                |          | 2       |            |   |
| System Settings (All)                                                                                | SLA_HOLIDAYS            |                                      |                |                    |           |                    |                |          |         |            | - |
| Workflow Tables                                                                                      | SLA_PENDING             | SLA_PENDING Details for selected row |                |                    |           |                    |                |          |         |            | _ |
| Bovice Management     Cubics     Discrete Management     Discrete Management     Discrete Management | SLA_STATISTICS          | From Process                         | PieceLe        | velTracki          | na        |                    |                |          |         |            | _ |
|                                                                                                    | SLA_TYPES               |                                      |                |                    |           |                    |                |          |         |            |   |
|                                                                                                    | STACK_FRAMES            | From Step                            | Print          | Print              |           |                    |                |          |         |            |   |
|                                                                                                    | STATES                  | 10000000000000                       |                |                    |           |                    |                |          |         |            | _ |
| Security Management                                                                                  | STATES_COUNT            | From State Held                      |                |                    |           |                    |                |          |         |            |   |
| Sites                                                                                                | STEP_ATTRIBUTES         |                                      |                |                    |           |                    |                |          |         |            |   |
| Step Activity                                                                                        | STEP_HISTORY            | From Type                            | Process        |                    |           |                    |                |          |         |            |   |
| System Settings                                                                                      | STEP_STATISTICS         |                                      |                |                    |           |                    |                |          |         |            |   |
| System settings                                                                                      | STEPS                   | To Process                           | PieceLe        | PieceLevelTracking |           |                    |                |          |         |            |   |
|                                                                                                    | SYSTEM_ATTRIBUTES       | 10000                                |                |                    |           |                    |                |          |         |            | - |
|                                                                                                    | SYSTEM_CONFIG           | To Step                              | SpoolPrintFile |                    |           |                    |                |          |         |            |   |
|                                                                                                    | SYSTEM_COUNTERS         | To Chain                             | Deedu          |                    |           |                    |                |          |         |            |   |
|                                                                                                    | SYSTEM_INFO             | 10 State                             | Ready          |                    |           |                    |                |          |         |            |   |
|                                                                                                    | SYSTEM_INFO_CURRENT     | То Туре                              | Input          | Input              |           |                    |                |          |         |            |   |
|                                                                                                    | TRACKING_TYPES +        | Admin Only                           | N              |                    |           |                    |                |          |         |            |   |

5. The administrator will decide which Process, Step, State and Type the job will move into when transferred.

# Managing header and trailer sheets

Before sending a print job to the printer, InfoPrint Workflow calls a header exit to create one or more AFP pages that identify the job. After sending the job, InfoPrint Workflow calls a trailer exit. InfoPrint Workflow passes job-specific data, such as print date and time, submitting user ID, and the job ticket to the exit, which formats the data into text or bar code fields on the header or trailer sheet. The formatting parameters for these fields are supplied in the /home/*ipw\_user*/templates/exits.cfg configuration file.

## Vote

To use a different configuration file, change the value of the Job.Banner.Config job type attribute to the name of that file. For instructions, see Modifying attributes in type definitions, p. 71.

Static data on the header or trailer sheet is provided by a medium overlay.

# Formatting job-specific data

You can configure the /home/*ipw\_user*/psup/templates/exits.cfg file to specify the job-specific fields to print, the font and code page to print them with, and their position on the header or trailer sheet.

## 🔂 Important

Be very careful when making changes, as small typographical errors can cause the exit to malfunction. Always keep a backup of the current configuration file so you can recover from editing mistakes.

Lines beginning with \* are comments.

Other than comments, each line in the configuration file describes a field to print. There are five field types, representing five different ways of extracting data to print:

- ExitData
- JobTicketField
- JobTicketDelimited
- JobTicketMulti
- Literal

## Keep in mind:

- The formatting values for each field type are similar but not identical. It is important to use the correct style for the desired field type.
- Formatting values are separated by semicolons (;). The semicolon character must not appear in any field value.
- Special formatting values are used when the field is to be formatted as bar code data. For these values, see Bar code data, p. 93.

# ExitData field type

The ExitData field type retrieves a single value from the exit data supplied by Infoprint Manager. This includes such information as the submitter user ID, the date printed, the time printed, and so on. Lines of the ExitData type have this format:

Field x FieldName; ExitData; ExitKey; CharacterSet; CodePage; InchesFromLeft; InchesFromTop; {0 | 90 | 180 | 270};

#### FieldX

The keyword that initializes the field. X is an integer from 1 to 1000, without leading zeros. X must be unique within the configuration file.

## **FieldName**

The name of this field. You may specify any name that is unique within the configuration file.

#### ExitData

A constant value identifying this line as an ExitData type.

## ExitKey

The ExitData variable name identifying the value of interest. These variables are listed in /usr/lpp/psf/exits/ainuexit.h.

## CharacterSet

The name of the AFP character set that you want to use to format the text.

## CodePage

The name of the AFP code page that you want to use to format the text. This is usually T1000850 for ASCII characters.

## InchesFromLeft

The distance in inches of the text from the left edge of the sheet. This value may include a decimal point.

## *InchesFromTop*

The distance in inches of the text from the top edge of the sheet. This value may include a decimal point.

## 090180270

The clockwise rotation of the data in degrees. Valid values are 0, 90, 180, and 270. This value is optional. The default is 0.

For example, the following field prints the date that the job was printed at a position 5.125 inches from the left edge and 2.1 inches from the top of the sheet. The rotation is not specified, so the date is not rotated. Field5 Date; ExitData; Date; C0D0GT12; T1000850; 5.125; 2.1

# JobTicketField field type

The JobTicketField field type retrieves a single value from the Infoprint Submit job ticket file. Lines of the JobTicketField type have this format:

Field x FieldName; JobTicketField; [TicketKey]; CharacterSet; CodePage; InchesFromLeft; InchesFromTop; {0 | 90 | 180 | 270};

## FieldX

The keyword that initializes the field. X is an integer from 1 to 1000, without leading zeros. X must be unique within the configuration file.

## **FieldName**

The name of this field. You may specify any name that is unique within the configuration file.

## JobTicketField

A constant value identifying this line as a JobTicketField type.

## [TicketKey]

The Infoprint Submit job ticket key identifying the value of interest. The key must be enclosed in square brackets, for example, [Job copies].

## CharacterSet

The name of the AFP character set that you want to use to format the text.

## CodePage

The name of the AFP code page that you want to use to format the text. This is usually T1000850 for ASCII characters.

## InchesFromLeft

The distance in inches of the text from the left edge of the sheet. This value may include a decimal point.

## **InchesFromTop**

The distance in inches of the text from the top edge of the sheet. This value may include a decimal point.

## 090180270

The clockwise rotation of the data in degrees. Valid values are 0, 90, 180, and 270. This value is optional. The default is 0.

For example, the following field prints the value of the **[Job copies]** job ticket key at a position 3 inches from the left edge and 6.725 inches from the top of the sheet, rotated 90 degrees: Field7 TotalSets;JobTicketField;[Job copies];C0D0GT10; T1000850;3.0;6.725;90

## JobTicketDelimited field type

Some values in the Infoprint Submit job ticket file, like [Description], contain multiple sub-values. The JobTicketDelimited field type retrieves a comma-delimited sub-value from the job ticket. Lines of the JobTicketDelimited type have this format:

Field x FieldName; JobTicketDelimited; [TicketKey]; FieldIndex; CharacterSet; CodePage; InchesFromLeft; InchesFromTop; {<u>0</u> | 90 | 180 | 270};

## FieldX

The keyword that initializes the field. X is an integer from 1 to 1000, without leading zeros. X must be unique within the configuration file.

## **FieldName**

The name of this field. You may specify any name that is unique within the configuration file.

#### JobTicketDelimited

A constant value identifying this line as a JobTicketDelimited type.

## [TicketKey]

The Infoprint Submit job ticket key identifying the value of interest. The key must be enclosed in square brackets, for example, [Description].

## FieldIndex

The 1-based index of the desired sub-value within the job ticket value. For example, if the job ticket value is Internal Mail, WH, BULK, 12/20/03, an index of 2 specifies sub-value WH.

## CharacterSet

The name of the AFP character set that you want to use to format the text.

## CodePage

The name of the AFP code page that you want to use to format the text. This is usually T1000850 for ASCII characters.

## InchesFromLeft

The distance in inches of the text from the left edge of the sheet. This value may include a decimal point.

## *InchesFromTop*

The distance in inches of the text from the top edge of the sheet. This value may include a decimal point.

#### 090180270

The clockwise rotation of the data in degrees. Valid values are 0, 90, 180, and 270. This value is optional. The default is 0.

For example, the following field prints the second sub-value of the [Description] job ticket key at a position 0.4 inches from the left edge and 2.1 inches from the top of the sheet. The rotation is not

specified, so the sub-value is not rotated. Field3 FulfillCode;JobTicketDelimited; [Description];2;C0D0GT12;T1000850;0.4;2.1

# JobTicketMulti field type

Some values in the Infoprint Submit job ticket file appear more than once, For example, the key [-FileItem-] is repeated within the job ticket file to identify each file submitted in the job ticket. The JobTicketMulti field type retrieves multiple values of a repeated ticket key from the job ticket and formats them in columns. Lines of the JobTicketMulti type have this format:

Field x FieldName; JobTicketMulti; [TicketKey]; CharacterSet; CodePage
Column definition

## ; -1; -1; -1; -1;

#### **Column definition**

;FirstValuePositionFromLeft;FirstValuePositionFromTop; VerticalIncrement;MaxValuesInColumn

#### FieldX

The keyword that initializes the field. X is an integer from 1 to 1000, without leading zeros. X must be unique within the configuration file.

#### **FieldName**

The name of this field. You may specify any name that is unique within the configuration file.

#### JobTicketMulti

A constant value identifying this line as a JobTicketMulti type.

#### [TicketKey]

The Infoprint Submit job ticket key identifying the value of interest. The key must be enclosed in square brackets, for example, [-File Item-].

## CharacterSet

The name of the AFP character set that you want to use to format the text.

## CodePage

The name of the AFP code page that you want to use to format the text. This is usually T1000850 for ASCII characters.

## Column definition:

#### **FirstValuePositionFromLeft**

The distance in inches of the first value in the column from the left edge of the sheet. This value may include a decimal point. A value of -1 indicates the end of the column definitions.

## FirstValuePositionFromTop

The distance in inches of the first value in the column from the top edge of the sheet. This value may include a decimal point. A value of -1 indicates the end of the column definitions.

## VerticalIncrement

The vertical distance in inches between values in a column. This value may include a decimal point. A value of -1 indicates the end of the column definitions.

## MaxValuesInColumn

The maximum number of values in a column. If there are more values, the next column definition defines their placement. If there are no more column definitions, the last value in this column is replaced with an ellipsis (...) to indicate that not all of the values are displayed. A value of -1 indicates the end of the column definitions.

For example, the following field formats the values of the **[-File Item-]** job ticket key in three columns of 10 values each. Each column starts 5 inches down from the top edge. The first column starts 0.5 inches from the left edge, the second 3 inches from the left edge, and the third 5 inches from the left edge.

Field9 Code;JobTicketMulti;[-File Item-];C0D0GT10;T1000850; \
 0.5;3.5;0.25;10; 3.0;3.5;0.25;10; 5.5;3.5;0.25;10; -1;-1;-1

Note that the backslash ( $\setminus$ ) at the end of the first line of this example is a continuation character. The example is split into two lines in order to fit on the page. You would enter it as a single line in the configuration file without the backslash.

#### 🔁 Important

Do not forget the ; -1; -1; -1; -1 at the end of the field.

## Literal field type

The Literal field type gets its value from the configuration file itself. Lines of the Literal type have this format:

Field x FieldName; Literal; Text; CharacterSet; CodePage; InchesFromLeft; InchesFromTop; {0 | 90 | 180 | 270};

#### FieldX

The keyword that initializes the field. *X* is an integer from 1 to 1000, without leading zeros. *X* must be unique within the configuration file.

## FieldName

The name of this field. You may specify any name that is unique within the configuration file.

#### Literal

A constant value identifying this line as a Literal type.

## Text

The text that you want to format.

#### CharacterSet

The name of the AFP character set that you want to use to format the text.

## CodePage

The name of the AFP code page that you want to use to format the text. This is usually T1000850 for ASCII characters.

## InchesFromLeft

The distance in inches of the text from the left edge of the sheet. This value may include a decimal point.

## **InchesFromTop**

The distance in inches of the text from the top edge of the sheet. This value may include a decimal point.

## 090180270

The clockwise rotation of the data in degrees. Valid values are 0, 90, 180, and 270. This value is optional. The default is 0.

For example, the following field formats the text "The quick brown fox " at a position 3 inches from the left edge and 6.725 inches from the top of the sheet. The rotation is not specified, so the text is not rotated.

Field7 TotalSets;Literal;The quick brown fox;CODOGT10;T1000850;3.0;6.725;

## Bar code data

Any field type except JobTicketMult, may describe bar code data instead of text. Bar code fields ignore the CharacterSet and CodePage parameters and add some new ones. Bar code fields have this format: Field x FieldName; {ExitData; ExitKeyJobTicketField; [TicketKey] JobTicketDelimited; [TicketKey]Literal; Text};; InchesFromLeft; InchesFromTop; {0 | 90 | 180 | 270}; BarCodeType; Height; Modifier; {yes | no}; {none | above | below}; ModuleWidth; WideNarrowRatio; RowSize; Number of Rows;

## FieldX

The keyword that initializes the field. X is an integer from 1 to 1000, without leading zeros. X must be unique within the configuration file.

## FieldName

The name of this field. You may specify any name that is unique within the configuration file.

## ExitDataJobTicketFieldJobTicketDelimitedLiteral

A constant value identifying the line type.

## ExitKey

For ExitData lines, the ExitData variable name identifying the value of interest. These variables are listed in /usr/lpp/psf/exits/ainuexit.h.

## [TicketKey]

For JobTicket Field and JobTicketDelimited lines, the Infoprint Submit job ticket key identifying the value of interest. The key must be enclosed in square brackets, for example, [Job copies].

## Text

For literal lines, the text that you want to format.

## CharacterSet

This value is not used. It should be empty.

## CodePage

This value is not used. It should be empty.

## InchesFromLeft

The distance in inches of the bar code from the left edge of the sheet. This value may include a decimal point.

## **InchesFromTop**

The distance in inches of the bar code from the top edge of the sheet. This value may include a decimal point.

#### 090180270

The clockwise rotation of the data in degrees. Valid values are 0, 90, 180, and 270. This value is optional. The default is 0.

## BarCodeType

The bar code style. Valid values are **3of9**, MSI, UPC-A, UPC E , UPC-2DIGIT, UPC-5DIGIT, EAN-8, EAN-13, Industrial2of5 , Matrix2of5, Interleaved2of5 , Codabar, Code128, EAN-2DIGIT, EAN 5DIGIT, POSTNET , RM4SCC, JapanPostal, and DataMatrix.

## Height

The height in inches of the bar code, not including any human-readable information (HRI).

## Modifier

The Bar Code Object Content Architecture (BCOCA) modifier value, which varies by barcode type. Refer to Bar Code Object Document Content Architecture Reference for details.

## yesno

Whether asterisks should be added before and after the bar code data. This value is used only by certain bar code types. Refer to *Bar Code Object Document Content Architecture Reference* for details.

#### noneabovebelow

The position of human-readable interpretation (HRI) text in relation to the bar code. This value is used only by certain bar code types. Refer to *Bar Code Object Document Content Architecture Reference* for details.

## ModuleWidth

The width of a narrow bar in inches. This value is used only by certain bar code types. Refer to Bar Code Object Document Content Architecture Reference for details.

## WideNarrowRatio

The ratio between a wide bar and narrow bar; usually between 2.0 and 3.0. This value is used only by certain bar code types. Refer to *Bar Code Object Document Content Architecture Reference* for details.

## RowSize

The number of modules in each row of a DataMatrix 2D bar code.

## NumberOfRows

The number of rows in a DataMatrix 2D bar code.

For example, this line prints an Interleaved 2 of 5 bar code positioned with its upper left corner 0.5 inch from the left edge and 0.375 inch from the top edge. The bar code is 0.5 inch high, without asterisks and with HRI text below the bar code.

Field100 Barcode;JobTicketField;[JobID];;;0.5;0.375;0;Interleaved2of5;0.5;1
;below;;;;;

Note that the backslash ( $\setminus$ ) at the end of the first line of this example is a continuation character. The example is split into two lines in order to fit on the page. You would enter it as a single line in the configuration file without the backslash.

Formatting static data

InfoPrint Workflow takes static data for the header sheet and trailer sheet from two medium overlays: *IPW\_DataDir*/resources/01B1HDR for the header sheet or *IPW\_DataDir*/resources/ 01B1TLR for the trailer sheet, where *IPW\_DataDir* is the value of the IPW\_DataDir system setting.

To create a medium overlay:

- 1. Save a copy of the existing medium overlay.
- 2. Create a source document in any Windows application and print it to a file using the AFP driver. Using the driver properties, specify OutputType: Medium Overlay and Print Text as Graphics: On.
- 3. Copy the new overlay to *IPW\_DataDir* / resources/01B1HDR or *IPW\_DataDir* / resources/01B1TLR.

| Files |  |  |
|-------|--|--|
|       |  |  |

Header and trailer sheet files, p. 95 lists the files that InfoPrint Workflow uses to create and print header and trailer sheets.

## Header and trailer sheet files

| File               | Description                                                                                     | Location                      |
|--------------------|-------------------------------------------------------------------------------------------------|-------------------------------|
| 01B1HDR            | The AFP medium overlays that contains static text, boxes and                                    | <i>IPW_DataDir/</i> resources |
| 01B1TLR            | graphics for the header and trailer sheet                                                       |                               |
| F1B1HDR<br>F1B1TLR | The AFP form definitions that specify<br>the 01B1HDR and 01B1TLR<br>medium overlays             | <i>IPW_DataDir</i> /resources |
| run_mkprof         | The shell script used by <b>psup</b> when creating a new printer. The default value for Device. | <i>IPW_HomeDir</i> /psup/bin  |

| File                       | Description                                                                                                    | Location                                 |
|----------------------------|----------------------------------------------------------------------------------------------------|------------------------------------------|
|                            | HeaderFormDefisF1B1HDR<br>and the default value for Device.<br>TrailerFormDefisF1B1TLR                                     |                                          |
| exits.cfg                  | The configuration file that contains<br>the field names and formatting<br>information for the header and<br>trailer sheets | <i>IPW_HomeDir/</i> psup/<br>templates   |
| ainbe.txt                  | The template for ainbe parameters<br>used by psup when submitting a<br>print job                                           | <i>IPW_HomeDir/</i> psup/<br>templates   |
| auxexit.header             | The header and trailer exits called from PSF                                                                               | <i>IPW_HomeDir</i> /psup/exits           |
| auxexit.trailer            |                                                                                                    |                                          |
| GenerateJob-<br>Ticket.wfs | The InfoPrint Workflow script to<br>create a job ticket file containing the<br>desired header or trailer sheet data        | <i>IPW_HomeDir/</i> ipwv3aix/<br>Project |
| Print.wfs                  | The InfoPrint Workflow script for the<br>Print process, modified to call<br>GenerateJobTicket                              | <i>IPW_HomeDir/</i> ipwv3aix/<br>Project |

# Attributes

Header and trailer sheet attributes , p. 96 lists the attributes that refer to header and trailer sheets.

| Header and | l trailer sheet | attributes |
|------------|-----------------|------------|
|------------|-----------------|------------|

| Attribute                                                                                       | Description                                                                                                    | Default value                                    |
|-------------------------------------------------------------------------------------------------|----------------------------------------------------------------------------------------------------|--------------------------------------------------|
| Job.Banner.Config                                                                               | The name of the auxiliary exit configuration file for this job                                                                                                    | <i>IPW_HomeDir/</i> psup/templates/<br>exits.cfg |
| Job.AFP.ResourceDir                                                                             | The name of the directory that<br>contains AFP resources for this<br>job, including the form<br>definitions and overlays used<br>by the header and trailer<br>sheets | IPW_DataDir/resources                            |
| Job.RequiredMailDate                                                                            | The SLA-driven date by which<br>the job must be mailed. This<br>value is printed on the header<br>and trailer pages.                                                 |                                                  |
| Job.SpecialInstructions.Line1<br>Job.SpecialInstructions.Line2<br>Job.SpecialInstructions.Line3 | Up to five lines of special<br>instructions printed on the<br>header or trailer sheet.                                                                               |                                                  |

| Attribute                                                      | Description                                                                                                    | Default value                                      |
|----------------------------------------------------------------|----------------------------------------------------------------------------------------------------|----------------------------------------------------|
| Job.SpecialInstructions.Line4<br>Job.SpecialInstructions.Line5 |                                                                                                    |                                                    |
| File.PathName.JobTicket                                        | The name of the job ticket file<br>for this job, created by<br>GenerateJobTicket,<br>referenced in ainbe.txt, and<br>used by auxexit.header and<br>auxexit.trailer | <i>IPW_DataDir/job_id/job_<br/>id</i> .O.jobticket |
| Device.HeaderExit                                              | The name of the header exit program for this device                                                                                                    | <i>IPW_HomeDir/</i> psup/exits/<br>auxexit.header  |
| Device.TrailerExit                                             | The name of the trailer exit program for this device                                                                                                    | <i>IPW_HomeDir/</i> psup/exits/<br>auxexit.trailer |
| Device.ParameterTemplateFile                                   | The name of the ainbe<br>parameter template for this<br>device                                                                                                    | <i>IPW_HomeDir/</i> psup/templates/<br>ainbe.txt   |

# Managing bar codes

An inserter or hand scanner can use any of these bar codes to identify mailpieces:

## 2-of-5 bar code3-of-9 bar codeDataMatrix two-dimensional (2D) bar code

These three bar code types are called *sequence number bar codes*. You can use any one of the three formats. They look different, but all contain a string of information defined by the Job. SeqNum.Barcode.Content attribute. The 2-of-5 and 3-of-9 bar codes are a series of lines; the 2D bar code is a square graphic.

## Human-Readable Interpretation (HRI) bar code

This bar code is numeric and contains a string of information defined by the Job.SeqNum.HRI. Content attribute.

This chapter explains how to set Extract type attributes to:

- Define bar code type and contents
- Enable bar codes and define the pages where they are printed
- Set bar code locations
- Set bar code size
- Mask bar codes
- Define miscellaneous bar code characteristics

## Defining bar code type and contents

Use the following attributes to define the type of sequence number bar code and the contents of bar codes:

## Job.SeqNumBarcode.Type

This attribute specifies the sequence number bar code format: **BCOCA\_2of5**, **BCOCA\_3of9**, or **BCOCA\_DataMatrix**.

#### Job.SeqNumBarcode.ContentJob.SeqNumHRI.Content

These attributes define the contents of the sequence number bar code and HRI bar code respectively. Both use the same keywords, delimited by @ characters:

## EXTRACT\_JOB\_ID

The InfoPrint Workflow extract job ID.

## EXTRACT\_DOC\_ID

The InfoPrint Workflow extract document ID.

## PRINT\_JOB\_ID

The InfoPrint Workflow print job ID.

## PRINT\_DOC\_ID

The InfoPrint Workflow print document ID.

## CUR\_SHEET

The sequence of the current sheet in the current mailpiece.

## TOTAL\_SHEETS

The total number of inserter sheets in the current mailpiece.

## **CUSTOM***n*

A customer-defined index value. Up to ten of these values, numbered 1 through 10, can be defined.

In the HRI bar code, you can also specify literal text that you want to print. For example, you might define the following format strings: Job.SeqNumBarcode.Content@PRINT\_JOB\_ID@CUR\_SHEET@TOTAL\_SHEETS@Job.SeqNumHRI.Content@PRINT\_JOB\_ID@-@CUR\_SHEET@ of @TOTAL\_SHEETS@For the second of four sheets in print job 100612, the resulting sequence number bar code is a series of lines or a square graphic that a scanner can read as 10061224. The HRI bar code reads 100612-2 of 4.

## Enabling and placing bar codes

Use the following attributes to turn bar codes on and off and to control the pages where they appear:

## Job.SeqNumBarcode.EnabledJob.SeqNumHRI.Enabled

These attributes enable or disable the sequence number bar code and HRI bar code respectively. Specify **Yes** to turn the bar code on or **No** to turn it off.

## Job.SeqNumBarcode.PlacementRuleJob.SeqNumHRI.PlacementRule

These attributes control the pages where the sequence number bar code and HRI bar code respectively are printed. Specify one of the following values: **None**, **FirstFrontOnly**, **FirstBackOnly**, **AllFronts**, **AllBacks**, **AllPages**.

# Setting the bar code location

The locations of the bar codes on mailpieces depend on the type of bar code and the orientation on the page.

## Setting the sequence number bar code location

In InfoPrint Workflow, sequence number bar codes are measured from the top-left corner of the page to the bar code origin, which is the top-left corner of the bar code at 0° orientation. As the orientation of the bar code changes, the bar code origin rotates the same way. For example, the bar codes in 3-of-9 bar code: 0°, 90°, 180°, and 270° orientation, p. 99 show the origin of the bar code in 0° 90°, 180°, and 270° orientations. If you rotate the bar code 90°, the bar code origin moves to the top right corner of the bar code.

## 3-of-9 bar code: 0°, 90°, 180°, and 270° orientation

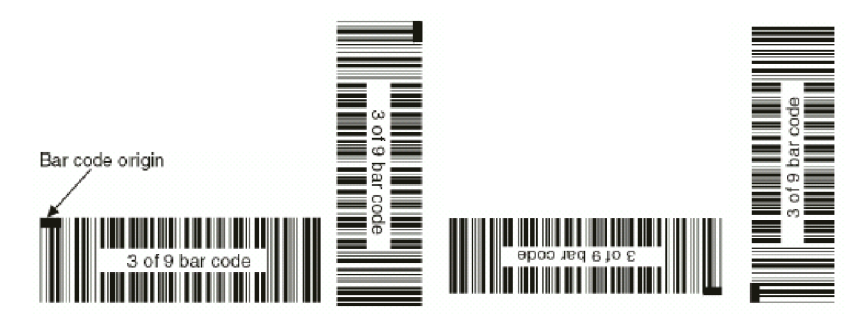

Use these attributes to control the location of the sequence number bar code:

## Job.SeqNumBarcode.Orientation

```
Set the orientation to Degrees X, where X is 0, 90, 180, or 270.
```

#### Note

Because the 2D bar code is a square graphic, there is no reason to change its orientation. For this type of sequence number bar code, the orientation should always be **Degrees0**.

## Job.SeqNumBarcode.Location

Set the bar code origin coordinates to X, Y, where X is the horizontal distance and Y is the vertical distance from the top-left corner of the page in inches. Decimal points are allowed. You typically only need to change one coordinate.

## Setting the HRI bar code location

In InfoPrint Workflow, HRI bar codes are measured to the bar code origin, which is the top-left corner of the bar code at 0° orientation. In contrast to sequence number bar codes, the measurement origin for HRI bar codes moves to different corners of the page as the orientation of the bar code changes. HRI bar code orientation, p. 100 shows where on the page the measurement origin is for each bar code orientation:

## HRI bar code orientation

| Orientation | Measurement origin  | Coordinate direction (x, y)                                                                |
|-------------|---------------------|--------------------------------------------------------------------------------------------|
| 0°          | Top-left corner     | <ul> <li>x</li> <li>Horizontal dimension</li> <li>y</li> <li>Vertical dimension</li> </ul> |
| 90°         | Top-right corner    | <ul> <li>X</li> <li>Vertical dimension</li> <li>Y</li> <li>Horizontal dimension</li> </ul> |
| 180°        | Bottom-right corner | <ul> <li>x</li> <li>Horizontal dimension</li> <li>y</li> <li>Vertical dimension</li> </ul> |
| 270°        | Bottom-left corner  | <ul> <li>X</li> <li>Vertical dimension</li> <li>Y</li> <li>Horizontal dimension</li> </ul> |

Use these attributes to control the location of the HRI bar code:

## Job.SeqNumHRI.Orientation

Set the orientation to **Degrees** *X*, where *X* is **0**, **90**, **180**, or **270**.

## Job.SeqNumHRI.Location

Set the bar code origin coordinates to X, Y according to HRI bar code orientation, p. 100. The unit of measure is inches. Decimal points are allowed.

**Keep in mind:** If you rotate the HRI bar code, but keep the location coordinates the same, the position of the bar code changes drastically on the page. Therefore, if you change the bar code orientation, you probably need to change the location coordinates too.

## Setting the bar code size

Use these attributes to set the size of the sequence number bar code:

## Job.SeqNumBarcode.BarcodeSize

This attribute specifies the height of the sequence number bar code in inches. Decimal points are allowed.

#### Job.SeqNumBarcode.ElementSize

This attribute specifies the width of the narrowest element of the sequence number bar code in thousandths of an inch. (For 2D bar codes, the narrowest element is a square element.) Specify a value between 1 and 255, or 0 to accept a default value.

## Masking bar codes

Cover blocks are used to mask obsolete information, including bar codes. Use these attributes to manage cover blocks:

#### Job.CoverBlock.1.EnabledJob.CoverBlock.2.Enabled Job.CoverBlock.3.Enabled

These attributes enable or disable the corresponding cover block. Specify **Yes** to turn the cover block on or **No** to turn it off.

#### Job.CoverBlock.1.HeightWidthJob.CoverBlock.2.HeightWidth Job.CoverBlock.3.HeightWidth

These attributes specify the size of the corresponding cover block. Specify a value in the format X, y, where x is the horizontal dimension and y is the vertical dimension in inches. Decimal points are allowed.

#### Job.CoverBlock.1.LocationJob.CoverBlock.2.Location Job.CoverBlock.3.Location

These attributes specify the distance of the top-left corner of the corresponding cover block from the top-left corner of the page. Specify a value in the format *X*, *Y*, where *X* is the horizontal dimension and *Y* is the vertical dimension in inches. Decimal points are allowed.

## Job.CoverBlock.1.PlacementRuleJob.CoverBlock.2.PlacementRule Job.CoverBlock.3. PlacementRule

These attributes control the pages where the corresponding cover block is printed. Specify one of the following values: **None**, **FirstFrontOnly**, **FirstBackOnly**, **AllFronts**, **AllBacks**, **AllPages**.

## Other attributes that affect bar codes

The following attributes also affect bar codes:

#### Job.ConstantOverlay.Rule

This attribute controls the printing of constant pages for jobs whose form definition includes them. Values are **None**, **Even**, **Odd**, **FirstEven**, **FirstOdd**, **FirstPage**, and **LastPage**. If barcodes appear in unexpected places, try setting this value to **None**.

#### Job.SeqNumBarcode.IncludeCheckDigit

This attribute specifies whether the sequence number bar code includes a check digit. Specify **Yes** or **No**.

#### Job.SeqNumHRI.CodedFont

This attribute specifies the name of the coded font used to print the HRI bar code.

- Processing files with AFPIndexer
- Managing index data requests

# **Processing files with AFPIndexer**

The optional AFPIndexer feature of InfoPrint Workflow adds Page Level and Group Level TLEs to AFP documents. These TLEs allow you to quickly locate information for a specific customer. There are two major processes in using AFPIndexer:

- 1. On Windows, open a representative AFP document in the AFPIndexer GUI. You can select data from this document and define Page Level and Group Level indexing controls, then save these controls in a control file.
- 2. On either Windows or AIX, process the AFP input file with the control file to create:
  - An indexed AFP output file
  - An optional AFP Resource Group file, containing fonts, overlays, page segments, and form definitions used by the indexed AFP output file
  - An optional AFP Document Index file
  - An optional information file, which describes the Page Level and Group Level indexing controls in the indexed AFP output file

InfoPrint Workflow automatically indexes input files; for test jobs, you may wish to perform this step manually.

# Creating the index control file

AFPIndexer User's Guide, which is included with the AFPIndexer, contains instructions for creating an index control file with the file extension . ict. Follow these instructions to create control files for your job types.

# AFPIndexer GUI

| M buildICT - invoice_3.a                                                                                                    | ıfp                   |                                |                                                         |                                                          |                                                                                  |                                                                                                   |                                                                                                    |                                                       |               |          | -    |      |
|----------------------------------------------------------------------------------------------------|-----------------------|--------------------------------|---------------------------------------------------------|----------------------------------------------------------|----------------------------------------------------------------------------------|---------------------------------------------------------------------------------------------------|----------------------------------------------------------------------------------------------------|-------------------------------------------------------|---------------|----------|------|------|
| File Edit View Tools Help                                                                                                    |                       |                                |                                                         |                                                          |                                                                                  |                                                                                                   |                                                                                                    |                                                       |               |          |      |      |
| 🖻 🖬 🖻 🖬 🗖                                                                                                    |                       | 8                              |                                                         |                                                          |                                                                                  |                                                                                                   |                                                                                                    |                                                       |               |          |      |      |
| ⟨IndexControlFile⟩ ▲ ⟨DocStart StartOnPa ⟨Trigger Name="IN'<br>⟨Position X_Pos='<br>⟨SourceInfo Paget<br>⟨Trigger⟩                                                                                                    |                       |                                |                                                         |                                                          |                                                                                  |                                                                                                   | IN<br>Cu                                                                                                    | VOICE:<br>stomer:                                     | 99999<br>0000 | 99<br>00 |      | ^    |
| <pre><index <="" <attribute="" <attributename="" <sourceinfo="" attributename="" index="" page1="" position="" selectwhen="" whichf="" x_pos=""> </index>  <th>Nam<br/>Add<br/>Add</th><th>ie:<br/>ress_<br/>ress_<br/>ress_</th><th>1:<br/>2:<br/>3:</th><th>John Q<br/>555 Ehr<br/>Apt. 24<br/>Hometow</th><th>9. Public<br/>n Street<br/>A<br/>vn, Oh</th><th></th><th>Da</th><th>te:</th><th>July</th><th>19,</th><th>2004</th><th></th></pre> | Nam<br>Add<br>Add     | ie:<br>ress_<br>ress_<br>ress_ | 1:<br>2:<br>3:                                          | John Q<br>555 Ehr<br>Apt. 24<br>Hometow                  | 9. Public<br>n Street<br>A<br>vn, Oh                                             |                                                                                                   | Da                                                                                                    | te:                                                   | July          | 19,      | 2004 |      |
| <sourceinfo paget<br=""><attrvalue><br/><attribute whichf♥<br="">&lt; == &gt;</attribute></attrvalue></sourceinfo>                                                                                                    | <                     |                                |                                                         |                                                          |                                                                                  | 110                                                                                               |                                                                                                    |                                                       |               |          |      | >    |
| Trigger                                                                                                    | Stmt.                 | Page                           | adfinvoice                                              | adfcustomer                                              | adfname                                                                          | adfaddr 1                                                                                         | adfaddr2                                                                                                    | adfaddr3                                              |               |          |      | ^    |
| INVOICE:                                                                                                    | 1<br>2<br>3<br>4<br>5 | 1<br>2<br>3<br>4<br>5          | 123456<br>234567<br>345678<br>11111<br>456789<br>567890 | 654321<br>765432<br>876543<br>222222<br>987654<br>098765 | U.RHadd<br>I.MSufferun<br>Ima_Hogg<br>Ima_First<br>Seymour_Flicks<br>Brer_Pabbit | 1234_First_Street<br>1615_38<br>Rural_Route_22<br>329_Elm_Street<br>8976_Rodeo_Drive<br>432_Sbady | Somewhere, Iowa<br>Nevercool, Arizona<br>Post_Hole_Junction, Tex<br>Oozing_Boil, Arizona<br>Hollywood, California<br>Briarton, Kantucky | 30515<br>76542<br>as 00022<br>72305<br>90210<br>43207 |               |          |      | ==== |
|                                                                                                    | 7                     | 7                              | 222222                                                  | 333333                                                   | Beaver_Cleaver                                                                   | 123_Normal_Street                                                                                 | Small_Town,_Iowa                                                                                                    | 55503                                                 |               |          |      | ~    |
|                                                                                                    |                       |                                |                                                         |                                                          | page 8                                                                           |                                                                                                   |                                                                                                    |                                                       |               |          |      |      |

AFPIndexer GUI, p. 104 shows a control file being created.

- The upper right pane shows the sample AFP data file that is being used to create the control file. This file contains multiple statements, each one page long.
- The upper left pane shows the contents of the control file. Scroll to read the entire file, which looks like An AFPIndexer control file, p. 104.

## An AFPIndexer control file

```
<Position X_Pos="5.75" Y_Pos="1.14583" StringNumber="1"
Threshold="10"/>
       </Value>
    </AttrValue>
   </Index>
   <Index SelectWhen="WHEN_FOUND">
     <SourceInfo PageNumber="1" ItemNumber="23"/>
     <AttrValue>
       <Attribute WhichPos="1" Required="True">
         <AttributeName Name="adfcustomer"/>
       </Attribute>
       <Value WhichPos="1" Required="True">
         <Position X_Pos="5.75" Y_Pos="1.3375" StringNumber="1"
Threshold="10"/>
       </Value>
    </AttrValue>
   </Index>
   <Index SelectWhen="WHEN_FOUND">
     <SourceInfo PageNumber="1" ItemNumber="49"/>
     <AttrValue>
       <Attribute WhichPos="1" Required="True">
         <AttributeName Name="adfname"/>
       </Attribute>
       <Value WhichPos="1" Required="True">
         <Position X_Pos="2.25" Y_Pos="2.87083" StringNumber="1"
Threshold="10"/>
       </Value>
     </AttrValue>
   </Index>
   <Index SelectWhen="WHEN_FOUND">
     <SourceInfo PageNumber="1" ItemNumber="53"/>
     <AttrValue>
       <Attribute WhichPos="1" Required="True">
         <AttributeName Name="adfaddr1"/>
       </Attribute>
       <Value WhichPos="1" Required="True">
         <Position X_Pos="2.25" Y_Pos="3.0625" StringNumber="1"
Threshold="10"/>
       </Value>
     </AttrValue>
   </Index>
   <Index SelectWhen="WHEN_FOUND">
     <SourceInfo PageNumber="1" ItemNumber="58"/>
     <AttrValue>
       <Attribute WhichPos="1" Required="True">
         <AttributeName Name="adfaddr2"/>
       </Attribute>
       <Value WhichPos="1" Required="True">
         <Position X_Pos="2.25" Y_Pos="3.25417" StringNumber="1"
Threshold="10"/>
       </Value>
     </AttrValue>
```

```
</Index>
<Index SelectWhen="WHEN_FOUND">
<SourceInfo PageNumber="1" ItemNumber="62"/>
<AttrValue>
<Attribute WhichPos="1" Required="True">
<AttributeName Name="adfaddr3"/>
</Attribute>
<Value WhichPos="1" Required="True">
<Position X_Pos="2.25" Y_Pos="3.44583" StringNumber="1"</li>

Threshold="10"/>
</Value>
<//Value>
<//Index>
</Index>
</Index><//Index><//IndexControlFile>
```

The control file defines several attributes, pieces of information that you want to be able to locate quickly. The attribute value defines the position of the attribute, with a threshold that allows for slight variation. A page attribute creates a page-level TLE in the indexed document. A document attribute creates a group-level TLE.

- The lower left pane shows the triggers that have been defined. A document trigger indicates the first
  page of a new document: in this case, the string INVOICE:. A page trigger indicates the
  beginning of a new page within a document. Because the documents in this file have only one page
  each, no page triggers have been defined.
- The lower right pane shows the results of applying the control file to the sample data file. It contains two standard columns and a column for each attribute:

#### Stmt.

The sequence number of the document, or statement, in the data file. This column always appears.

#### Page

The page number within the data file (not within the document). This column always appears.

#### adfinvoice

The invoice number. This is the value of the adfinvoice attribute defined in the control file.

#### adfcustomer

The customer number. This is the value of the adfcustomer attribute defined in the control file.

#### adfname

The name of the customer. This is the value of the adfname attribute defined in the control file.

#### adaddr1

The first line of the customer's address. This is the value of the adfaddr1 attribute defined in the control file.

## adaddr2

The second line of the customer's address. This is the value of the adfaddr2 attribute defined in the control file.
### adaddr3

The third line of the customer's address. This is the value of the adfaddr3 attribute defined in the control file.

After you save the control file, copy it to the directory on the AIX server specified by the ControlPath. ParmName system setting.

### Manually indexing an AFP file

Use the **indexAFP** command to index an AFP file.

### Syntax

### indexAFP

```
indexAFP-i filename-c filename-o filename-fmdir filename-r
filenameResource flags-d filename -f filename
Resource flags
-fpath! pathname-ftype {240 | 300 | 600 | OLN}-opath! pathname-ppath!
```

```
pathname -fd formdef -cfg filename
```

### Flags

### -ifilename

The name of the input AFP file to be indexed. This parameter is required.

### -cfilename

The name of the index control file. This parameter is required.

### -o filename

The name of the output indexed AFP file. This parameter is required.

### -fmdir font\_directory

The path of the font mapping information that is installed with AFPIndexer, including the font directory. This attribute is required if you do not run AFPIndexer from the directory where it is installed, or if you have more than one set of font mappings.

### -rfilename

The name of the output AFP resource group file. This parameter is optional. If it is not specified, no AFP resource group file is created.

### -dfilename

The name of the output AFP document index file. This parameter is optional. If it is not specified, no AFP document index file is created.

### -£filename

The name of the output information file. This parameter is optional. If it is not specified, no information file is created.

### -fpath pathname!pathname...!...

The names, in order, of one or more search paths for AFP font resources to include in the AFP resource group file. Separate multiple path names with an exclamation point (!). This parameter is optional and is used with the -r parameter. There is no default value.

#### Vote

In order to be found, font resources must have one of the following file extensions:

### 240-pel fonts

240, FONT3820, FONT38PP, FIL

#### 300-pel fonts

300, FONT300

### 600-pel fonts

600

### **Outline fonts**

OLN, FONTOLN

### -ftype resolution

The resolution of the font character set to include in the AFP resource group file. Valid values include **240**, **300**, **600**, and **OLN** (outline). The default value is **240**. This parameter is optional and is used with the -r parameter.

### -opath pathname!pathname...!...

The names, in order, of one or more search paths for AFP overlay resources to include in the AFP resource group file. Separate multiple path names with an exclamation point (!). This parameter is optional and is used with the -r parameter. There is no default value.

#### 🕹 Note

In order to be found, overlay resources must have one of the following file extensions: 0VLY3820, 0VLY38PP, 0VL, 0LY.

### -ppathpathname!pathname!...

The names, in order, of one or more search paths for AFP page segment resources to include in the AFP resource group file. Separate multiple path names with an exclamation point (!). This parameter is optional and is used with the -r parameter. There is no default value.

Note

In order to be found, page segment resources must have one of the following file extensions: PSEG3820, PSEG38PP, PSG, PSE.

### -fd formdef

### -cfg filename

The name of a configuration file that can contain the following attributes:

### FontPath

The names, in order, of one or more search paths for AFP font resources to include in the AFP resource group file. Separate multiple path names with an exclamation point (!).

### **OvlyPath**

The names, in order, of one or more search paths for AFP overlay resources to include in the AFP resource group file. Separate multiple path names with an exclamation point (!).

### PsegPath

The names, in order, of one or more search paths for AFP page segment resources to include in the AFP resource group file. Separate multiple path names with an exclamation point (!).

### FormDef

The full path name of the form definition to include in the AFP resource group file. Do not include the file extension.

This parameter is optional and is used with the -r parameter. There is no default value.

Note

- Values that you specify on the command line for the -fpath, -opath, -ppath, and -fd parameters override values in the configuration file.
- A pound sign (#) at the beginning of a line in the control file indicates a comment.
- A sample configuration file is supplied with AFPIndexer. All values in the sample file are commented out.

## Automatically indexing AFP files

InfoPrint Workflow uses an index control file to process a job automatically. The index control file must be located in the directory specified by the ControlParm.PathName system setting. By default, this directory is *IPW\_HomeDir/*control\_files. The Job.IndexControlFile job attribute points to a control parameter that points to this index control file. This attribute can have different values for different job types.

## Specifying index control files

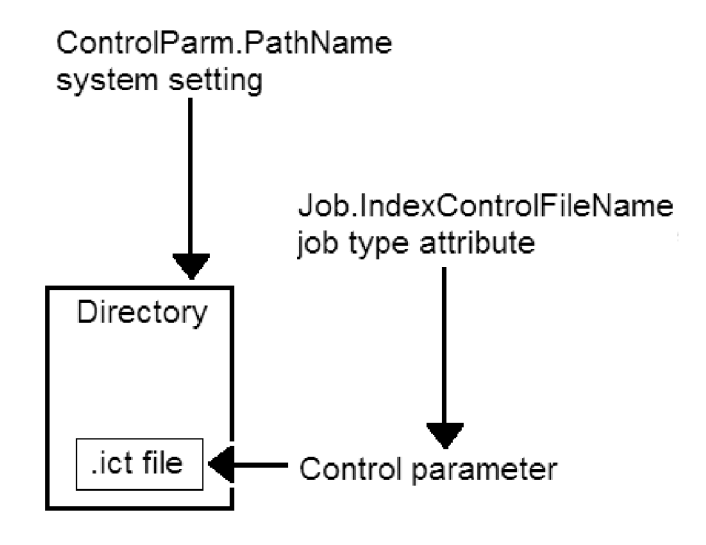

## Managing index data requests

InfoPrint Workflow uses job attribute values and the TLE results of the Autoindexer to fill in DB2 tables with data about jobs. Index data requests determine how the data is found or calculated and where it is stored. This chapter explains how to add, copy, change, and delete index data requests.

To do the tasks in this chapter, you use the Manage Index Data Requests window. To access this window:

1. From System Actions in any view of the main window, click **Administration**. You see the System Overview window.

## System Overview window

| 🙅 Admin at Site1 - System Overvie                             | w                        |          |                           |    |
|---------------------------------------------------------------|--------------------------|----------|---------------------------|----|
| System Overview                                               | Overview Statistics      |          |                           |    |
| ⊕ Device Management                                           | Job and Step Statisti    | cs       |                           |    |
| 📄 🌗 Job Type Management                                       | Total Number of Jobs     | 47       | Jobs In Input Queues      | 0  |
| Job Selection                                                 | Jobs In Error State      | 17       | Jobs In Process Queues    | 27 |
| Job Type Detail                                               | Number of Active Steps   | 0        | Jobs In Output Queues     | 20 |
| <ul> <li>Index Data Requests</li> <li>Sla Holidays</li> </ul> | DB2 Tablespace Stat      | istics   |                           |    |
| Materials & Insert Plans                                      | Tablespace name          | : % used |                           |    |
| 🗄 🗐 Security Management                                       | BASE TS                  | 37       |                           |    |
| 🗄 🍌 Step Activity                                             | DOCMP_IDX_TS             | 2        |                           |    |
| System Settings                                               | RECON_PEND_IDX_          | TS 7     |                           |    |
|                                                               | RECON_PEND_TS            | 7        |                           | -  |
|                                                               | CL CL N. N.              | 0        |                           |    |
|                                                               | File Statistics          |          |                           |    |
|                                                               | Total Number of Files    | 33       | Total Number of Sheets    | 24 |
|                                                               | Files In Download Dir.   |          | Total Number of Documents | 24 |
|                                                               | Total of File Sizes (MB) | 33.28    |                           |    |
|                                                               |                          |          |                           |    |

2. Select Job Type Management  $\rightarrow$  Job Type Detail  $\rightarrow$  Index Data Requests from the System Overview menu.

## Index Data Requests window

| stem Overview                                                                         | Defined In  | idex Data F | Requests     |            |                   |                 |               | A   |
|---------------------------------------------------------------------------------------|-------------|-------------|--------------|------------|-------------------|-----------------|---------------|-----|
| Development                                                                           | Record Type | Record Name | Table Schema | Table Name | Column Name       | Group Type Name | Default Value |     |
| Device Management                                                                     | Attribute   |             | IPW          | DOC_INDEX  | DISPATCH_TYPE     | ALL             | 0             |     |
| Job Type Management                                                                   | Attribute   |             | IPW          | DOC_INDEX  | ENCLOSER_TYPE     | ALL             | 0 1           | Upd |
| Job Selection                                                                         | Calculated  |             | IPW          | DOC_INDEX  | DOWNLOAD_DOC_ADDR | ALL             |               |     |
| • Types Manager                                                                       | Calculated  |             | IPW          | DOC_INDEX  | DOWNLOAD_DOC_ID   | ALL             |               | Dei |
| Job Type Detail                                                                       | Calculated  |             | IPW          | DOC_INDEX  | DOWNLOAD_DOC_LEN  | ALL             |               |     |
| Index Data Requests                                                                   | Calculated  |             | IPW          | DOC_INDEX  | DOWNLOAD_JOB_ID   | ALL             |               |     |
| Sia Holidays                                                                          | Calculated  |             | IPW          | DOC_INDEX  | NBR_SHEETS        | ALL             |               |     |
| Materiais & Insert Plans                                                              | Fixed       |             | IPW          | DOC_INDEX  | MESSAGE_ID        | ALL             | 3             |     |
| Quality Control Management<br>Security Management<br>Step Activity<br>System Settings |             |             |              |            |                   |                 |               |     |

## Adding index data requests

### 🔁 Important 🔵

The first time that you add an index data request to a new table (for example, DOC\_ADDRESS or DOC\_CUSTOM), be sure to add an index data request for the table primary keys, DOWNLOAD\_DOC\_ID and DOWNLOAD\_JOB\_ID.

To add an index data request:

1. In the Index Data Requests window (Index Data Requests window, p. 111), click Add. You see the Add Index Data Request window:

### Add Index Data Request window

| n                      |                  |
|------------------------|------------------|
|                        | Record Name      |
|                        | <pre></pre>      |
| Table Schema           |                  |
| TEM                    |                  |
| Column Name            | Group Type Name  |
| 10<br>10               |                  |
| Default Value          | Validation Type  |
| <empty></empty>        |                  |
| Max Count              | Max Length       |
| 0                      |                  |
| Ignore After           | Min Length       |
| 1                      |                  |
| Data Length            | Offset           |
| 0                      | 0                |
| Remove Trailing Blanks | 🕅 Required       |
| Convert To Ascii       | Special Handling |
| 🗸 Zero Fillable        | Convert To Enum  |
| Multiple Fields        | 🕅 Null If Absent |
| V Significant          | Immediate        |

2. Type or select values in the following fields:

### **Record Type**

How the data is determined. Specify one of the following values:

### Attribute

The data is the value of a job attribute.

### Calculated

InfoPrint Workflow calculates the data.

#### Fixed

The data is a fixed value.

### Tle

The data is the value of a TLE, either created by the AFPIndexer or already existing in the document.

### Job Attribute

For the attribute record type only, the name of the job attribute.

### Calculated Type

For the calculated record type only, the calculation used: job ID, length of the document in bytes, offset of the document in bytes from the beginning of the job, sheet count, or document ID.

### Record Name

For the TLE record type only, the name of the TLE.

### **Table Schema**

This value is always IPW.

### **Table Name**

The name of the DB2 table where the data is stored.

### Column Name

The name of the column in the DB2 table where the data is stored.

### **Group Type Name**

The name of a group of job types. If this value matches the value of the Job.TLEGroupName attribute, the index data request applies to the job. The default value is ALL, meaning that the index data request applies to all job types unless an index data request with a group type name that exactly matches the Job.TLEGroupName overrides it.

### **Default Value**

The value to use if the data is not specified. For the fixed record type, this is the value to use in all cases.

#### Validation Type

The type to which valid data must belong: alphanumeric, numeric, or printable. Specify None if the data is not validated.

### Max Count

The maximum number of times that the data can occur in the job. Specify 0 if there is no maximum.

### Max Length

The maximum length of the data in bytes.

### **Ignore After**

The number of occurrences of the data to index within a single document. Subsequent occurrences in the document are ignored. Specify 0 to index all occurrences.

### Min Length

The minimum length of the data in bytes. Specify 0 if there is no minimum.

### Data Length

The number of bytes of the data to store. Specify 0 if the data is not truncated.

### Offset

The number of bytes of the TLE data to ignore before storing the data.

### **Remove Trailing Blanks**

Check this box to ignore blanks at the end of the data.

### Convert to ASCII

Check this box to convert the data to ASCII format.

### Zero Fillable

Check this box to fill the table column with zeros if the data contains a minor error.

### **Multiple Fields**

Check this box if the TLE data contains multiple fields, or if the value from a single field is stored in multiple columns or tables.

### Significant

Check this box if ...

### Required

Check this box if the data must be found in each document.

### **Special Handling**

Check this box if the data requires special handling.

### Vote

IBM must supply code for special handling.

### **Convert to Enum**

Check this box to convert the data to one of a specified set of values. For example, if the data is obtained from a job attribute, you can convert the attribute value to its corresponding numeric value for storage.

### Null if Absent

Check this box to place a null value in the table column if the data is absent.

### Immediate

Check this box if ...

3. Click OK. You see the Index Data Requests window with the new request.

### Copying index data requests

To change an index data request:

- 1. In the Index Data Requests window (Index Data Requests window, p. 111), select the index data request that you want to copy.
- Click Copy. You see the Add Index Data Request window (Add Index Data Request window, p. 112).
- 3. Type or select new values in any fields that you want to change.
- 4. Click OK. You see the Index Data Requests window with the new request.

## Changing index data requests

To change an index data request:

- 1. In the Index Data Requests window (Index Data Requests window, p. 111), select the index data request that you want to change.
- Click Update. You see the Update Index Data Request window:

### **Update Index Data Request window**

| Fill in the fields below to indic<br>Note that required fields are | cate the desired indexing behavior.<br>marked in bold text. |
|--------------------------------------------------------------------|-------------------------------------------------------------|
| Record Type                                                        | Job Attribute                                               |
| Attribute                                                          | ✓ Job.DispatchType ✓                                        |
| Table Schema                                                       | Table Name                                                  |
| IPW                                                                | DOC_INDEX -                                                 |
| Column Name                                                        | Group Type Name                                             |
| ID                                                                 | - ALL                                                       |
| Default Value                                                      | Validation Type                                             |
| 0                                                                  | None 🗸                                                      |
| Max Count                                                          | Max Length                                                  |
| 0                                                                  | 250                                                         |
| Ignore After                                                       | Min Length                                                  |
| 1                                                                  | 0                                                           |
| Data Length                                                        | Offset                                                      |
| 0                                                                  | 0                                                           |
| Remove Trailing Blanks                                             | Required                                                    |
| Convert To Ascii                                                   | Special Handling                                            |
| 🗸 Zero Fillable                                                    | Convert To Enum                                             |
| Multiple Fields                                                    | 🔲 Null If Absent                                            |
| Significant                                                        | Minmediate                                                  |

The fields are the same as in the Add Index Data Request window (Add Index Data Request window, p. 112).

- 3. Type or select new values in the fields that you want to change.
- Click OK. You see the Index Data Requests window with the changed request.

## Deleting index data requests

To delete an index data request:

- 1. In the Index Data Requests window (Index Data Requests window, p. 111), select the index data request that you want to delete.
- 2. Click **Delete**. You see a confirmation message:

### Delete Index Data Request confirmation message

| Are you sure you want to delete the selected row?<br>This action cannot be undone. | • |
|------------------------------------------------------------------------------------|---|
| Select OK to delete the row<br>Select Cancel to return and make no changes         | = |
|                                                                                    | - |

3. Click **OK**. You see the Index Data Requests window without the deleted request.

# 8. Quality control

- Managing quality control questions
- Managing quality control groups
- Managing quality control question definitions

## Managing quality control questions

InfoPrint Workflow allows operators to record quality information for jobs at the end of the Quality, Machine Insertion, Manual Insertion, Verify, and Dispatch process blocks. The questions that appear when an operator clicks **Quality** vary according to the process and the value of the Job.QC. ControlGroup attribute.

This chapter explains:

- How to add questions to the library of questions that InfoPrint Workflow can ask
- How to change questions
- How to delete questions

To do the tasks in this chapter, you use the Manage QC Questions window. To access this window:

1. From System Actions in any view of the main window, click **Administration**. You see the System Overview window.

## System Overview window

| System Overview                                                                                                    | Overview Statistics      |        |                           |    |
|----------------------------------------------------------------------------------------------------|--------------------------|--------|---------------------------|----|
| Device Management                                                                                                    | Job and Step Statisti    | cs     |                           |    |
| 📔 Job Type Management                                                                                                    | Total Number of Jobs     | 47     | Jobs In Input Queues      | 0  |
| <ul> <li>Job Selection</li> <li>Types Manager</li> <li>Job Type Detail</li> <li>Index Data Requests</li> <li>Sla Holidays</li> <li>Materials &amp; Insert Plans</li> <li>Quality Control Management</li> </ul> | Jobs In Error State      | 17     | Jobs In Process Queues    | 27 |
|                                                                                                    | Number of Active Steps   | 0      | Jobs In Output Queues     | 20 |
|                                                                                                    | DB2 Tablespace Stat      | istics |                           |    |
|                                                                                                    | Tablespace name          | % used |                           |    |
|                                                                                                    |                          |        |                           |    |
| Security Management                                                                                                    | BASE_TS                  | 37     |                           |    |
| Step Activity                                                                                                    | DOCMP_IDX_TS             | 2      |                           |    |
| System Settings                                                                                                    | RECON_PEND_IDX_          | TS 7   |                           |    |
|                                                                                                    | RECON_PEND_TS            | 7      |                           |    |
|                                                                                                    | WIST TOV TO              | 0      |                           | Ľ  |
|                                                                                                    | File Statistics          |        |                           |    |
|                                                                                                    | Total Number of Files    | 33     | Total Number of Sheets    | 24 |
|                                                                                                    | Files In Download Dir.   |        | Total Number of Documents | 24 |
|                                                                                                    | Total of File Sizes (MB) | 33.28  |                           |    |

2. Select **Quality Control Management** → **Question Manager** from the System Overview menu.

## **Question Manager window**

| 🚇 Admin at Site1 - Question Manager |               |                      |                                                      |                          | [ | - • •  |
|-------------------------------------|---------------|----------------------|------------------------------------------------------|--------------------------|---|--------|
| Ja System Overview                  | Defined Q     | Defined QC Questions |                                                      |                          |   |        |
| 🕀 🌙 Development                     | Question Id   | )[                   | Question                                             | Туре                     |   | Undata |
| Device Management                   | 1             | Visual Consister     | ncy                                                  | Choice                   |   |        |
| Job Type Management                 | 2             | Form Integrity       | (Front & Back)                                       | Choice                   |   | Delete |
| Materials & Insert Plans            | 3             | Print Integrity (    | (Front & Back)                                       | Choice                   | - |        |
| Quality Control Management          | 4             | Form/Print Align     | nment                                                | Choice                   |   |        |
| Control Group Manager               | 5             | MICR Signal Str      | rength                                               | TextField Numeric        |   |        |
| Question Definition Manager         | 6             | MICR Format/A        | lignment                                             | Choice                   |   |        |
| Question Manager                    | 7             | Damaged State        | ments                                                | TextField Numeric        |   |        |
| E Security Management               | 8             | Damage Defect        |                                                      | ComboBox QC.DamageDefect |   |        |
| E Subar Satis                       | 9             | Backspace            |                                                      | Choice                   |   |        |
| System Settings                     | 10            | Watch for dupli      | cate statements at splices and confirm revision date | Choice                   |   |        |
|                                     | 11            | Remove cleanin       | ng patterns & splices                                | Choice                   |   |        |
|                                     | 12            | Match printed f      | form type to vendor form type                        | TextField Numeric        |   |        |
|                                     | 13            | Match statemer       | nt form type to ADF                                  | TextField Numeric        |   |        |
|                                     | 14            | Check special h      | andling or general instructions                      | TextField Alpha          |   |        |
|                                     | 15            | Check Holds          |                                                      | TextField Alpha          | - |        |
|                                     | Details for s | elected row          |                                                      |                          |   |        |
|                                     | Question      | Id                   | 1                                                    |                          | _ |        |
|                                     | Question      |                      | Visual Consistency                                   |                          | E |        |
|                                     | Туре          |                      | Choice                                               |                          | - |        |
|                                     | 1             |                      |                                                      |                          |   |        |

## Adding quality control questions

To add a quality control question:

- 1. In Details for Selected Row at the bottom of the Manage QC Questions window, type a numeric identifier for the new question in the **Question Id** field.
  - If you type a number that already identifies a question, the text of that question appears in the **Question** field and the **Add** button is grayed out.
  - If you type a number that has not been used, the **Add** button is activated.
- 2. Type values in the following fields:

### Question

The text of the question.

### Answer Type Id

The type of answer for the question:

### Choice

If an answer is required, **Yes** and **No** radio buttons. If no answer is required, a check box.

### ComboBox

A drop-down list from which the operator selects a predetermined value.

### TextArea

A field in which the operator enters multiple lines of text. Any characters are allowed.

### TextField

A field in which the operator enters a single line of text. Any characters are allowed.

### **TextField Alpha**

A field in which the operator enters a single line of alphabetic characters.

### **TextField Numeric**

A field in which the operator enters a single line of numeric characters.

3. Click Add. You see the Manage QC Questions window with the new question.

### Changing quality control questions

To change a quality control question:

- 1. In the Manage QC Questions window, select the question that you want to change in either of these ways:
  - In Defined QC Questions, scroll up or down until the question is displayed, then click on it.
  - In Details for Selected Row, type the question identifier in the Question ID field.
- 2. Change the value in the **Question** field, the **Answer Type Id** field, or both. The **Update** button is activated.
- 3. Click **Update**. You see the Manage QC Questions window with the changed question.

## Deleting quality control questions

To delete a quality control question:

- 1. In the Manage QC Questions window, select the question that you want to delete in either of these ways:
  - In Defined QC Questions, scroll up or down until the question is displayed, then click on it.
  - In Details for Selected Row, type the question identifier in the Question ID field.
- 2. Click Delete. You see the Manage QC Questions window without the question.

## Managing quality control groups

A *quality control group* is a group of jobs with similar quality requirements. The Job.QC. ControlGroup attribute is used to assign a job to a quality control group. Together with the process block, the quality control group determines the quality control questions that are asked for a job.

This chapter explains how to add, update, and delete quality control groups.

To do the tasks in this chapter, you use the Manage QC Control Groups window. To access this window:

1. From System Actions in any view of the main window, click **Administration**. You see the System Overview window.

## System Overview window

| System Overview                                                                               | Overview Statistics       |       |    |                           |    |   |
|-----------------------------------------------------------------------------------------------|---------------------------|-------|----|---------------------------|----|---|
| Development     Device Management                                                             | Job and Step Statistics   |       |    |                           |    |   |
| Job Type Management     Materials & Tosert Plans                                              | Total Number of Jobs      | 47    |    | Jobs In Input Queues      | 0  |   |
| Quality Control Management<br>General Security Management<br>Step Activity<br>System Settings | Jobs In Error State       | 17    |    | Jobs In Process Queues    | 27 |   |
|                                                                                               | Number of Active Steps    | 0     |    | Jobs In Output Queues     | 20 |   |
|                                                                                               | DB2 Tablespace Statistics |       |    |                           |    |   |
|                                                                                               | CFG UPD TS                |       | 39 |                           |    | * |
|                                                                                               | DOCMP ADR IDX 1           | rs.   | 1  |                           |    |   |
|                                                                                               | HIST TS                   |       | 8  |                           |    |   |
|                                                                                               | DOCMP_ADR_TS              |       | 0  |                           |    | _ |
|                                                                                               | DOCMP_TS                  |       | 0  |                           |    |   |
|                                                                                               | JOBS_IDX_TS               |       | 9  |                           |    | = |
|                                                                                               | JOBS_TS                   |       | 13 |                           |    |   |
|                                                                                               | BASE_IDX_TS               |       | 37 |                           |    |   |
|                                                                                               | CFG_UPD_IDX_TS            |       | 36 |                           |    |   |
|                                                                                               | File Statistics           |       |    |                           |    |   |
|                                                                                               | Total Number of Files     | 33    |    | Total Number of Sheets    | 24 |   |
|                                                                                               | Files In Download Dir.    |       |    | Total Number of Documents | 24 |   |
|                                                                                               | Total of File Sizes (MB)  | 33.28 |    |                           |    |   |

2. Select **Quality Control Management** → **Control Group Manager** from the System Overview menu.

## Manage QC Control Groups window

| Admin at Site1 - Control Group Man | ager                |                    |           |        |
|------------------------------------|---------------------|--------------------|-----------|--------|
| System Overview                    | Defined QC C        | control Groups     |           | Add    |
| Development                        | Control Group       | Control Group Name | Value     | Delete |
| Device Management                  | QC.ControlGroup     | MICR.              | 1         |        |
| Haterials & Insert Plans           | QC.ControlGroup     | Non-MICR           | 2         |        |
| Quality Control Management         | QC.ControlGroup     | None               | U         |        |
| -  Control Group Manager           |                     |                    |           |        |
| Question Definition Manager        |                     |                    |           |        |
| Question Manager                   |                     |                    |           |        |
|                                    |                     |                    |           |        |
| System Settings                    |                     |                    |           |        |
|                                    |                     |                    |           |        |
|                                    |                     |                    |           |        |
|                                    | Details for selecte | ed row             |           |        |
|                                    | Control Group       | QC.Con             | trolGroup |        |
|                                    | Control Group       | Name MICR          |           |        |
|                                    | Value               | 1                  |           |        |
|                                    |                     |                    |           |        |

## Adding quality control groups

To add a quality control group:

- In Details for Selected Row at the bottom of the Manage QC Control Groups window, type a name for the new group in the Control Group Name field. The Add button is activated.
- Click Add. You see the Manage QC Control Groups window with the new group.

## Changing quality control groups

To change a quality control group:

- 1. In the Manage QC Control Groups window, select the group that you want to change.
- 2. Change the value in the **Control GroupName** field. The **Update** button is activated.
- 3. Click **Update**. You see the Manage QC Control Groups window with the changed group.

## Deleting quality control groups

To delete a quality control group:

- 1. In the Manage QC Control Groups window, select the group that you want to delete.
- Click Delete. You see the Manage QC Control Groups window without the group.

## Managing quality control question definitions

This chapter explains

- How to select quality control questions by process block, quality control group, and user group
- How to indicate whether a quality control question must be answered

To do the tasks in this chapter, you use the Manage Question Definitions window. To access this window:

1. From System Actions in any view of the main window, click **Administration**. You see the System Overview window.

## System Overview window

| System Overview                                         | Overview Statistics      |        |                           |    |
|---------------------------------------------------------|--------------------------|--------|---------------------------|----|
| Development<br>Device Management<br>Job Type Management | Job and Step Statisti    | cs     |                           |    |
|                                                         | Total Number of Jobs     | 47     | Jobs In Input Queues      | 0  |
| Materials & Insert Plans                                | Jobs In Error State      | 17     | Jobs In Process Queues    | 27 |
| Security Management                                     | Number of Active Steps   | 0      | Jobs In Output Queues     | 20 |
| <ul> <li>Users</li> <li>Step Activity</li> </ul>        | DB2 Tablespace Stat      | istics |                           |    |
| System Settings                                         | CFG UPD TS               | 39     |                           |    |
| an a second contract second                             | DOCMP ADR IDX I          | 'S 1   |                           |    |
|                                                         | HIST_TS                  | 8      |                           |    |
|                                                         | DOCMP_ADR_TS             | 0      |                           |    |
|                                                         | DOCMP_TS                 | 0      |                           |    |
|                                                         | JOBS_IDX_TS              | 9      |                           |    |
|                                                         | JOBS_TS                  | 13     |                           |    |
|                                                         | File Statistics          |        |                           |    |
|                                                         | Total Number of Files    | 33     | Total Number of Sheets    | 24 |
|                                                         | Files In Download Dir.   |        | Total Number of Documents | 24 |
|                                                         | Total of File Sizes (MB) | 33.28  |                           |    |

2. Select **Quality Control Management** → **Question Definition Manager** from the System Overview menu.

### **Manage Question Definitions window**

| 🙅 Admin at Site1 - Question Definitio                                                                                                    | n Manager                                                                     |                      |                                                                                                    |                                                                                                    |                                                                                                    |                                                                                                    |
|----------------------------------------------------------------------------------------------------|-------------------------------------------------------------------------------|----------------------|----------------------------------------------------------------------------------------------------|----------------------------------------------------------------------------------------------------|----------------------------------------------------------------------------------------------------|----------------------------------------------------------------------------------------------------|
| 🗼 System Overview                                                                                                    | Defined Blocks a                                                              | nd associated Contro | ol Groups                                                                                                    |                                                                                                    |                                                                                                    |                                                                                                    |
| Development                                                                                                    | Block Name                                                                    | Qc Control Group     | User Gr                                                                                                    | roups assigned to Contro<br>ted User Groups:                                                                                                    | ol Group: 'MICR'                                                                                                    | Available User Grou                                                                                                    |
| Job Type Management     Materials & Insert Plans     Quality Control Management     Quality Control Group Manager     Question Definition Manager     Question Manager     Security Management     Step Activity     System Settings | Machine Insertion<br>Manual Insertion<br>Print<br>Quality<br>Retain<br>Verify | Non-MICR<br>None     |                                                                                                    |                                                                                                    | <      Reset        >>                                                                                                    | *<br>Insert Operator<br>IpwDev<br>Lead Operator<br>No Access<br>Print Operator<br>Production Admin<br>System Admin<br>View Access |
|                                                                                                    | Questions assigned to<br>Double Click and dra                                 | ew Questions         | < Contract of the second second secon | Available Questions<br>Visual Consistency<br>Form Integrity (Fror<br>Form/Print Aligner<br>MICR Signal Strengt<br>MICR Format/Alignn<br>Damaged Statemen<br>Damage Defect<br>Backspace<br>Watch for duplicate<br>Remove deaning pa<br>Match printed form<br>Match statement for<br>III | s:<br>t & Back)<br>tt & Back)<br>tt & Back)<br>tt<br>th<br>heent<br>ts<br>statements at spli<br>tterns & splices<br>type to vendor for<br>rm type to ADE<br>b | Apply Changes                                                                                                    |

## Selecting quality control questions

You can select the quality control questions that a given user group must answer for a given quality control group in a given process job.

### Note

If you select different sets of questions for different user groups and the same combination of process block and control group, a user who belongs to more than one group sees all questions. Each question is asked only once.

To select the questions for a combination of process block, quality control group, and user group:

1. In Defined Blocks and Associated Control Groups at the top of the Manage Question Definitions window, select values from the following columns:

### **Block Name**

The name of the proce\ss block for which you want to select questions.

### **Qc Control Group**

The name of the quality control group to which the questions apply.

- 2. In User Groups Assigned to Control Group, select one or more user groups:
  - To add a user group to the set, select it in Available User Groups, then click <
  - To remove a user group from the set, select it in Selected User Groups, then click >
  - To add all available user groups to the set, click <<
  - To remove all user groups from the set, click >>
  - To undo all your changes, click Reset
- 3. Select the **Question Mgmt** tab.

### **Question Mgmt tab**

| Double Click and drag to re-order |                                                            | Available Questions:                                                                                                    | Apply Changes |
|-----------------------------------|------------------------------------------------------------|----------------------------------------------------------------------------------------------------|---------------|
| Damage Defect                     | < <tr>            &gt;           Reset           &lt;</tr> | Visual Consistency<br>Form Integrity (Front & Back)<br>Print Integrity (Front & Back)<br>Form/Print Alignment<br>MICR Signal Strength<br>MICR Format/Alignment<br>Damaged Statements<br>Backspace<br>Watch for duplicate statements at spli<br>Remove cleaning patterns & splices<br>Match printed form type to vendor for<br>Match statement form type to ADF<br>Check special handling or general instr |               |
|                                   |                                                            |                                                                                                    |               |

The questions that are already selected for this combination of process block, quality control group, and user group are displayed at the left of the tab, in Double-Click and Drag to Re-Order. All other defined questions are displayed at the right of the tab, in Available Questions.

- 4. Make your changes:
  - To add a question to the set, select it in Available Questions, then click <.
  - To remove a question from the set, select it in Double-Click and Drag to Re-Order, then click
     >.
  - To add all available questions to the set, click << .
  - To change the order in which questions are asked, double-click a question in **Double-Click** and **Drag to Re-Order**, then drag it to a new position in the list.
  - To undo all your changes, click **Reset**.
- 5. When you have finished making changes, click **Apply Changes**.

### Marking quality control questions as required or optional

You can indicate whether a user must answer a quality control question for a combination of process block, quality control group, and user group. To mark questions as required or optional:

- 1. In Defined Blocks and Associated Control Groups at the top of the Manage Question Definitions window, select values from the **Block Name** and **Choice Name** columns.
- 2. In User Groups Assigned to Control Group, select one or more user groups.
- 3. In the Manage Question Definitions window, select the **Review Questions** tab.

### **Review Questions tab**

l îs

| Question           | Sequence | Required |
|--------------------|----------|----------|
| Damage Defect      | 1        | 0        |
| Damaged Statements |          | 0        |
|                    |          |          |
|                    |          |          |
|                    |          |          |
|                    |          |          |
|                    |          |          |
|                    |          |          |
|                    |          |          |
|                    |          |          |

The questions that are selected for this combination of process block, quality control group, and user group are displayed. A value of 1 in the **Required** column means that the question is required. A value of 0 means that it is optional.

### • Note

By default, the questions are displayed in the order that they are asked. To sort them in alphabetical order, click the heading of the **Question** column. To sort by the value of the **Required** column, click the heading of that column.

4. To change the **Required** value for a question, click on the question. You see a confirmation message:

### Change Required Field confirmation message

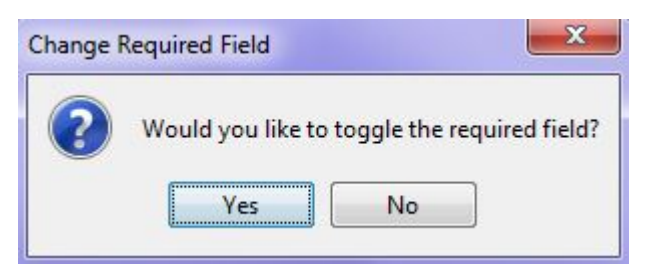

5. Click **Yes**. You see the **Review Questions** tab with the value in the **Required** column changed.

- Managing users
- Administering passwords
- Managing user groups
- Managing sites

## **Managing users**

This chapter explains how to:

- Add, copy, update, and delete users
- Reset passwords for users
- Assign users to security groups
- Control the sites to which users have access

To do the tasks in this chapter, you use the Manage Users window. To access this window:

1. From System Actions in any view of the main window, click **Administration**. You see the System Overview window.

### System Overview window

| tem Overview                     | Overview Statistics      |         |                           |    |
|----------------------------------|--------------------------|---------|---------------------------|----|
| Development<br>Device Management | Job and Step Statist     | ics     |                           |    |
| Job Type Management              | Total Number of Jobs     | 47      | Jobs In Input Queues      | 0  |
| Materials & Insert Plans         | Jobs In Error State      | 17      | Jobs In Process Queues    | 27 |
| Security Management              | Number of Active Steps   | 0       | Jobs In Output Queues     | 20 |
| Users     Step Activity          | DB2 Tablespace Sta       | tistics |                           |    |
| System Settings                  | CFG UPD TS               | 39      |                           |    |
|                                  | DOCMP ADR IDX            | TS 1    |                           |    |
|                                  | HIST_TS                  | 8       |                           |    |
|                                  | DOCMP_ADR_TS             | 0       |                           |    |
|                                  | DOCMP_TS                 | 0       |                           |    |
|                                  | JOBS_IDX_TS              | 9       |                           |    |
|                                  | JOBS_TS                  | 13      |                           |    |
|                                  | File Statistics          |         |                           |    |
|                                  | Total Number of Files    | 33      | Total Number of Sheets    | 24 |
|                                  | Files In Download Dir.   |         | Total Number of Documents | 24 |
|                                  | Total of File Sizes (MB) | 33.28   |                           |    |

2. From the System Overview menu, select **Security Management**  $\rightarrow$  **Users**.

## Manage Users window

| 📲 Admin at Site1 - Users                                                                                                 |                                         |                                   |                           |                |                                                                                                  |  |        |                |
|----------------------------------------------------------------------------------------------------|-----------------------------------------|-----------------------------------|---------------------------|----------------|--------------------------------------------------------------------------------------------------|--|--------|----------------|
| System Overview                                                                                                    | Defined F                               | Records                           |                           |                |                                                                                                  |  |        |                |
| Development     Device Management     Job Type Management     Materials & Insert Plans                                   | Login Name<br>IPW<br>JASONN3<br>JASONN4 | Password<br>SET<br>SET<br>NOT SET | Maxlogs<br>99<br>99<br>99 | Comment<br>IPW | Modified<br>2013-10-08 11:56:43.25185<br>2013-10-16 15:32:24.68089<br>2013-10-16 14:08:56.898436 |  |        |                |
| Quality Control Management     Security Management     Security Management     Security     Security     Suctan Settings | LPTEST                                  | SET                               | 99                        |                | 2016-01-28 13:14:19.006921                                                                       |  |        |                |
| System Settings                                                                                                    | Login Nar                               | ne                                | v                         | TPW            |                                                                                                  |  |        | Add            |
|                                                                                                    | Password                                |                                   |                           | ***            |                                                                                                  |  |        | Copy<br>Update |
|                                                                                                    | Maxlogs                                 | s                                 |                           | 99             |                                                                                                  |  | Delete |                |
|                                                                                                    | Comment                                 |                                   |                           | IPW            |                                                                                                  |  | III    | Deacte         |
|                                                                                                    | Modified                                |                                   |                           | 2013-1         | 0-08 11:56:43.25185                                                                              |  |        | Reset Pwa      |
|                                                                                                    | User Details                            | Group Me                          | mbership                  | Site Memb      | ership                                                                                           |  | •      |                |

## Adding users

You add a user when a new person needs to use InfoPrint Workflow.

To add a user:

- 1. Open the Manage Users window (Manage Users window, p. 130).
- 2. Select the User Details tab:

### **User Details tab**

| Details for selected row |                           | Add         |
|--------------------------|---------------------------|-------------|
| Login Name               | IPW                       | Сору        |
| Password                 | ***                       | Undate      |
| Maxlogs                  | 99                        |             |
| Comment                  | IPW                       | E Decet Dwg |
| Modified                 | 2013-10-08 11:56:43.25185 |             |
|                          |                           |             |
|                          |                           | <b>T</b>    |
| Iser Details Group Men   | ibership Site Membership  |             |

The columns in the User Details tab are:

| Login Name | The user's InfoPrint Workflow identifier.                                                                                              |
|------------|----------------------------------------------------------------------------------------------------|
| Password   | Whether a password has been set for the user.                                                                                          |
| Maxlogs    | The maximum number of times the user can log on at the same time (usually from different PCs) before the user is denied another logon. |

| Comment  | Any text, normally the user's name or job title.           |
|----------|------------------------------------------------------------|
| Modified | The time and date when the user account was last modified. |

3.

These fields correspond to the table columns, except for **Password**, which is masked. For new users, the password is set to the value of the default password, as defined by the value of the system setting **DefaultPassword**.

4. Click the **Add** button.

The Add a New User panel is displayed

Type a new value in the User Id field and User Comment field .

### Add a New User

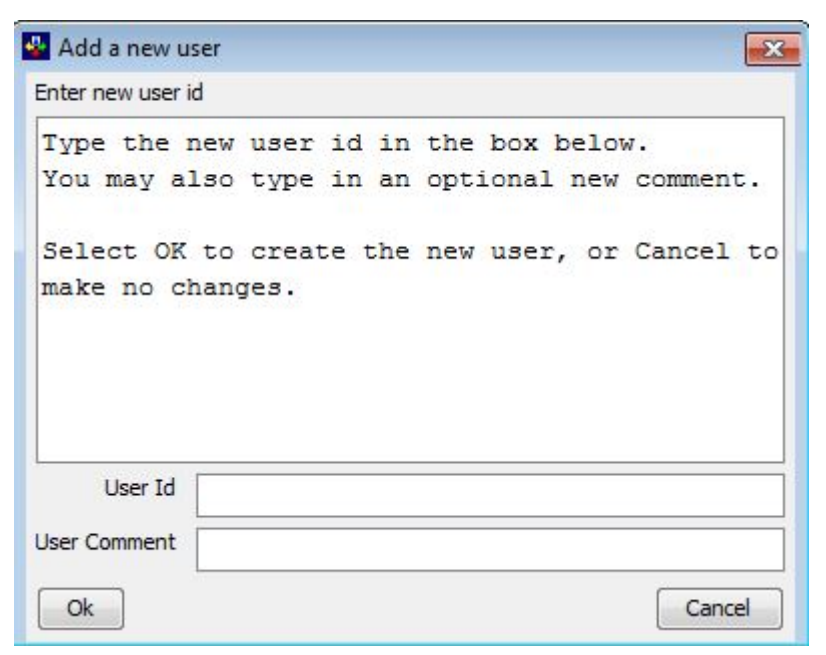

5. Click **Ok**.

A confirmation message is displayed.

### **Confirmation Message**

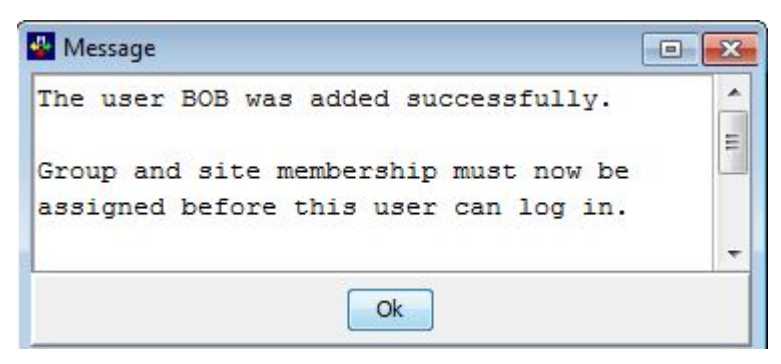

6. Click **Ok**.

You see the User Details tab with the added user.

Vote

Group Membership and Site Membership tabs must also be updated for the new user

### **Copying users**

If an existing user is similar to a user that you want to add, you can copy the existing user.

- 1. Open the Manage Users window (Manage Users window, p. 130).
- 2. Select the User Details tab (User Details tab, p. 130).
- 3. In Defined Records, select the user you want to copy.
- 4. Click **Copy**.

The Copy an existing user panel is displayed.

### Copy an existing user

| Type the ne                           | w user          | id in  | the b | ox be | LOW | •      |    |
|---------------------------------------|-----------------|--------|-------|-------|-----|--------|----|
| You may als                           | o type          | in an  | optio | nal n | lew | commen | t. |
|                                       |                 |        |       |       |     |        |    |
| Select OK t                           | o crea          | te the | new u | ser,  | or  | Cancel | to |
| Select OK t<br>make no cha            | o crea<br>nges. | te the | new u | lser, | or  | Cancel | to |
| Select OK t<br>make no cha            | o crea<br>nges. | te the | new u | lser, | or  | Cancel | to |
| Select OK t<br>make no cha            | o crea<br>nges. | te the | new u | ser,  | or  | Cancel | to |
| Select OK t<br>make no cha<br>User Id | o crea<br>nges. | te the | new u | iser, | or  | Cancel | to |

- 5. Fill in the User Id and User Comment fields
- 6. Click Ok. You see the User Details tab with the new user.

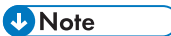

Changes to the **Password** field are not saved. For new users, the password is set to the value of the default password, the value of the system setting DefaultPassword.

### Updating users

You update a user when you want to change the user's information in InfoPrint Workflow, such as how many times a user may log on simultaneously.

To update a user:

1. Open the Manage Users window (Manage Users window, p. 130).

- 2. Select the User Details tab (User Details tab, p. 130).
- 3. In Defined Records, select the user you want to update.
- 4. In Details for Selected Row, type changes in the appropriate fields. When you change a field, the **Update** button is activated.

Note

Changes to the **Password** field are not saved. To reset a user's password, see Administering passwords, p. 133.

5. Click **Update**. You see the User Details tab with the updated user.

### **Deleting users**

You delete a user when you want to permanently remove a user's ID so the user cannot access InfoPrint Workflow.

Keep in mind: You cannot undo this action.

To delete a user:

- 1. Open the Manage Users window (Manage Users window, p. 130).
- 2. Select the User Details tab (User Details tab, p. 130).
- 3. In Defined Records, select the user you want to delete.
- 4. Click **Delete**. You see the Confirm Delete window.
- 5. Click **Ok**. You see the Defined Records window without the user.

## Administering passwords

Authorization controls allow authenticated users to access only desired system resources, functions, and features. Within the InfoPrint Workflow solution, authorization parameters are based on:

- Access level (administrator, operator, user)
- User role (print operator, insert operator)
- Multi-role policy (greatest-privilege principle)
- Rule based access control (view only)

Root users and administrators have additional access to system resources to include servers and databases. Implementation of these authorization roles are based on standard AIX user security functions.

## Changing the database password

When changing the root user password using the standard AIX **passwd** command, you must also set the database password to the same value. Use this procedure if your system uses the .ipw connection file.

To change the InfoPrint Workflow database password:

- 1. Log on to the host as the administrative user.
- 2. If your system uses the .ipw connection file:
  - 1. Enter the following command: java com. ibm.aiw.dotipw.DotIpwCmd
  - 2. When the database name prompt appears, enter the name of the database or press Enter to select the default (ipwdb).
  - 3. When the user name prompt appears, enter the name of the user or press **Enter** to select the default (ipwdev).
  - 4. When the password prompt appears, type the password and press Enter.
  - 5. When the retype password prompt appears, retype the password and press Enter.
  - 6. Continue with step 4.
- 3. If your system does not use the .ipw connection file:
  - 1. Change directories:Cd bin
  - 2. Enter the following command: IpwChangePwd.ksh p password

You see text on the screen:

```
Tue Jan 09 12:47:31 ***** IpwChangePwd.ksh starting ****

Tue Jan 09 12:47:31 Querying the scheduler config table to get all

hostnames to update (except current host)

Database Connection Information

Database server = DB2/AIX64 8.2.1

SQL authorization ID = IPWD

Local database alias = IPWDB

Tue Jan 09 12:47:32 SERVER_LIST=[server1 server2 server3 server4]

Tue Jan 09 12:47:32 Changing the ipw password...
```

Indicate which hosts to update (list of hosts that require access to the InfoPrint Workflow database).
 The system conies the invecemention file to the defined hosts. If one or more hosts are

The system copies the .ipw connection file to the defined hosts. If one or more hosts are unavailable, a message displays. To copy the .ipw connection file manually, continue with the next step.

- 4. Manually copy the .ipw file to each host.
  - 1. FTP to the server: ftp hostname

• Note

Do not manually edit the .ipw file.

- 2. When the login prompt appears, enter your user ID and password.
- 3. Enter the following command:get .ipw
- 4. Exit ftp and return to the command prompt:quit

## About the IpwChangePwd.ksh script

The script, IpwChangePwd.ksh, enables you to automatically change the connection file on all local and remote servers that connect to the InfoPrint Workflow database. IpwChangePwd.ksh-p password-r servername

The system copies the .ipw connection file to these nodes using scp. When the remote node operand is omitted, the system collects node information from the IPW.SCHEDULER\_CONFIG table and display this information as a list.

## About the .ipw file

When the administrative user's password changes, the entry in the .ipw file must be updated to reflect this change. By specifying remote values when executing the IpwChangePwd.ksh script, you can update the .ipw file on multiple machines (scp support is required). The DES-encrypted password repository, . ipw, provides a means for all InfoPrint Workflow applications to determine the database password. Maintaining a password repository simplifies security administration when working with extended local and remote network configurations and PSUP machines running on remote servers.

To utilize the .ipw file, you must set the data source name environment variable, IPW\_DSN, which identifies the database password. If the IPW\_DSN variable is not set, applications will attempt to connect without any password information. By default the system stores the .ipw file in the administrator's user (user ipw) home directory. To change the location of the .ipw file, you can specify the fully qualified path name in the environment variable IPW\_NAME.

Vote

Do not manually edit the .ipw file.

### **Resetting user passwords**

Use this procedure to reset a user's password to the default value.

Vote

All user passwords are encrypted, so neither you nor anyone else can read the password from the internal user table.

To reset a password for a user:

- 1. Open the Manage Users window (Manage Users window, p. 130).
- 2. Select the User Details tab (User Details tab, p. 130).
- 3. In Defined Records, select the user whose password you want to reset.
- 4. Click **Reset Pwd**

Reset User Password window is displayed

### **Reset User Password**

| Reset U          | er Password                                                                     |
|------------------|---------------------------------------------------------------------------------|
| Are yo<br>for th | u sure you want to reset the password<br>e user listed below?                   |
| Select<br>change | OK to continue, or Cancel to make no<br>s.                                      |
| You ma<br>blank  | y enter a temporary password or leave it<br>to use the default system password. |
| User Id          | BOB1                                                                            |
| Password         |                                                                                 |
| Comment          | test2                                                                           |
| Ok               | Cancel                                                                          |

- 5. Select one of the following actions in the Password field
  - **Blank** –The password is reset to the default password, the value of the system setting DefaultPassword.
  - **Password value** -Enter a new pasword value for the user. Notify the user of the new value.
- 6. Click **Ok**
- 7. After you reset the user's password, tell the user to log on using the default password. InfoPrint Workflow prompts the user to change his or her password.

## Changing the default user password

The default user password is defined as DefaultPassword under system settings. Change this setting as you would any other. Refer to Working with system settings, p. 36 for more information.

## Managing user groups

In order to secure the InfoPrint Workflow system and its resources, you must determine what tasks and actions users perform and assign users to the most appropriate user group. The tasks and actions that a user or group of users can perform are determined by the group to which they are assigned. For example, if a user needed to execute both print and insertion tasks, you could grant the user the "Print Operator" and "Insert Operator" user rights instead of adding the user to a more privileged group, such as the Lead Operator group. You cannot secure objects or tasks, such as a file or processes, by assigning permissions. Groups may not be created, modified or deleted.

Predefined groups in the system include Administration groups, Operator groups, and other groups. Only users assigned to an Administration group may perform functions accessible from the Administration button on the main window, which includes tasks such as device management, type management, quality control management, and security management. Administration groups grant users access to all workflow processes (for example, Receive Print through Retain) and system privileges such as application support and production support. The IpwDev group is reserved for IBM developers.

### Vote

Do not modify or delete user profiles assigned to the IpwDev user group. Do not add users to this group unless directed to do so by IBM.

The System Administration group enables access to and administration of the overall system. System Administrators may perform all system tasks with the exception of development-related tasks. The Production Administration group allows production-level support, to include device management and quality control management functions.

Operator groups include Lead Operator, Print Operator, and Insert Operator. Operator groups provide limited access to devices and workflow processes such as job-level and piece-level tasks.

Other groups include View Access, and No Access. You may find it helpful to include a user assigned to the **Print Operator** group, for example, in the **View Access** group to provide visibility into all end-toend processes without granting the functional authority reserved for Lead Operators. Add a user to the **View Access** group, for example, during training or for demonstrative purposes. The No Access group may be used to temporarily disable a user account, such as a Test user account or a user on medical or family leave.

Permissions for all groups is additive. That is, a user assigned to the **Print Operator** group and **View Access** group may perform tasks associated with the Extract and Print workflow processes as well as view jobs in all other workflow processes. By planning and assigning users to the appropriate groups, you can limit the number of users with authority to execute invasive or service-effecting operations, making it easier for you to administer the system overall and to identify and troubleshoot system problems, should they occur.

#### Vote

You must associate a site with a user's profile before that user may perform associated tasks. Access rights granted through group association are applicable to all sites the user is permitted to access. For more information about site management and membership, see

### About groups

The following table defines commonly configured groups, interface access rights and commonly-defined job responsibilities.

InfoPrint Workflow users may belong to one or more of the following groups:

### Security groups

| Group name | Access                                              | Responsibility                                  |
|------------|-----------------------------------------------------|-------------------------------------------------|
|            | Administrator groups                                |                                                 |
| IpwDev     | All workflow processes; all administrator functions | Automated Document Factory development (Ricoh). |

| Group name       | Access                                                                                                    | Responsibility                                                                                                    |
|------------------|----------------------------------------------------------------------------------------------------|----------------------------------------------------------------------------------------------------|
|                  |                                                                                                    | <b>Warning:</b> This group is reserved for<br>Ricoh. Do not assign users to this<br>group. Do not remove or modify user<br>profiles assigned to this group. |
| System Admin     | All workflow processes; all<br>administrator functions <i>except</i><br>Development                                                                                             | Overall system administration;<br>application support                                                                                                    |
| Production Admin | All workflow processes; all<br>administrator functions <i>except</i><br>Development, Security Management,<br>and Type Management; cannot<br>change jobs from test to production | Limited system administration;<br>production support                                                                                                    |
|                  | Operator groups                                                                                                    |                                                                                                    |
| Lead Operator    | All workflow processes                                                                                                    | All production functions                                                                                                    |
| Print Operator   | Extract, Print workflow processes                                                                                                    | Print functions                                                                                                    |
| Insert Operator  | Machine Insertion, Manual Insertion<br>workflow processes                                                                                                    | Insert functions                                                                                                    |
|                  | Other groups                                                                                                    |                                                                                                    |
| View Access      | All process blocks; cannot perform any tasks                                                                                                    | None                                                                                                    |
| No Access        | None                                                                                                    | None                                                                                                    |

## Managing group membership

Use the following procedure to add or remove a user from a group.

- 1. From Security Management in the **System Overview** menu, select **Users**.
- 2. Select the Group Membership tab: .

### Group Membership tab

| ember Of Groups: | Available Grou     | ups: Apply Changes |
|------------------|--------------------|--------------------|
| ad Operator      | Insert Operato     | pr                 |
| oduction Admin   | IpwDev             |                    |
|                  | Print Operator     |                    |
|                  | Reset System Admin |                    |
|                  | View Access        |                    |
|                  |                    |                    |
|                  |                    |                    |
|                  | >>                 |                    |
|                  |                    |                    |
|                  | 2                  |                    |

- 3. In Defined Records, select a user. The groups to which this user belongs display in Member of Groups. All other groups are listed in Available Groups.
- 4. Make your changes:
  - To add the user to a group, select the group in Available Groups and click <.
  - To add the user to all groups, click <<.
  - To remove the user from a group, select the group in Member of Groups and click >.
  - To remove the user from all groups, click >>.
  - To undo changes, click **Reset**.
- 5. Click Apply Changes.

## **Managing sites**

Access rights granted through group association are applicable to all sites a user is permitted to access. This includes users assigned to Administrator, Operator, View Access and No Access groups. If a user's access is restricted by assigning the user to the No Access group, for example, that user will not have access to any site to which he or she is assigned.

Because group membership is not site-dependant, it is important to follow policies and procedures as defined by your business or corporation when enabling access to multiple sites to ensure integrity of the InfoPrint Workflow system and resources.

### Managing site membership

Use the following procedure to add or remove a site from a user's membership profile. You must assign a user to a site before the user can work with jobs at that site.

- 1. From Security Management in the System Overview menu, select Users.
- 2. Select the Site Membership tab:

### Site Membership tab

| Member Of Sites: | < Available | Sites: Apply Changes |
|------------------|-------------|----------------------|
| Site1            | Site2       | Set Default          |
|                  | Reset       |                      |
|                  | <<          |                      |
|                  | >>          |                      |

- 3. In Defined Records, select a user. The sites to which this user has access display in the Member of Sites list. All other groups are listed in Available Sites.
- 4. Make your changes:
  - To add a site to the user membership list, select the site in Available Sites and click <.
  - To add all sites to the user membership list, click << to move all sites from the Available Sites list to the Member of Sites list.
  - To remove a site from the user membership list, select the site in Member of Sites and click >.
  - To remove all sites from the user membership list, click >> to move all sites from the Member of Sites list to the Available Sites list.
  - To undo changes, click **Reset**.
- 5. Click Apply Changes.

### Defining a default site for a user

If a user access more than one site, you can define which site information displays by default when the user initializes the interface. To define a user's default site:

- 1. From Security Management in the System Overview menu, select Users.
- 2. Select the Site Membership tab.
- 3. In **Defined Records**, select a user. The sites to which this user has access display in the **Member** of **Sites** list.
- 4. Select the desired default site from the Member of Sites list.
- 5. Click Set Default.
- 6. Click Apply Changes.

The **ipw** user ID uses a password to log on to the **IPWDB** database in two different environments. Therefore, this password is stored in two different files. It is encrypted in both files, so that anyone who reads either of these files still does not know the password. All password change utilities encrypt the new password.

• The Infoprint Workflow ADF administrator must supply the password for **ipw** user ID when logging on to AIX on the Infoprint Workflow ADF server. Because the **IPWDB** database is local to the Infoprint Workflow ADF server, the AIX login password is sufficient to authenticate user **ipw**. The password is stored in the AIX /etc/passwd file with all other AIX user ID passwords.

The **psup** application running on the print management server must supply the password in order to log into the **IPWDB** database remotely. The password is stored in the **psup** configuration file.

To change the password for the **ipw** user ID, follow this procedure:

- 1. On the Infoprint Workflow ADF server, change the password:
  - Log onto the Infoprint Workflow ADF server as user **ipw**.
  - To stop Infoprint Workflow ADF, enter:

ipw\_stop -dimpg servername

where servername is the name of the Infoprint Workflow ADF server.

- Enter the following command: passwd
- Enter the old password
- Enter the new password
- Enter the new password again for confirmation
- 2. On the print management server, run the IpwChangePwd.ksh script to make **psup** aware of the new password. Refer to

About the IpwChangePwd.ksh script, p. 135

3. As user **ipw** on the Infoprint Workflow ADF server, enter the following command to restart Infoprint Workflow ADF.

ipw\_start -dimpg servername

where servername is the name of the Infoprint Workflow ADF server.

4. Exit and restart all Infoprint Workflow ADF GUI sessions that you left open at the start of this procedure.
### • Error messages

## **Error messages**

This chapter explains where to find information about the error messages issued by the following programs:

- Download for z/OS
- DB2
- Infoprint Manager for AIX

### Download for z/OS error messages

A message identifier beginning with **APS** indicates a Print Services Facility for z/OS message. Messages APS0951 and APS9861 through APS9971 are issued by Download for z/OS. For a complete list of these messages, with an explanation of the cause, a description of the system's next action, and instructions for recovery, refer to *Print Services Facility for OS/390 & z/OS: Messages and Code*.

### DB2 error messages

A message identifier beginning with **DSN** indicates a DB2 error message. For a complete list of these messages, with an explanation of the cause, a description of the system's next action, and instructions for recovery, refer to DB2 UDB Message Reference.

For more information about DB2 problems, refer to DB2 UDB System Monitor Guide and Reference.

### Infoprint Manager error messages

Infoprint Manager error messages can have any of the following numeric prefixes:

- 0420
- 0421
- 0422
- 0423
- 0424
- 0425
- 5010

The **pdmsg** utility provides information about any of these messages, including an explanation of the cause, a description of the system's next action, and instructions for recovery. To invoke this utility, type the following command, where *msgnum* is the message number: pdmsg *msgnum* 

- Configuring database backup
- Backing up the database
- Restoring the database
- Database scripts

You can back up and restore the database in InfoPrint Workflow using the database backup utility (ipw\_dbbackup.ksh) provided with the system. This section includes information regarding the series of database scripts, which include the following:

- configuration file
- database back up script
- remove outdated backup files
- rebind table schemas
- reorganize database tables
- generate system statistics

To do the tasks in this chapter, you use the AIX command-line interface (CLI) on the host system. The host system is the server on which the database instance runs. Note that you must have administrator privileges on the host system to perform the tasks in this section. Administrator privileges on the AIX system are independent of any user privileges on the InfoPrint Workflow; speak to your AIX system administrator to ensure you have a user account and the appropriate user authority level to perform the tasks described.

## Configuring database backup

This section describes how to configure the database scripts to perform backup and restoration procedures.db\_back.conf

Before you begin this procedure, ensure that you:

- Create a copy of the original script and save it to external media, such as a CD-ROM or a separate network drive.
- Document the change activity, to include the date of the change, your name, the defect, and the purpose of the change. You might also want to comment the particular section of the script modified. (Refer to the system help pages or external documentation describing Korn shell commands and operations.)
- Allow enough time to complete the process. Estimate xx hours.

When you modify backup scripts, it is important to know the following:

• If you change the name of a script, ensure calling scripts are modified as well.

## Backing up the database

#### Vote

Database backup and restoration scripts are unique for each installation. Before executing the back up or restoration script, it is important for you to review and verify the accuracy and integrity of the defined parameters. Executing a mismatched script during backup or restoration may extend the maintenance window.

## Backing up the database to online media

Use the following procedure to back up the database to online media.

Before you begin this procedure, ensure that you:

• Log in with administrator or super user authority on the host system.

To back up the database to online media:

- 1. Open a command-line prompt on the host system.
- 2. Execute the following command:

## Backing up the database to external media

Use the following procedure to backup the database to external media.

Before you begin this procedure, ensure that you:

- Log in with administrator or super user authority on the host system.
- External media is mounted, if required, and available.

## **Restoring the database**

Before you begin this procedure, ensure that you log in with administrator or super user authority on the host system.

## Restoring the database from online media

Use the following procedure to restore the database from online media.

- 1. Open a command-line prompt on the host system.
- 2. Execute the following command:

## Restoring the database from external media

Before you begin this procedure, ensure that you:

- Log in with administrator or super user authority on the host system.
- External media is mounted, if required, and available.
- sample

Use the following procedure to restore the database from external media.

1. From the command-line prompt, log in to the host system.

- 2. Execute the following command:sample
- 3. Respond to system prompts, as required.

## **Database scripts**

This section provides general information regarding the contents and function of each script. Since database backup scripts may be customized for your installation, refer to the files that correspond to your system and customer-specific documentation provided with your system to identify differences.

## ipw\_dbbackup

The ipw\_dbbackup script is the cover calling script for all database-backup related procedures as described in this section. If the backup is defined as offline in the parameters, then the script assumes ipw\_stop and backup with reogs and other maintenance are to be performed.

| Parameter   | Description                                                                                       |
|-------------|---------------------------------------------------------------------------------------------------|
| d directory | Specify the destination directory for the backup image (the default is specified in db_back.conf) |
| i           | Specifies an incremental backup (default is full backup)                                          |
| llogfile    | Specify the path and filename of the logfile                                                      |
| 0           | Specifies an online backup (default is offline)                                                   |
| q           | Specifies an incremental delta (changes since last incremental)                                   |
| r days      | Retain this backup image for <i>xdays</i>                                                         |
| v           | Send all messages to standard output (and the log file)                                           |

### **Database runstats parameters**

## Backup process overview

The script first determines if the backup operation is designated as off line or on line. If online, it is assumed that ipw\_stop and backup with reogs and other maintenance. If offline, where \$DB\_BAK\_ONLINE is false in the xxx script, the following process occurs when you execute the command ipw\_dbbackup:

- 1. The system issues the ipw\_stop command
- 2. The system executes the db\_backup.ksh script
- 3. The system executes the db\_reorg.ksh script
- 4. The system executes the db\_runstats.ksh script
- 5. The system executes the db\_rebind.ksh script
- 6. The system executes the db\_cleanbackups.ksh

Refer to the following subsections to understand the function and usage of each of the scripts outlined in the backup process.

## db\_back.conf

The db\_back.conf script defines configuration settings applicable to the database backup process. You may need to modify this script if the database, node or network configuration changes. Modify this script using any UNIX editor. Keep in mind that UNIX is case sensitive and spaces between strings are not recognized. For more information about working with UNIX line editors, refer to publicly available documentation.

Note

Do not execute this script from the command line. Use the calling script.

#### Database configuration file settings

| Function     | Default value                                                               | Description                                                                                                    |
|--------------|-----------------------------------------------------------------------------|----------------------------------------------------------------------------------------------------|
| PROG_NAME    | \${O##*/}                                                                   |                                                                                                    |
| #IPW_USER    | ipw The name of the user wit<br>authority to perform bac<br>(administrator) |                                                                                                    |
| #IPW_HOME    | ~\${IPWUSER}                                                                | The home directory of the user                                                                                  |
| IPW_HOME     | ~                                                                           | The root directory of the database installation                                                                 |
| IPW_LOG_DIR  | \${IPW_HOME}/logs                                                           | The IPW system log directory                                                                                    |
| IPW_BIN_DIR  | \${IPW_HOME}/bin                                                            | The binary directory of the database installation                                                               |
| IPW_UTIL_DIR | \${IPW_HOME}/utilities                                                      | The system utilities directory<br>(where you store database<br>scripts)                                         |
| LOG_FILE     | \${IPW_LOG_DIR}/\${PROG_<br>NAME}.log                                       | The name of the log file for the database installation                                                          |
| RETENTION    | 30                                                                          | The number of days the system retains a backup image                                                            |
| WAIT_SECONDS | 5                                                                           | The number of seconds the systems waits to                                                                      |
| VERBOSE      | \$FALSE                                                                     | Display all system and script-<br>related messages                                                              |
| EXIT_SUCCESS | 0                                                                           | Exit and display the success<br>message when the sum of all<br>errors codes is equal to zero<br>(less than one) |

| Function                       | Default value                                                               | Description                                                                                             |
|--------------------------------|-----------------------------------------------------------------------------|----------------------------------------------------------------------------------------------------|
| EXIT_WARN                      | 1                                                                           | Exit and display the warning<br>message when the sum of all<br>error codes is equal to one              |
| EXIT_FAIL                      | 2                                                                           | Exit and display the failure<br>message when the sum of all<br>error codes is two (greater than<br>one) |
| EXIT_CODE                      | \${EXIT_SUCCESS}                                                            | Display the exit code upon successful completion                                                        |
| DB_NAME                        | "IPWDB"                                                                     | The name of the IPW database instance                                                                   |
| DB_SCHEMA_NAME                 | "IPW"                                                                       | The IPW database schema<br>name                                                                         |
| DB_TABLE_NAME                  | "ACTIVE_STEPS"                                                              | The name of the active<br>database table                                                                |
| DB_SYSTABLES_NAME              | "SYSCAT.TABLES"                                                             | The name of the system tables                                                                           |
| DB_SYSPACKAGES_NAME            | "SYSCAT.PACKAGES"                                                           | The name of the system packages                                                                         |
| DB_SETTING_LIST_NAME           | "IPW_ShellSettingsList"                                                     |                                                                                                    |
| DB_BAK_INCREMENTAL             | \$FALSE                                                                     | Perform and incremental<br>backup                                                                       |
| DB_BAK_ONLINE                  | \$FALSE                                                                     | Perform an online backup                                                                                |
| DB_BAK_DELTA                   | \$FALSE                                                                     | perform a backup of recent<br>changes only                                                              |
| DB_FIRST_ACTIVE_LOG_<br>STRING | "First active log file"                                                     |                                                                                                    |
| DB_LOG_PATH_STRING             | "Path to log files"                                                         |                                                                                                    |
| DB_LOGRETAIN_VALUE             | "RECOVERY"                                                                  |                                                                                                    |
| DB_TRACKMOD_VALUE              | "ON"                                                                        |                                                                                                    |
| DB_REBIND_LIST                 | "'PROCMSL','PREPMSL','COM-<br>MONSQ','PROCCOMM','-<br>PROCTDDR','PREPFORP'" |                                                                                                    |

## db\_backup.ksh

The db\_backup.ksh script creates a full or incremental image of the database. The image destination is defined in the configuration file, though this value may be overridden using the directory (-d) option in

the command line. You may, for example, store smaller daily incremental images in the default location and larger, end of week full images on a server located in a separate facility.

Performing a backup of the database while it is online means that the utility runs while the database is open and available for use. Running the utility while the database is active may impact user operations and overall system performance during the process. Depending on your system configuration, you may find it acceptable to create incremental images while the system is online and full images while the system is offline.

If you encounter errors while executing the script, you may find it useful to run the script again and modify the path or filename of the log file. You can then compare multiple files or create a history for troubleshooting reference. Similarly, you may find it useful to suppress log file pruning while acquiring historical data for purposes of troubleshooting. Enabling verbose mode allows you to view system messages throughout the process. These message can also be written to a log file using a standard output option.

#### Note

Do not execute this script from the command line. Use the calling script.

### db\_runstats.ksh

The db\_runstats.ksh script performs runstats on all tables in the IPW database. The data provided serves as a guideline to monitor and tune database performance. Reviewing run statistics allows performance improvements for static, dynamic SQL, and reoptimization. Accurate baseline data is particularly important when changing cluster ratios, skewed distribution of values, low cardinality columns, and range predicates. Non-indexed column statistics are used for:

- Local predicates in determining the join method and the inner and outer table of the join
- Non-leading columns of a composite index when equal predicates are not specified on all columns and more cases expected in future. Using runstats information you can determine system reorganization needs, verify space management requirements and provide reporting data.

#### Note

Do not execute this script from the command line. Use the calling script.

#### **Database runstats parameters**

| Parameter | Description                                             |
|-----------|---------------------------------------------------------|
| llogfile  | Specify the path and filename of the logfile.           |
| v         | Send all messages to standard output (and the log file) |

### db\_rebind.ksh

The db\_rebind.ksh script rebinds all packages in a defined schema to the IPW database.

#### Vote

Do not execute this script from the command line. Use the calling script.

#### **Database runstats parameters**

| Parameter    | Description                                                                                                  |
|--------------|----------------------------------------------------------------------------------------------------|
| llogfile     | Specify the path and filename of the logfile                                                                 |
| sschema name | Specify the schema of the packages to be rebound (the default is to rebind only \${DB_SCHEMA_NAME} packages) |
| v            | Send all messages to standard output (and the log file)                                                      |

## db\_reorg.ksh

The db\_reorg.ksh script rebinds all packages in a defined schema to the IPW database.

Note

Do not execute this script from the command line. Use the calling script.

#### **Database runstats parameters**

| Parameter | Description                                                                                                    |
|-----------|----------------------------------------------------------------------------------------------------|
| llogfile  | Specify the path and filename of the logfile                                                                                                    |
| f         | Force a reorganization of all tables, regardless of recommendations of REORGCK (the default is to run REORGCHK and only reorg-recommended tables) |
| v         | Send all messages to standard output (and the log file)                                                                                           |

## db\_cleanbackups.ksh

The db\_cleanbackups.ksh script removes database images from the IPW database that have a defined retention period that has expired. The retention period (-r) is defined when executing the script. If you store images in a location other than that defined in the configuration file, use the directory parameter to specify the alternate location.

Note

Do not execute this script from the command line. Use the calling script.

## Database runstats parameters

| Parameter   | Description                                                                                       |
|-------------|---------------------------------------------------------------------------------------------------|
| d directory | Specify the destination directory for the backup image (the default is specified in db_back.conf) |
| llogfile    | Specify the path and filename of the logfile                                                      |
| r days      | Retain this backup image for <i>x days</i>                                                        |
| v           | Send all messages to standard output (and the log file)                                           |

# **13.** Appendices

- Steps in the workflow process
- System settings in alphabetical order

## Steps in the workflow process

Process overview, p. 20 provides a high-level view of the workflow process. This appendix gives a more detailed view of the steps in the process.

## Steps in chronological order

Job-level and piece-level tracking steps, p. 153 shows the steps that belong to each process block. For an explanation of each step, see Appendix – Workflow steps in alphabetical order , p. 155.

Job-level and piece-level tracking steps

| Job-level tracking                                                                                                    | Piece-level tracking                                                                                                    |
|----------------------------------------------------------------------------------------------------|----------------------------------------------------------------------------------------------------|
| Receive Print                                                                                                    | Receive Print                                                                                                    |
| <ol> <li>Submit</li> <li>InitializeJob</li> <li>DuplicateCheck</li> <li>RunACIF (if ACIF is installed)</li> <li>CombineOutGrp</li> <li>RouteJob</li> </ol> | <ol> <li>Submit</li> <li>InitializeJob</li> <li>DuplicateCheck</li> <li>RunACIF (if ACIF is installed)</li> <li>CombineOutGrp</li> <li>BypassMP</li> <li>RouteJob</li> <li>RunAFPIndexer (if AFPIndexer is installed)</li> <li>Index</li> <li>ImportDocInfo</li> <li>GroupForExtract</li> <li>WaitForCleanUp</li> <li>RetainJob</li> <li>CleanSpool</li> </ol> |
|                                                                                                    | Planning                                                                                                    |
|                                                                                                    | <ol> <li>Submit</li> <li>InitializeJob</li> <li>Wait</li> <li>WaitForCleanUp</li> <li>Cleanup</li> <li>CleanSpool</li> <li>RemoveJob</li> </ol>                                                                                                    |
|                                                                                                    | Extract                                                                                                    |

| Job-level tracking                                                                                                    | Piece-level tracking                                                                                                    |                                                                                                    |  |
|----------------------------------------------------------------------------------------------------|----------------------------------------------------------------------------------------------------|----------------------------------------------------------------------------------------------------|--|
|                                                                                                    | Piece-level tracking         1. SubmitExtractJob         2. ExtractReady         3. ExportDocInfo         4. CreateOutput         5. CreateInserterInputFile         6. UpdateDocInfo         7. CompleteExtract         8. UndoExtract         9. SubmitPrintJobs         10. WaitForCleanUp         11. RetainJob         12. CleanSpool         13. RemoveJob |                                                                                                    |  |
| Quality                                                                                                    | Quality                                                                                                    |                                                                                                    |  |
| 1. Quality                                                                                                    | 1. Quality                                                                                                    |                                                                                                    |  |
| Manual Insertion                                                                                                    | Manual Insertion                                                                                                    | Machine Insertion                                                                                                    |  |
| 1. ManualInsert                                                                                                    | 1. ManualInsert                                                                                                    | <ol> <li>LoadInserterFile</li> <li>FileControlledInsert</li> <li>UnloadInserterFile</li> <li>ProcessInserterFile</li> </ol> |  |
| Verify                                                                                                    | Verify                                                                                                    | -                                                                                                    |  |
| 1. Verify                                                                                                    | <ol> <li>Verify</li> <li>Reprint</li> </ol>                                                                                                    |                                                                                                    |  |
| Dispatch                                                                                                    | Dispatch                                                                                                    |                                                                                                    |  |
| 1. Dispatch                                                                                                    | 1. Dispatch                                                                                                    |                                                                                                    |  |
| Retain                                                                                                    | Retain                                                                                                    |                                                                                                    |  |
| <ol> <li>WaitForCleanUp</li> <li>RetainJob</li> <li>CleanSpool</li> <li>RemoveJob</li> <li>CleanSpoolSiteArea</li> </ol> | <ol> <li>WaitForCleanUp</li> <li>RetainJob</li> <li>CleanSpool</li> <li>RemoveJob</li> <li>CleanSpoolSiteArea</li> <li>CleanUp</li> </ol>                                                                                                    |                                                                                                    |  |

Job-level and piece-level tracking steps, p. 153 shows the steps that belong to each process block. For an explanation of each step, see Appendix – Workflow steps in alphabetical order, p. 155.

## Workflow steps in alphabetical order

The table below lists the workflow steps in alphabetical order and provides a description of the function for each step.

| Appendix – | Workflow | steps in | alphabetical | order |
|------------|----------|----------|--------------|-------|
|------------|----------|----------|--------------|-------|

| Step name               | Function                                                                                                    | Process Block                       |
|-------------------------|----------------------------------------------------------------------------------------------------|-------------------------------------|
| BypassMP                | Allows recovery of piece-level tracking jobs that cannot<br>be successfully indexed by moving the job to the<br>JobLevelTracking process.                                                                                                    | Receive Files                       |
| CleanSpool              | Deletes the spool files associated with a job. The spool<br>files are identified using the File.PathName.Base attribute.<br>All files that begin with the path name contained in the<br>File.PathName.Base attribute are deleted.                                                                                                    | Receive Print<br>Planning<br>Retain |
| CleanSpoolSiteAware     | CleanSpoolSiteAware.wfs deletes the spool files<br>associated with a job. It is site aware and therefore only<br>runs jobs that its node supports. The spool files are<br>identified using the File.PathName.Base attribute. The<br>system deletes all files that begin with the path name<br>contained in the File.PathName.Base attribute. | Receive Print                       |
| CleanUp                 | This step initiates the clean up process.                                                                                                    | Extract                             |
|                         |                                                                                                    | Planning                            |
| CombineOutGrp           | This step combines output from the MVS download.                                                                                                    | Receive Print                       |
| CompleteExtract         | Sets the status of all jobs associated with a successful extract to Complete and submits the output jobs to the next process.                                                                                                    | Extract                             |
| CreateInserterInputFile | Creates the inserter control file.                                                                                                    | Extract                             |
| CreateOutput            | Creates print jobs and modifies individual documents as<br>necessary. Print jobs are created with the mailpieces in<br>mail sort order, if applicable, and to a size specified by<br>job attributes, usually such that a job fits nicely on a cart<br>or a roll.                                                                             | Extract                             |
| Dispatch                | Dispatches jobs to the post office.                                                                                                    | Dispatch                            |
| DuplicateCheck          | Checks for other jobs with the same job name, step name,<br>DD name, and piece count.                                                                                                    | Receive Print                       |
|                         | This step is not performed if the system setting<br>PerformDuplicateChecks is No or if the job type is<br>Unknown.                                                                                                    |                                     |

| Step name            | Function                                                                                                    | Process Block             |
|----------------------|----------------------------------------------------------------------------------------------------|---------------------------|
| ExportDocInfo        | Retrieves document-level information from the database<br>and exports it to a file for subsequent processing by later<br>steps in the Extract process.                                                    | Extract                   |
| ExportJobInfo        |                                                                                                    | Extract                   |
| ExtractReady         | Holds jobs for manual extraction. Extract jobs waiting in<br>this step are candidates for possible merging of reprinted<br>documents.                                                                     | Extract                   |
|                      | This step inputs multiple jobs in a single run according to<br>the StepMaxJobRunCount, so the run count should be 1.                                                                                      |                           |
| FileControlledInsert | Moves jobs to the Working, Waiting, or Complete state, depending on job attributes and system settings.                                                                                                   | Machine<br>Insertion      |
| GroupForExtract      | Creates one or more extract jobs for each download job.                                                                                                    | Receive Print             |
| ImportDocInfo        | Inserts mailpiece data into the document index tables.                                                                                                    | Receive Print             |
| ImportInsertResults  | This step imports inserter results into report tables.                                                                                                    |                           |
| Index                | Generates an index file of all TLEs defined in the AFP print stream.                                                                                                    | Receive Print             |
| InitJobAttrs         | This step will set up all applicable attributes for the job as established by the job type.                                                                                                    | Receive Print             |
| LoadInserterFile     | Loads the inserter control file to an inserter based on the job type and system settings.                                                                                                    | Machine<br>Insertion      |
| ManualInsert         | Manages the manual insertion process.                                                                                                    | Manual<br>Insertion       |
| PollSystemInfo       | This step polls the system for various kinds of system<br>information (storage utilization, CPU utilization, etc.) and<br>stores it in a database table for display on the main<br>application interface. |                           |
| Print                | Schedules and manages the printing of jobs.                                                                                                    | Print                     |
| ProcessInserterFile  | Processes the results of the insertion process and updates the document index tables.                                                                                                    | Machine<br>Insertion      |
| Quality              | Holds jobs while they are checked for print quality.                                                                                                    | Production<br>Control     |
| RemoveJob            | Deletes jobs from the database within the time window<br>specified by the RemoveJob.StartTime and RemoveJob.<br>EndTime system settings and archives job information for<br>the deleted jobs              | Receive Print<br>Planning |
|                      |                                                                                                    | Ketain                    |

| Step name     | Function                                                                                                    | Process Block             |
|---------------|----------------------------------------------------------------------------------------------------|---------------------------|
|               | ◆Note<br>The run count must be limited because of the number of<br>tables updated by this step. The DB2 log can be filled if<br>many large jobs are deleted at the same time.                                                                                                    |                           |
| Reprint       | Re-extracts documents that need to be reprinted. This step<br>merges documents into an existing extract job when<br>possible, otherwise it creates a new extract job.                                                                                                    | Verify                    |
| RetainJob     | Retains a job and keeps it from proceeding to the next<br>step until the job's retention period expires. This step can<br>be used, for example, to hold a job after processing and<br>before deleting in case reprocessing is necessary.                                                                                                    | Receive Print<br>Retain   |
| RouteInsert   | RouteInsert routes the job to the appropriate insertion step based on the job type.                                                                                                    |                           |
| RouteJob      | Moves the job to the job-level tracking process or the piece-level tracking process based on the job type.                                                                                                    | Receive Print             |
| SegmentJob    | Checks the size of a job's spool AFP file against a specified limit. If the limit is exceeded the file will be split into n chunks, where n>=2. The first chunk will continue on with the job while chunks 2 through n will be submitted as new jobs.                                                                                                    |                           |
| RunACIF       | Runs ACIF on the spool file specified by the File.<br>PathName.Spool attribute. This step produces three files<br>with the same file name as the spool file and different<br>suffixes:                                                                                                    | Receive Print             |
|               | <ul> <li>filename.RunACIF.ParmDD contains the dynamic ACIF parameter file.</li> <li>filename.OutputDD and contains the converted output. This file is renamed to the spool file name if the step completes successfully.</li> <li>filename.LineData contains the original input.</li> </ul>                                                                            |                           |
|               | To pass additional parameters to ACIF, define job<br>attributes of the form <b>RunACIF.ParmDD.</b> <i>abc</i> = <i>xyz</i> ,<br>where <i>abc</i> is the name of the ACIF parameter and <i>xyz</i> is<br>the corresponding value.                                                                                                    |                           |
| RunAFPIndexer | Runs the AFPIndexer to add TLEs to the data stream based on the indexing rules                                                                                                    | Receive Print             |
| Submit        | Submits a job to the system. This step is invoked as a<br>standalone utility, not as a process step. File names are<br>specified on the command line as fully qualified names.<br>The job type, access mode, and optional parameter<br>overrides are specified on the command line in <i>name</i> =<br><i>value</i> notation. This step creates a row in the job table | Receive Print<br>Planning |

| Step name          | Function                                                                                                    | Process Block        |
|--------------------|----------------------------------------------------------------------------------------------------|----------------------|
|                    | and initializes the step state and type to the values<br>specified in the corresponding step attributes. It initializes<br>the job attributes from the default attribute table, using the<br>value of the JobType parameter. It creates a spool<br>directory based on the year and month-day. It copies,<br>moves, or links the file to the spool directory, based on the<br>setting of the AccessMode attribute. After all of the<br>command line files and parameters have been processed,<br>it moves the job to an output state, which makes the job<br>available for the rest of the process. |                      |
| SubmitExtractJob   | Submits a token job created by the GroupForExtract or GroupForReprint steps as an extract job.                                                                                                    | Extract              |
| SubmitPrintJobs    | Submits print jobs from the Extract process to the next process appropriate for the job.                                                                                                    | Extract              |
| SystemCleanUp      | This step removed items from the Extract process to the next process appropriate for the job, to include insertion, reconciliation, manifesting, etc.                                                                                                    |                      |
| UndoExtract        | Undoes an extract job by moving it back to the beginning of the Extract process.                                                                                                    | Extract              |
|                    | This step must be used to redo extract jobs in error<br>because of the interdependence of Extract steps and to<br>allow configuration mistakes to be corrected.                                                                                                    |                      |
| UnloadInserterFile | Unloads the inserter control file from the inserter based on job type and system settings.                                                                                                    | Machine<br>Insertion |
| UpdateDocInfo      | Updates the document index tables with the Extract Doc<br>ID and Print Job ID assigned in the CreateOutput step.                                                                                                    | Extract              |
| Verify             | Hold jobs for reconciliation.                                                                                                    | Verify               |
| Wait               | Waits for a user action                                                                                                    | Planning             |
| WaitForCleanUp     | Holds jobs for cleanup.                                                                                                    | Receive Print        |
|                    |                                                                                                    | Planning             |
|                    |                                                                                                    | Retain               |

## Steps, processes and associated blocks

The following table provides a list of all steps in alphabetical order with the corresponding subsystem process and workflow process (block).

| Step                    | Subsystem process  | Workflow block    |
|-------------------------|--------------------|-------------------|
|                         |                    | Receive And Prep  |
| BypassMP                | Download           | Receive Print     |
|                         | Download           | Retain            |
|                         | Extract            | Retain            |
|                         | JobLevelTracking   | Retain            |
|                         | PieceLevelTracking | Retain            |
| CleanSpool              | ResourceManagement | Retain            |
|                         | Download           | Retain            |
|                         | Extract            | Retain            |
|                         | JobLevelTracking   | Retain            |
|                         | PieceLevelTracking | Retain            |
| CleanSpoolSiteAware     | ResourceManagement | Retain            |
| CleanUp                 | PieceLevelTracking | Retain            |
|                         |                    | Receive And Prep  |
| CombineOutgrp           | Download           | Receive Print     |
| CompleteExtract         | Extract            | Extract           |
| CreateInserterInput     | Extract            | Extract           |
| CreateInserterInputFile | Extract            | Extract           |
| CreateOutput            | Extract            | Extract           |
| CreateTestMSL           | Extract            | Extract           |
|                         | JobLevelTracking   | Dispatch          |
| Dispatch                | PieceLevelTracking | Dispatch          |
|                         | JobLevelTracking   | Data Transfer     |
| DistributedPrep         | PieceLevelTracking | Data Transfer     |
|                         | JobLevelTracking   | Data Transfer     |
| DistributedReceive      | PieceLevelTracking | Data Transfer     |
| DistributeResource      | ResourceManagement | Receive Resources |
|                         |                    | Receive And Prep  |
| DuplicateCheck          | Download           | Receive Print     |
| ExportDocInfo           | Extract            | Extract           |
| ExportJobInfo           | Extract            | Extract           |
| ExtractReady            | Extract            | Extract           |

| Step                       | Subsystem process  | Workflow block    |
|----------------------------|--------------------|-------------------|
| FileControlledInsert       | PieceLevelTracking | Machine Insertion |
| GetResourceAttrs           | ResourceManagement | Receive Resources |
|                            | Download           | Receive And Prep  |
| GroupForExtract            | Download           | Receive Print     |
|                            |                    | Receive And Prep  |
| ImportDocInfo              | Download           | Receive Print     |
|                            |                    | Receive And Prep  |
| Index                      | Download           | Receive Print     |
|                            |                    | Receive And Prep  |
| InitJobAttrs               | Download           | Receive Print     |
|                            |                    | Receive And Prep  |
| InitJobSLA                 | Download           | Receive Print     |
| LoadInserterFile           | PieceLevelTracking | Machine Insertion |
|                            | JobLevelTracking   | Manual Insertion  |
| ManualInsert               | PieceLevelTracking | Manual Insertion  |
|                            | JobLevelTracking   | Print             |
| Print                      | PieceLevelTracking | Print             |
| ProcessInserterFile        | PieceLevelTracking | Machine Insertion |
|                            | JobLevelTracking   | Quality           |
| Quality                    | PieceLevelTracking | Quality           |
| ReleaseCompanionForExtract | Extract            | Extract           |
|                            | Download           | Retain            |
|                            | Extract            | Retain            |
|                            | JobLevelTracking   | Retain            |
|                            | PieceLevelTracking | Retain            |
| RemoveJob                  | ResourceManagement | Retain            |
| Reprint                    | PieceLevelTracking | Verify            |
|                            | Download           | Retain            |
|                            | Extract            | Retain            |
|                            | JobLevelTracking   | Retain            |
|                            | PieceLevelTracking | Retain            |
| RetainJob                  | ResourceManagement | Retain            |

| Step                | Subsystem process  | Workflow block    |
|---------------------|--------------------|-------------------|
| RouteInsert         | PieceLevelTracking | Quality           |
|                     |                    | Receive And Prep  |
| RouteJob            | Download           | Receive Print     |
|                     | JobLevelTracking   | Receive And Prep  |
| SegmentJob          | JobLevelTracking   | Receive Print     |
|                     | PieceLevelTracking | Extract           |
|                     |                    | Receive And Prep  |
|                     | Download           | Receive Print     |
| Submit              | ResourceManagement | Receive Resources |
| SubmitExtractJob    | Extract            | Extract           |
| SubmitPrintJobs     | Extract            | Extract           |
| UndoExtract         | Extract            | Extract           |
| UnloadInserterFile  | PieceLevelTracking | Machine Insertion |
| UpdateDocInfo       | Extract            | Extract           |
| UpdateInserterInput | Extract            | Extract           |
| UploadPrep          | PieceLevelTracking | Verify            |
| ValidateResource    | ResourceManagement | Receive Resources |
|                     | JobLevelTracking   | Verify            |
| Verify              | PieceLevelTracking | Verify            |
|                     | Download           | Retain            |
| WaitForCleanUp      | Extract            | Retain            |
| WaitForCompanion    | PieceLevelTracking | Retain            |

# Process, steps and associated workflow blocks

| Subsystem process | Step                | Workflow block   |
|-------------------|---------------------|------------------|
| Download          | BypassMP            | Receive and Prep |
|                   |                     | Receive Print    |
|                   | CleanSpool          | Retain           |
|                   | CleanSpoolSiteAware | Retain           |
|                   | CombineOutgrp       | Receive and Prep |

| Subsystem process | Step                       | Workflow block   |
|-------------------|----------------------------|------------------|
|                   |                            | Receive Print    |
|                   | DuplicateCheck             | Receive and Prep |
|                   |                            | Receive Print    |
|                   | GroupForExtract            | Receive and Prep |
|                   |                            | Receive Print    |
|                   | ImportDocInfo              | Receive and Prep |
|                   |                            | Receive Print    |
|                   | Index                      | Receive and Prep |
|                   |                            | Receive Print    |
|                   | InitJobAttrs               | Receive and Prep |
|                   |                            | Receive Print    |
|                   | InitJobSLA                 | Receive and Prep |
|                   |                            | Receive Print    |
|                   | RemoveJob                  | Retain           |
|                   | RetainJob                  | Retain           |
|                   | RouteJob                   | Receive and Prep |
|                   |                            | Receive Print    |
|                   | Submit                     | Receive and Prep |
|                   |                            | Receive Print    |
|                   | WaitForCleanUp             | Retain           |
| Extract           | CleanSpool                 | Retain           |
|                   | CleanSpoolSiteAware        | Retain           |
|                   | CompleteExtract            | Extract          |
|                   | CreateInserterInput        | Extract          |
|                   | CreateInserterInputFile    | Extract          |
|                   | CreateOutput               | Extract          |
|                   | CreateTestMSL              | Extract          |
|                   | ExportDocInfo              | Extract          |
|                   | ExportJobInfo              | Extract          |
|                   | ExtractReady               | Extract          |
|                   | ReleaseCompanionForExtract | Extract          |
|                   | RemoveJob                  | Retain           |

| Subsystem process  | Step                 | Workflow block    |
|--------------------|----------------------|-------------------|
|                    | RetainJob            | Retain            |
|                    | SubmitExtractJob     | Extract           |
|                    | SubmitPrintJobs      | Extract           |
|                    | UndoExtract          | Extract           |
|                    | UpdateDocInfo        | Extract           |
|                    | UpdateInserterInput  | Extract           |
|                    | WaitForCleanUp       | Retain            |
| JobLevelTracking   | CleanSpool           | Retain            |
|                    | CleanSpoolSiteAware  | Retain            |
|                    | Dispatch             | Dispatch          |
|                    | DistributedPrep      | Data Transfer     |
|                    | DistributedReceive   | Data Transfer     |
|                    | ManualInsert         | Manual Insertion  |
|                    | Print                | Print             |
|                    | Quality              | Quality           |
|                    | RemoveJob            | Retain            |
|                    | RetainJob            | Retain            |
|                    | SegmentJob           | Receive And Prep  |
|                    |                      | Receive Print     |
|                    | Verify               | Verify            |
| PieceLevelTracking | CleanSpool           | Retain            |
|                    | CleanSpoolSiteAware  | Retain            |
|                    | CleanUp              | Retain            |
|                    | Dispatch             | Dispatch          |
|                    | DistributedPrep      | Data Transfer     |
|                    | DistributedReceive   | Data Transfer     |
|                    | FileControlledInsert | Machine Insertion |
|                    | LoadInserterFile     | Machine Insertion |
|                    | ManualInsert         | Manual Insertion  |
|                    | Print                | Print             |
|                    | ProcessInserterFile  | Machine Insertion |
|                    | Quality              | Quality           |

| Subsystem process  | Step                | Workflow block    |
|--------------------|---------------------|-------------------|
|                    | RemoveJob           | Retain            |
|                    | Reprint             | Verify            |
|                    | RetainJob           | Retain            |
|                    | RouteInsert         | Quality           |
|                    | Submit              | Extract           |
|                    | UnloadInserterFile  | Machine Insertion |
|                    | UploadPrep          | Verify            |
|                    | Verify              | Verify            |
|                    | WaitForCompanion    | Retain            |
| ResourceManagement | CleanSpool          | Retain            |
|                    | CleanSpoolSiteAware | Retain            |
|                    | DistributeResource  | Receive Resources |
|                    | GetResourceAttrs    | Receive Resources |
|                    | RemoveJob           | Retain            |
|                    | RetainJob           | Retain            |
|                    | Submit              | Receive Resources |
|                    | ValidateResource    | Receive Resources |
| Planning           | Submit              | Planning          |
|                    | InitJobAttrs        | ReceiveandPrep    |
|                    | Wait                | Planning          |
|                    | WaitForCleanup      | Retain            |
|                    | CleanUp             | Retain            |
|                    | CleanSpool          | Retain            |
|                    | RemoveJob           | Retain            |

## Workflow blocks, steps, and associated processes

| Workflow Block | Subsystem Process  | Step               |
|----------------|--------------------|--------------------|
| Data Transfer  | JobLevelTracking   | DistributedPrep    |
|                | PieceLevelTracking |                    |
|                | JobLevelTracking   | DistributedReceive |

| Workflow Block    | Subsystem Process  | Step                       |
|-------------------|--------------------|----------------------------|
|                   | PieceLevelTracking |                            |
| Dispatch          | JobLevelTracking   | Dispatch                   |
|                   | PieceLevelTracking |                            |
| Extract           | Extract            | CompleteExtract            |
|                   |                    | CreateInserterInput        |
|                   |                    | CreateInserterInputFile    |
|                   |                    | CreateOutput               |
|                   |                    | CreateTestMSL              |
|                   |                    | ExportDocInfo              |
|                   |                    | ExportJobInfo              |
|                   |                    | ExtractReady               |
|                   |                    | ReleaseCompanionForExtract |
|                   | PieceLevelTracking | Submit                     |
|                   | Extract            | SubmitExtractJob           |
|                   |                    | SubmitPrintJobs            |
|                   |                    | UndoExtract                |
|                   |                    | UpdateDocInfo              |
|                   |                    | UpdateInserterInput        |
| Machine Insertion | PieceLevelTracking | FileControlledInsert       |
|                   |                    | LoadInserterFile           |
|                   |                    | ProcessInserterFile        |
|                   |                    | UnloadInserterFile         |
|                   | JobLevelTracking   | ManualInsert               |
|                   | PieceLevelTracking |                            |
| Print             | JobLevelTracking   | Print                      |
|                   | PieceLevelTracking |                            |
| Quality           | JobLevelTracking   | Quality                    |
|                   | PieceLevelTracking |                            |
|                   | PieceLevelTracking | RouteInsert                |
|                   | Download           | BypassMP                   |
| Receive and Prep  | Download           | CombineOutgrp              |

| Workflow Block    | Subsystem Process  | Step                |
|-------------------|--------------------|---------------------|
|                   |                    | DuplicateCheck      |
|                   |                    | GroupForExtract     |
|                   |                    | ImportDocInfo       |
|                   |                    | Index               |
|                   |                    | InitJobAttrs        |
|                   |                    | InitJobSLA          |
|                   |                    | RouteJob            |
|                   | JobLevelTracking   | SegmentJob          |
|                   | Download           | Submit              |
| Receive Print     | Download           | BypassMP            |
|                   |                    | CombineOutgrp       |
|                   |                    | DuplicateCheck      |
|                   |                    | GroupForExtract     |
|                   |                    | ImportDocInfo       |
|                   |                    | Index               |
|                   |                    | InitJobAttrs        |
|                   |                    | InitJobSLA          |
|                   |                    | RouteJob            |
|                   | JobLevelTracking   | SegmentJob          |
|                   | Download           | Submit              |
| Receive Resources | ResourceManagement | DistributeResource  |
|                   |                    | GetResourceAttrs    |
|                   |                    | Submit              |
|                   |                    | ValidateResource    |
| Retain            | Download           |                     |
|                   | Extract            |                     |
|                   | JobLevelTracking   | _                   |
|                   | PieceLevelTracking |                     |
|                   | ResourceManagement | CleanSpool          |
|                   | Download           | CleanSpoolSiteAware |
|                   | Extract            |                     |
|                   | JobLevelTracking   |                     |
|                   | PieceLevelTracking | ]                   |

| Workflow Block | Subsystem Process  | Step             |
|----------------|--------------------|------------------|
|                | ResourceManagement |                  |
|                | PieceLevelTracking | CleanUp          |
|                | Download           | RemoveJob        |
|                | Extract            |                  |
|                | JobLevelTracking   |                  |
|                | PieceLevelTracking |                  |
|                | ResourceManagement |                  |
|                | Download           | RetainJob        |
|                | Extract            |                  |
|                | JobLevelTracking   |                  |
|                | PieceLevelTracking |                  |
|                | ResourceManagement |                  |
|                | Download           | WaitForCleanUp   |
|                | Extract            |                  |
|                | PieceLevelTracking | WaitForCompanion |
| Verify         | PieceLevelTracking | Reprint          |
|                |                    | UploadPrep       |
|                | JobLevelTracking   | Verify           |
|                | PieceLevelTracking |                  |

## System settings in alphabetical order

This appendix provides a detailed description of all system type attributes.

The following table provides an alphabetical list of system settings, descriptions of each setting, and default values. This table lists the most commonly implemented system settings; settings defined for your system may differ slightly from those listed here. Refer to your Customer Addendum, if applicable.

| Setting name                       | Description                                                                                                    | Default value |
|------------------------------------|----------------------------------------------------------------------------------------------------|---------------|
| ACIF_Executable                    | The executable name to use in the<br>RunACIF step. The ACIF executable<br>is 'acif'. Enhanced ACIF used<br>'arsacif'. Fully qualified path names<br>may be specified | arsacif       |
| AdministrativeLockoutIn-<br>terval | The interval used to set the lockout<br>time for a password that is<br>administratively reset.                                                                       |               |

| AFPResourceDir                  | The default system AFP resource path<br>for the IPW installation. This value is<br>appended to the directories specified<br>in the Job.AFP.ResourceDir job<br>attribute | /IPW/ipw/IPW/<br>resources:/IPW/<br>ResourceServer1/<br>240:/IPW/<br>ResourceServer1/<br>300:/IPW/<br>ResourceServer1/<br>common |
|---------------------------------|----------------------------------------------------------------------------------------------------|----------------------------------------------------------------------------------------------------|
| Archive.DocRetentionDays        | Number of days document-level information in retained in archive                                                                                                    | 15                                                                                                    |
| Archive.JobRetentionDays        | Number of days job-level information is retained in archive                                                                                                    | 45                                                                                                    |
| AutoExtractAllReprints          | Auto-extract all reprint Extract jobs<br>regardless of the Job.AutoExtract<br>value on the original job                                                                 | Yes                                                                                                    |
| Barcode.Format.1                | Barcode Format 1 - JobID,DocId,<br>CurrentSheet,TotalSheets                                                                                                    | 16,1,6,7,12                                                                                                    |
| Barcode.Format.2                | Barcode Format 2 - ExJob,PrtJobID,<br>PrtDocId,ExDocId, CurrentSheet,<br>TotalSheets                                                                                    | 24,7,12,13,18                                                                                                    |
| Barcode.Format.3                | Barcode Format 3 - Jobld,Docld                                                                                                    | 12,1,6,7,12                                                                                                    |
| Barcode.Format.4                | Barcode Format 4 - Jobld,Docld                                                                                                    | 98,1,6,7,12                                                                                                    |
| Barcode.Format.5                | Barcode Format 5 - Jobld,Docld                                                                                                    | 99,1,6,7,12                                                                                                    |
| BR.Outage                       | Allow CreateBRTapeFiles script to run if an outage is being experienced                                                                                                 | No                                                                                                    |
| BR.Tape.Dir                     | AFP print files for backup and recovery                                                                                                    | /IPW/BRTape                                                                                                    |
| CodeBaseRootDir                 | IPW installation root directory                                                                                                    | /home/ipw                                                                                                    |
| ConnectionHistoryReten-<br>tion | Specifies the number of days to retain connection history entries.                                                                                                    | 7                                                                                                    |
| ControlParm.PathName            | Root directory for files referenced by<br>the control_parm_value field in the<br>ipw.control_parms table                                                                | /home/ipwref/<br>control_files                                                                                                   |
| DB_DataDir                      | Set by SetInstanceSettings.ksh                                                                                                    | /IPW/ipwref/db2                                                                                                    |
| DB_LogDir                       | DB2 log files. Used in calculating percent used                                                                                                    | /IPW/ipwref/db2_<br>logs                                                                                                    |
| DefaultInactivityTimer          | The amount of time a user can be<br>inactive in the GUI before being<br>logged off (in minutes).                                                                        |                                                                                                    |
| DefaultLockoutInterval          | The default value for the lockout interval when a new login is created.                                                                                                 |                                                                                                    |

| DefaultMaxFailedLogins                 | The default value for the maximum<br>number of failed logins when a login<br>is created.                                       |           |
|----------------------------------------|----------------------------------------------------------------------------------------------------|-----------|
| DefaultMaxFileSize                     | Default file size above which files<br>should be split                                                                         | 214000000 |
| DefaultMaxPasswordAge                  | The default value for the maximum<br>password age (in days) when a new<br>login is created.                                    |           |
| DefaultMaxSheetCount                   | Default maximum sheet count per<br>print job created by the Extract<br>process                                                 | 20000     |
| DefaultNumberPasswords-<br>BeforeReuse | The default number of new<br>passwords required before reuse<br>when a new login is created.                                   |           |
| DefaultPassword                        | Default user password                                                                                                    | IpwPwd    |
| DefaultPasswordCannotE-<br>qualUser    | The default indicating if a password<br>can equal a the user id or not when a<br>new login is created. Should be Yes<br>or No. |           |
| DefaultPasswordMaxRe-<br>peatedChars   | The default maximum number of repeating characters allowed when a new login is created.                                        |           |
| DefaultPasswordMinAl-<br>phaChars      | The default minimum number of alphabetic characters required when a new login is created.                                      |           |
| DefaultPasswordMin-<br>Length          | The default minimum length for<br>passwords when a new login is<br>created.                                                    |           |
| DefaultPasswordMinLo-<br>werChars      | The default minimum number of lower case characters required when a new login is created.                                      |           |
| DefaultPasswordMinNu-<br>mericChars    | The default minimum number of<br>numeric characters required when a<br>new login is created.                                   |           |
| DefaultPasswordMInSpe-<br>cialChars    | The default minimum number of<br>special (non-alphanumeric)<br>characters required when a new<br>login is created.             |           |
| DefaultPasswordMinUp-<br>perChars      | The default minimum number of<br>upper case characters required when<br>a new login is created.                                |           |

| Distributed.<br>SiteCleanupWhenNode-<br>SiteUndefined | Yes means to create a cleanup job<br>for sites in CleanSpool when the<br>current node does not have an entry<br>in node_site_map.                                                                         | No                                                                                                    |
|-------------------------------------------------------|----------------------------------------------------------------------------------------------------|----------------------------------------------------------------------------------------------------|
| ExtractUpdateFreq                                     | This system setting specifies the frequency in documents at which the CreateOuput step will report its progress.                                                                                          | 5000                                                                                                    |
| InstanceRootDir                                       | Top-level program directory                                                                                                    | /IPW/ipwref                                                                                                    |
| IPW_CodeBaseSettingsList                              | Code base settings defined by the<br>SetInstanceSettings.ksh utility                                                                                                    | IPW_LogsDir =<br>CodeBaseRootDir<br>ControlParm.PathName<br>= CadeBaseRootDir<br>/control_files,IPW_<br>HomeDir =<br>CadeBaseRootDir |
| IPW_CommitCount                                       | Number of rows to commit during lengthy database transactions                                                                                                    | 10000                                                                                                    |
| IPW_DataDir                                           | File system allocated to IPW;<br>references IPW_FileSystemCount (if<br>count is 2, then /IPW1 also exists)                                                                                                | /IPW/ipwref/IPW                                                                                                    |
| IPW_DBBackupDir                                       | DB2 backup directory                                                                                                    | /IPW/ipwref/db2_<br>bak                                                                                                    |
| IPW_DownloadDir                                       | Download directory                                                                                                    | /IPW/ipwref/IPW/<br>download                                                                                                    |
| IPW_DownloadPorts                                     | Paired list of Download ports and<br>corresponding behavior options.<br>Update this only after stopping lpw<br>with ipw_stop -m command. Pairs<br>separated by a space. Example,<br>8001:AFP 8002:NON_AFP | 56000:AFP1 56002:<br>AFP2 56004:ST1<br>56006:ST2                                                                                     |
| IPW_FileSystemCount                                   | Number of allocated file systems                                                                                                    | 1                                                                                                    |
| IPW_<br>ForceCleanUpStepList                          | Steps in the CleanUp area;<br>externalized as a system setting<br>because CleanUp is not its own<br>process, and therefore has no other<br>way to determine which steps qualify                           | 'RetainJob', 'CleanS-<br>pool', 'RemoveJob'                                                                                          |
| IPW_HomeDir                                           | IPW ADF code base (root path)                                                                                                    | /home/ipwref                                                                                                    |
| IPW_InstanceSettingsList                              | Specifies the list of instance settings<br>that should be defined by the<br>SetInstanceSettings.ksh utility.                                                                                              | IPW_DataDir=<br>InstanceRootDir/IPW,<br>DB_DataDir=<br>InstanceRootDir/db2,<br>DB_LogDir=<br>InstanceRootDir/db2_                    |

|                      |                                                                                                    | logs, IPW_PsupJobsDir=<br>IPW_DataDir/jobs,<br>IPW_JobsDir=IPW_<br>DataDir/jobs, IPW_<br>DownloadDir=IPW_<br>DataDir/download,<br>IPW_DBBackupDir=<br>InstanceRootDir/db2_<br>bak, AFPResourceDir=<br>IPW_DataDir/<br>resourceServer1/<br>240:/IPW/<br>ResourceServer1/<br>300:/IPW/<br>ResourceServer1/<br>common, TestDataDir=<br>IPW_DataDir/capture |
|----------------------|----------------------------------------------------------------------------------------------------|----------------------------------------------------------------------------------------------------|
| IPW_JobsDir          | IPW job files                                                                                                | /IPW/ipwref/IPW/<br>jobs                                                                                                    |
| IPW_LogPruneLines    | Number of lines to retain after pruning a log                                                                | 500                                                                                                    |
| IPW_LogsDaysToRetain | Number of days to retain log files                                                                           | 14                                                                                                    |
| IPW_LogsDir          | System-generated log files                                                                                   | /home/ipwref/logs                                                                                                    |
| IPW_LogsMaxSize      | Maximum size (in bytes) that logs will be allowed to be.                                                     | 20971520                                                                                                    |
| IPW_LogsPruneLines   | Number of lines to retain after pruning a log                                                                | 500                                                                                                    |
| IPW_LogsSelfManaged  | Number of lines to retain after pruning a log.                                                               |                                                                                                    |
| IPW_MaxJobTypeAttrs  | Maximum number of attributes that can be assigned to a job type                                              | 1000                                                                                                    |
| IPW_PsupJobsDir      | The spool path for PSUP servers                                                                              | /IPW/ipwref/IPW/<br>jobs                                                                                                    |
| IPW_PsupServerList   | A comma-delimited list of PSUP servers                                                                       | localhost                                                                                                    |
| IPW_PsupSettingsList | Specifies the list of PSUP base setting<br>that should be defined by the<br>SetInstanceSettings.ksh utility. | Device.HeaderExit=<br>(PSUPRootDir)/bin/<br>auxexit.header,Device.<br>TrailerExit=<br>(PSUPRootDir)/bin/<br>auxexit.trailer,Device.<br>ParameterTemplate-<br>File=(PSUPRootDir)/                                                                                                    |

|                           |                                                                                                    | templates/BASE_<br>NAME                                                                                                    |
|---------------------------|----------------------------------------------------------------------------------------------------|----------------------------------------------------------------------------------------------------|
| IPW_RetryCount            | Number of retries for database transactions                                                                                                    | 5                                                                                                    |
| IPW_sysScheduleFlags      | The value of the system parameter<br>sysScheduleFlags when RunSteps<br>was started                                                                                                    | 283                                                                                                    |
| IPW_ShellSettingsList     | The list of system settings import to shell scripts                                                                                                    | 'CodeBaseRoot-<br>Dir', 'DB_DataDir', 'DB_<br>LogDir', 'InstanceRoot-<br>Dir', 'IPW_<br>DataDir', 'IPW_<br>DBBackupDir', 'IPW_<br>DownloadDir', 'IPW_<br>JobsDir', 'IPW_<br>LogsDir', 'IPW_<br>SubmitDir', 'TestData-<br>Capture', 'TestDataDir' |
| IPW_SimplexToDuplexPtr    | Whether or not the Print step<br>schedules simplex jobs to a duplex<br>printer                                                                                                    | Yes                                                                                                    |
| IPW_SLACleanUpStepC4      | Steps excluded from SLA status<br>updates. It is a single step name (no<br>spaces). The characters after IPW_<br>SLACleanUpStep can be modified<br>to allow selection of all similar setting<br>names or a subset | WaitForCleanUp                                                                                                    |
| IPW_<br>SLACleanUpStepFC1 | Steps excluded from SLA status<br>updates. It is a single step name (no<br>spaces). The characters after IPW_<br>SLACleanUpStep can be modified<br>to allow selection of all similar setting<br>names or a subset | RetainJob                                                                                                    |
| IPW_<br>SLACleanUpStepFC2 | Excluded steps from SLA status<br>updates. It is a single step name (no<br>spaces). The characters after IPW_<br>SLACleanUpStep can be modified<br>to allow selection of all similar setting<br>names or a subset | CleanSpool                                                                                                    |
| IPW_<br>SLACleanUpStepFC3 | Step excluded from SLA status<br>updates. It is a single step name (no<br>spaces). The characters after IPW_<br>SLACleanUpStep can be modified<br>to allow selection of all similar setting<br>names or a subset  | RemoveJob                                                                                                    |
| IPW_StatisticsRetainDays  | Number of days to retain job, print and SLA statistics                                                                                                    | 90                                                                                                    |

| IPW_SubmitDir                                    | Set by SetInstanceSettings.ksh                                                                              | /IPW/TestFiles  |
|--------------------------------------------------|----------------------------------------------------------------------------------------------------|-----------------|
| JobLevelTracking.<br>Dispatch.Auto               | Automatically move jobs in this step<br>to the Working state                                                | No              |
| JobLevelTracking.<br>ManualInsert.Auto           | Automatically move jobs in this step<br>to the Working state                                                | No              |
| JobLevelTracking.Quality.<br>Auto                | Automatically move jobs in this step<br>to the Working state                                                | No              |
| JobLevelTracking.Verify.<br>Auto                 | Automatically move jobs in this step<br>to the Working state                                                | No              |
| JobType.MatchTemplate                            | Controls the job attribute to job type mapping.                                                             | Job.MVS.JobName |
| PasswordExpirationWar-<br>nInterval              | The number of days before a password expires where expiration warnings are issued at each successful logon. |                 |
| PerformDuplicateChecks                           | Search for possible duplicate jobs in the DuplicateCheck step                                               | No              |
| PieceLevelTracking.<br>Dispatch.Auto             | Automatically move jobs in this step<br>to the Working state                                                | No              |
| PieceLevelTracking.<br>FileControlledInsert.Auto | Automatically move jobs in this step<br>to the Working state                                                | No              |
| PieceLevelTracking.<br>ManualInsert.Auto         | Automatically move jobs in this step<br>to the Working state                                                | No              |
| PieceLevelTracking.<br>Quality.Auto              | Automatically move jobs in this step<br>to the Working state                                                | No              |
| PieceLevelTracking.Verify.<br>Auto               | Automatically move jobs in this step<br>to the Working state                                                | No              |
| PrintServerSite.Site1                            | Print server name for site 1                                                                                | ipw6e43         |
| PrintServerSite.Site2                            | Print server name for site 2                                                                                | ipw6e43         |
| QC.Block.1                                       | A process block to which a quality control question may be assigned                                         | Print           |
| QC.Block.2                                       | A process block to which a quality control question may be assigned                                         | Quality         |
| QC.Block.3                                       | A process block to which a quality control question may be assigned                                         | Verify          |
| QC.Block.4                                       | A process block to which a quality control question may be assigned                                         | Retain          |
| QC.Block.5                                       | A process block to which a quality control question may be assigned                                         | Dispatch        |

| QC.Block.6                      | A process block to which a quality control question may be assigned                                                                                                    | Machine Insertion                                                                                                    |
|---------------------------------|----------------------------------------------------------------------------------------------------|----------------------------------------------------------------------------------------------------|
| QC.Block.7                      | A process block to which a quality control question may be assigned                                                                                                    | Manual Insertion                                                                                                    |
| RemoveJob.EndTime               | Time when RemoveJob must stop<br>processing jobs                                                                                                    | 2359                                                                                                    |
| RemoveJob.StartTime             | Time when RemoveJob begins processing jobs                                                                                                    | 0                                                                                                    |
| Reprint.<br>ConsolidateReprints | Whether or not reprint documents<br>from different PieceLevelTracking<br>jobs (which share the same parent<br>Extract) should be consolidated into<br>a single reprint Extract job when<br>processed by the Reprint step | Yes                                                                                                    |
| Route.RouteInsert               | Controls job routing at the<br>RouteInsert step                                                                                                    | Job.InsertStep                                                                                                    |
| Route.RouteJob                  | The attribute defining the Output state value for the RouteJob step                                                                                                    | Job.Tracking                                                                                                    |
| SLAStep.ManualInsert            | The attribute_index value to use<br>when updating the Job.SLA.Real job<br>attribute                                                                                                    | Insert                                                                                                    |
| SLAStep.Submit                  | Suppress the submit step from generating SLA milestones directly.                                                                                                    | na                                                                                                    |
| SLAStep.<br>UnloadInserterFile  | The attribute_index value to use when updating the Job.SLA.Real job attribute                                                                                                    | Insert                                                                                                    |
| StepMaxJobRunCount              | The maximum number of jobs to process in a step before returning                                                                                                    | 20                                                                                                    |
| SysInfoFileSystem               | List of file systems allocated to IPW;<br>separate multiple entries with a single<br>space                                                                                                    | /IPW/ipwbase/IPW/<br>spool                                                                                                    |
| SysInfoRetainDays               | Number of days to retain system information records                                                                                                    | 10                                                                                                    |
| SysInfoTableSpaces              | Current table space stats; populated<br>automatically by the PollSystemInfo<br>step                                                                                                    | "HIST_TS 1.5% used"<br>"DOCIX_TS 0.59%<br>used" "DOCIX_IDX_TS<br>2.9% used" "DOC_<br>DETAIL_TS 1.1% used"<br>"DOC_DETAIL_IDX_TS<br>2.9% used" "JOBS_TS<br>7.8% used" "RECON_<br>PEND_TS 2.9% used"<br>"JOBS_IDX_TS 19%<br>used" "INDEX_TS 3.4% |

L

|                           |                                                                                                    | used" "HIST_IDX_TS<br>1.2% used"<br>"SYSTOOLSPACE 1e<br>+02% used" |
|---------------------------|----------------------------------------------------------------------------------------------------|--------------------------------------------------------------------|
| TestDataCapture           | Capture files downloaded from MVS<br>to the directory specified by the<br>TestDataDir system setting for testing<br>or resubmission | Yes                                                                |
| TestDataDir               | Row initialized                                                                                                    | /IPW/ipw/IPW/<br>capture                                           |
| UseInserterControllerStub | Simulate file-controlled insertion in<br>FileControlledInsert.wfs                                                                   | Yes                                                                |

# INDEX

### .ict file

| .ici me                                                        |    |
|----------------------------------------------------------------|----|
| creating1                                                      | 03 |
| cycle information1                                             | 09 |
| specifying1                                                    | 09 |
| .ipw1                                                          | 35 |
| file133, 1                                                     | 35 |
| /db2_logs directory                                            | 22 |
| /home/ipw directory                                            | 22 |
| /home/ipw_user/ipwv3aix/Project/<br>GenerateJobTicket.wfs file | 95 |
| /home/ipw_user/ipwv3aix/Project/Print.<br>wfs file             | 95 |
| /home/ipw_user/psup/exits/auxexit.<br>header file              | 95 |
| /home/ipw_user/psup/exits/auxexit.trailer file                 | 95 |
| /home/ipw_user/psup/templates/ainbe.txt<br>file                | 95 |
| /home/ipw_user/psup/templates/exits.cfg<br>file                | 95 |
| /home/ipw_user/psup/templates/run_<br>mkprof file              | 95 |
| /home/ipwd1 directory                                          | 22 |
| /IPW file system                                               | 15 |
| /IPW/ipw directory                                             | 22 |
| /IPW/ipwd1/IPW directory                                       | 22 |
| 2-of-5                                                         |    |
| masking1                                                       | 01 |
| 2-of-5 bar code                                                |    |
| 3-of-9 bar code                                                |    |
| contents                                                       | 97 |
| DataMatrix 2D bar code                                         |    |
| contents                                                       | 97 |
| check digit1                                                   | 01 |
| contents                                                       | 97 |
| description                                                    | 97 |
| enabling                                                       | 98 |
| location                                                       | 99 |
| masking1                                                       | 01 |
| orientation                                                    | 99 |
| page placement                                                 | 98 |
| size1                                                          | 00 |

## 2D

| masking                    | 101            |
|----------------------------|----------------|
| 2D bar code                |                |
| check digit                | 101            |
| contents                   | 97             |
| description                | 97             |
| enabling                   | 98             |
| location                   | 99             |
| masking                    | 101            |
| orientation                | 99             |
| page placement             | 98             |
| size                       |                |
| 3-of-9                     |                |
| masking                    | 101            |
| 3-of-9 bar code            |                |
| check digit                | 101            |
| description                | 97             |
| enabling                   | 98             |
| location                   | 99             |
| masking                    | 101            |
| orientation                | 99             |
| page placement             | 98             |
| size                       | 100            |
| ٨                          |                |
|                            | 15 27 20       |
| anosih <i>i</i> ng version | 20 21<br>20 24 |

| specifying version            | 32, 36 |
|-------------------------------|--------|
| active                        |        |
| steps, viewing                | 46     |
| Active Steps window           | 46     |
| Add Device window             |        |
| Printer view                  | 52     |
| Printer.IPDS view             |        |
| Add Index Data Request window | 112    |
| adding                        |        |
| forms                         | 65     |
| index data requests           | 112    |
| job selection rules           | 76     |
| printers                      |        |
| IPDS                          |        |
| non-IPDS                      | 52     |
| quality control groups        |        |
| quality control questions     |        |

| types                                                                                                    |                                                                                                    |
|----------------------------------------------------------------------------------------------------|----------------------------------------------------------------------------------------------------|
| Users                                                                                                    | 130                                                                                                    |
| adding                                                                                                    | 130                                                                                                    |
| adfcycle.ict file                                                                                                    | 109                                                                                                    |
| Admin windows                                                                                                    |                                                                                                    |
| Active Steps                                                                                                    |                                                                                                    |
| System Overview                                                                                                    | 44                                                                                                    |
| View Step History                                                                                                    |                                                                                                    |
| Administration                                                                                                    |                                                                                                    |
| passwords                                                                                                    | 133                                                                                                    |
| Administration groups                                                                                                    | 136                                                                                                    |
| Administration window                                                                                                    |                                                                                                    |
| administrative information                                                                                                    |                                                                                                    |
| administrators                                                                                                    |                                                                                                    |
| production                                                                                                    | 137                                                                                                    |
| system                                                                                                    | 137                                                                                                    |
| AFP                                                                                                    |                                                                                                    |
| references                                                                                                    |                                                                                                    |
| AFP Conversion and Indexina Facility (AC                                                                                                    | IF)15.                                                                                                    |
| 27–28, 32, 36                                                                                                    |                                                                                                    |
| AFP data format                                                                                                    |                                                                                                    |
| AFP Upload                                                                                                    |                                                                                                    |
| references                                                                                                    |                                                                                                    |
|                                                                                                    | 12                                                                                                    |
| afpdmp command                                                                                                    | 12<br>68                                                                                                    |
| afpdmp command<br>AFPindexer                                                                                                    | 12<br>68                                                                                                    |
| afpdmp command<br>AFPindexer<br>adding                                                                                                    | 12<br>68<br>112                                                                                                    |
| afpdmp command<br>AFPindexer<br>adding<br>index data requests                                                                                                    | 12<br>68<br>112<br>112                                                                                                 |
| afpdmp command<br>AFPindexer<br>adding<br>index data requests<br>changing                                                                                                    | 12<br>68<br>112<br>112<br>115                                                                                          |
| afpdmp command<br>AFPindexer<br>adding<br>index data requests<br>changing<br>copying                                                                                                    | 12<br>68<br>112<br>112<br>115<br>115                                                                                   |
| afpdmp command<br>AFPindexer<br>adding<br>index data requests<br>changing<br>deleting                                                                                                    | 12<br>68<br>112<br>112<br>115<br>115<br>116                                                                            |
| afpdmp command<br>AFPindexer<br>adding<br>index data requests<br>changing<br>deleting<br>AFPIndexer                                                                                                    | 12<br>68<br>112<br>112<br>115<br>116                                                                                   |
| afpdmp command<br>AFPindexer<br>adding<br>index data requests<br>changing<br>deleting<br>AFPIndexer<br>creating index control file                                                                                                    | 12<br>68<br>112<br>115<br>115<br>116<br>103                                                                            |
| afpdmp command<br>AFPindexer<br>adding<br>index data requests<br>changing<br>deleting<br>AFPIndexer<br>creating index control file<br>debugging                                                                                                    | 12<br>                                                                                                    |
| afpdmp command<br>AFPindexer<br>adding<br>index data requests<br>changing<br>copying<br>deleting<br>AFPIndexer<br>creating index control file<br>debugging<br>description                                                                                                    | 12<br>68<br>112<br>115<br>115<br>116<br>103<br>68<br>. 15, 27                                                          |
| afpdmp command<br>AFPindexer<br>adding<br>index data requests<br>changing<br>copying<br>deleting<br>AFPIndexer<br>creating index control file<br>debugging<br>description<br>indexing data files                                                                                                    | 12<br>12<br>112<br>115<br>115<br>116<br>103<br>68<br>68<br>68<br>107                                                   |
| afpdmp command<br>AFPindexer<br>adding<br>index data requests<br>changing<br>copying<br>deleting<br>AFPIndexer<br>creating index control file<br>debugging<br>description<br>indexing data files<br>installing                                                                                                    | 12<br>68<br>112<br>115<br>115<br>116<br>103<br>68<br>. 15, 27<br>107<br>25                                             |
| afpdmp command<br>AFPindexer<br>adding<br>index data requests<br>changing<br>copying<br>deleting<br>AFPIndexer<br>creating index control file<br>debugging<br>description<br>indexing data files<br>installing<br>overview                                                                                                    | 12<br>68<br>112<br>112<br>115<br>115<br>116<br>103<br>68<br>.15, 27<br>68<br>.15, 27<br>107<br>25<br>103               |
| afpdmp command<br>AFPindexer<br>adding<br>index data requests<br>changing<br>copying<br>deleting<br>AFPIndexer<br>creating index control file<br>debugging<br>description<br>indexing data files<br>installing<br>overview<br>references                                                                                               | 12<br>68<br>112<br>115<br>115<br>115<br>103<br>68<br>. 15, 27<br>107<br>25<br>103<br>. 12, 68                          |
| afpdmp command<br>AFPindexer<br>adding<br>index data requests<br>changing<br>copying<br>deleting<br>AFPIndexer<br>creating index control file<br>debugging<br>description<br>indexing data files<br>installing<br>overview<br>references<br>specifying index control file                                                              | 12<br>68<br>112<br>115<br>115<br>115<br>103<br>68<br>. 15, 27<br>107<br>25<br>103<br>103<br>103<br>103<br>103          |
| afpdmp command<br>AFPindexer<br>adding<br>index data requests<br>changing<br>copying<br>deleting<br>AFPIndexer<br>creating index control file<br>debugging<br>description<br>indexing data files<br>installing<br>overview<br>references<br>specifying index control file                                                              | 12<br>68<br>112<br>115<br>115<br>115<br>103<br>68<br>. 15, 27<br>107<br>25<br>103<br>. 12, 68<br>109<br>25             |
| afpdmp command<br>AFPindexer<br>adding<br>index data requests<br>changing<br>copying<br>deleting<br>AFPIndexer<br>creating index control file<br>debugging<br>description<br>indexing data files<br>installing<br>overview<br>references<br>specifying index control file<br>updating<br>using                                         | 12<br>68<br>112<br>115<br>115<br>115<br>103<br>68<br>25<br>103<br>25<br>103<br>25<br>109<br>25<br>68                   |
| afpdmp command<br>AFPindexer<br>adding<br>index data requests<br>changing<br>copying<br>deleting<br>AFPIndexer<br>creating index control file<br>debugging<br>description<br>indexing data files<br>installing<br>overview<br>references<br>specifying index control file<br>updating<br>AFPIndexer_v002_WIN32.ZIP                     | 12<br>68<br>112<br>115<br>115<br>115<br>103<br>68<br>. 15, 27<br>107<br>25<br>103<br>. 12, 68<br>109<br>25<br>68<br>25 |
| afpdmp command<br>AFPindexer<br>adding<br>index data requests<br>changing<br>copying<br>deleting<br>AFPIndexer<br>creating index control file<br>debugging<br>description<br>indexing data files<br>installing<br>overview<br>references<br>specifying index control file<br>updating<br>AFPIndexer_v002_WIN32.ZIP<br>afpsplit command | 12<br>68<br>112<br>115<br>115<br>115<br>103<br>68<br>. 15, 27<br>107<br>25<br>103<br>. 12, 68<br>109<br>25<br>68       |

| ainbe.txt file95                           | 5 |
|--------------------------------------------|---|
| AIX                                        | 7 |
| references12                               | 2 |
| All Jobs (Administrator) window80          | О |
| All Jobs Admin window83                    | 3 |
| Attributes tab80                           | О |
| assigning users to groups                  | 7 |
| assigning users to sites                   | 9 |
| attributes                                 |   |
| deleting72                                 | 2 |
| device50                                   | 6 |
| Device.HeaderExit90                        | 6 |
| Device.ParameterTemplateFile90             | 6 |
| Device.TrailerExit90                       | 6 |
| devices, viewing and changing50            | 6 |
| document attributes103                     | 3 |
| File.PathName.JobTicket90                  | 6 |
| header sheet90                             | 6 |
| in index control files103                  | 3 |
| in types67                                 | 7 |
| indexing data files110                     | С |
| Job.AFP.ResourceDir90                      | 6 |
| Job.Banner.Config90                        | 6 |
| Job.RequiredMailDate90                     | 6 |
| Job.SeqNumBarcode.Location99               | 9 |
| Job.SeqNumBarcode.Location attribute99     | 9 |
| Job.SeqNumBarcode.Orientation99            | 9 |
| Job.SeqNumBarcode.Orientation attribute 99 | 9 |
| Job.SeqNumHRI.Location                     | 9 |
| Job.SeqNumHRI.Location attribute99         | 9 |
| Job.SeqNumHRI.Orientation99                | 9 |
| Job.SeqNumHRI.Orientation attribute99      | 9 |
| Job.Special.Instructions.Line390           | 5 |
| Job.Special.Instructions.Line490           | 5 |
| Job.Special.Instructions.Line590           | 5 |
| Job.SpecialInstructions.Line190            | 5 |
| Job.SpecialInstructions.Line290            | 5 |
| jobs80                                     | С |
| page attributes103                         | 3 |
| printer                                    | 5 |
| trailer sheet90                            | 5 |
| type7                                      | 1 |
| Attributes70                               | С |
| Attributes tab                                |     |
|-----------------------------------------------|-----|
| All Jobs Admin window80                       |     |
| Device Manager window56                       |     |
| Automated Document Factory 15, 33–34, 63, 137 |     |
| updating25                                    |     |
| auxexit.header file95                         | 20  |
| auxexit.trailer file                          |     |
| auxiliary sheets                              |     |
| bar codes on93                                |     |
| ExitData field type88                         |     |
| formatting                                    |     |
| job-specific data87                           |     |
| static data95                                 |     |
| JobTicketDelimited field type90               | 1   |
| JobTicketField field type                     | 3-0 |
| JobTicketMulti field type91                   | -   |
| Literal field type92                          |     |
| related attributes96                          |     |
| related files95                               |     |
|                                               |     |

#### B

| Back up                         | orien    |
|---------------------------------|----------|
| database145                     | page     |
| scripts145                      | size.    |
| banner pages                    | HRI      |
| bar codes on93                  | code     |
| ExitData field type88           | desc     |
| formatting                      | enab     |
| static data95                   | locat    |
| JobTicketDelimited field type90 | page     |
| JobTicketField field type       | masking  |
| JobTicketMulti field type91     | on head  |
| Literal field type              | orientat |
| related attributes              | sequen   |
| related files95                 | chec     |
| banner sheets                   | conte    |
| formatting                      | desc     |
| job-specific data               | enab     |
| bar codes                       | locat    |
| 2-of-5                          | orien    |
| check digit101                  | page     |
| contents                        | size.    |
|                                 |          |

|        | description                  | 97  |
|--------|------------------------------|-----|
| 80     | enabling                     | 98  |
| 56     | location                     | 99  |
| 4, 63, | orientation                  | 99  |
|        | page placement               | 98  |
| 25     | size                         | 100 |
| 95     | 2D                           |     |
| 95     | check digit                  | 101 |
| 00     | contents                     | 97  |
| 93     | description                  | 97  |
| 88     | enabling                     | 98  |
|        | location                     | 99  |
| 87     | orientation                  | 99  |
| 95     | page placement               | 98  |
| 90     | size                         | 100 |
| 89     | 3-of-9                       |     |
| 91     | check digit                  | 101 |
| 92     | contents                     | 97  |
| 96     | description                  | 97  |
| 95     | enabling                     | 98  |
|        | location                     | 99  |
|        | orientation                  | 99  |
| 145    | page placement               | 98  |
| 145    | size                         | 100 |
|        | HRI                          |     |
| 93     | coded font                   | 101 |
| 88     | description                  | 97  |
|        | enabling                     | 98  |
| 95     | location                     | 99  |
| 90     | page placement               | 98  |
| 89     | masking bar codes            | 101 |
| 91     | on header and trailer sheets | 93  |
| 92     | orientation                  | 99  |
|        | sequence number              |     |
|        | check digit                  | 101 |
|        | contents                     | 97  |
|        | description                  | 97  |
| 87     | enabling                     | 98  |
|        | location                     | 99  |
|        | orientation                  | 99  |
| 101    | page placement               | 98  |
|        | size                         | 100 |
| //     |                              |     |

| type97                 |
|------------------------|
| barcodes               |
| on wrong page101       |
| troubleshooting101     |
| bin directory22        |
| bins, printer58        |
| blocks, process        |
| defining questions123  |
| steps                  |
| alphabetical order155  |
| chronological order153 |
| build directory22      |

# С

| operations                      | 33  |
|---------------------------------|-----|
| return codes                    | 33  |
| syntax                          | 33  |
| ipw_stop                        |     |
| location                        | 22  |
| operations                      | 34  |
| return codes                    | 34  |
| syntax                          | 34  |
| ,<br>wc                         | 68  |
| components, InfoPrint Workflow  |     |
| Configuration, GUI Server       |     |
| Configuration, PSUP Server      | 41  |
| configuring Download for z/OS   | 29  |
| Content Manager OnDemand (CMOD) |     |
| CMOD                            | 32  |
| conventions used in this book   |     |
| copying                         |     |
| index data requests             | 115 |
| printers                        |     |
| types                           |     |
| lisers                          | 132 |
| conving                         | 132 |
| cover blocks                    | 101 |
|                                 |     |
|                                 |     |
| data tiles                      | 20  |
| data tormats                    | 27  |
| database                        |     |
| contiguration tile              | 145 |
| Database                        |     |
| back up                         | 145 |
| restore                         | 145 |
| scripts                         | 145 |
| databases                       |     |
| setup files                     | 22  |
| DataMatrix 2D bar code          |     |
| check digit                     | 101 |
| description                     | 97  |
| enabling                        | 98  |
| location                        | 99  |
| masking                         | 101 |
| orientation                     | 99  |
| page placement                  | 98  |

| size100                                | )      |
|----------------------------------------|--------|
| DB_DataDir system setting              | 2      |
| DB_LogDir system setting22             | 2      |
| DB2                                    |        |
| data files22                           | 2      |
| description15                          | 5      |
| directories                            | 2      |
| error messages 143                     | 3      |
| logs 22                                | 2      |
| references 12                          | -<br>2 |
| setun files                            | -<br>2 |
| starting 33                            | 2      |
| stopping 3/                            | 1      |
| db2 directory                          | +<br>ว |
| default                                | ~      |
| naceword                               |        |
| password 124                           | 4      |
| Changing 130                           | 2      |
| DefaultPassword                        | ,      |
| System setting 130                     | C      |
| defining                               | ~      |
| quality control questions              | 3      |
| deleting77, 123                        | 3      |
| attributes72                           | 2      |
| forms                                  | 5      |
| index data requests116                 | 5      |
| printers52                             | 4      |
| quality control questions121           | 1      |
| SLA holidays44                         | 4      |
| types68                                | 3      |
| users133                               | 3      |
| destinations                           |        |
| specifying InfoPrint Workflow          | 7      |
| Details tab55                          | 5      |
| Device Manager                         |        |
| Status tab                             | С      |
| Device Manager window49                | 9      |
| Attributes tab                         | С      |
| Status tab                             | С      |
| windows 60                             | )      |
| Device HeaderExit attribute 96         | 5      |
| Device ParameterTemplateFile attribute | 5      |
| Device TrailerExit attribute           | 5      |
| device. Haller Exil dillibute          | ر      |
| UCVICES                                |        |

| copying53                 | } |
|---------------------------|---|
| deleting54                | ł |
| details55                 | 5 |
| history60                 | ) |
| managing49                | ) |
| messages60                | ) |
| status60                  | ) |
| directories               |   |
| /db222                    | 2 |
| /db2_logs22               | 2 |
| /home/ipw22               | 2 |
| /home/ipwd122             | 2 |
| /IPW/ipw22                | 2 |
| /IPW/ipwd1/IPW22          | 2 |
| bin22                     | 2 |
| build22                   | 2 |
| client23                  | 3 |
| download22                | 2 |
| font107                   | 7 |
| ipwv3aix22                | 2 |
| ipwv3aix/Project22        | 2 |
| job_id22                  | 2 |
| logs                      | 2 |
| psup                      | 2 |
| utilities                 | 2 |
| directory structure       | 2 |
| disabling                 |   |
| printers                  | 5 |
| download directory22      | 2 |
| Download for z/OS         |   |
| changing configuration31  |   |
| configuring29             | > |
| description27             | 7 |
| error messages143         | 3 |
| operation                 | > |
| print supervisor (psup)   |   |
| stopping                  | ŧ |
| psup                      |   |
| SNMP Device Monitor       |   |
| stopping34                | L |
| with InfoPrint Workflow34 | ł |
| stopping34                | ł |
| DB234                     | ł |
|                           |   |

| Download for z/OS                      | 34 |
|----------------------------------------|----|
| InfoPrint Workflow                     | 34 |
| psup                                   | 34 |
| SNMP Device Monitor                    | 34 |
| references                             | 12 |
| starting                               | 33 |
| stopping                               | 34 |
| Download for z/OS message identifier14 | 43 |
| download jobs                          |    |
| assigning types7                       | 74 |
| selection rules                        |    |
| adding7                                | 76 |
| changing7                              | 76 |
| deleting7                              | 77 |
| testing                                | 77 |
| validating7                            | 78 |
| draining printers                      | 55 |
| DSN message identifier14               | 43 |

### E

| enabling printers55                    |   |
|----------------------------------------|---|
| Enhanced ACIF                          |   |
| description15, 27                      |   |
| job parameters, specifying ACIF28      |   |
| parameters, specifying ACIF job        |   |
| specifying                             |   |
| specifying job parameters28            |   |
| errors                                 | 1 |
| diagnosing47                           |   |
| Infoprint Manager143                   | 1 |
| messages                               | 1 |
| DB2143                                 | 1 |
| Download for z/OS143                   |   |
| executable modules                     |   |
| location                               |   |
| exit data on header and trailer sheets | 1 |
| ExitData field type                    |   |
| exits                                  |   |
| exits.cfg file                         | 1 |
| F                                      |   |
| F1B1HDR file                           |   |
| F1B1TLR file                           |   |
| file systems                           |   |

| /IPW                                     | 15      |
|------------------------------------------|---------|
| File.PathName.JobTicket attribute        | 96      |
| files                                    |         |
| .ict                                     | 03, 109 |
| adfcycle.ict                             |         |
| ,<br>AFPIndexer_v002_WIN32.ZIP           | 25      |
| ainbe.txt                                | 95      |
| associated with job                      |         |
| auxexit.header                           | 95      |
| auxexit.trailer                          | 95      |
| db_back.conf                             | 145     |
| DB2 data                                 | 22      |
| downloaded from z/OS                     | 22      |
| exits.cfg                                | 95      |
| exits.cfg file                           |         |
| F1B1HDR                                  | 95      |
| F1B1TLR                                  | 95      |
| for header and trailer sheets            | 95      |
| GenerateJobTicket.wfs                    | 95      |
| index control10                          | 03, 109 |
| indexing                                 | 107     |
| O1B1HDR                                  | 95      |
| O1B1TLR                                  | 95      |
| Print.wfs                                | 95      |
| readme                                   | 25      |
| run_mkprof                               | 95      |
| filtering                                |         |
| job attributes                           | 82      |
| fixes, applying                          | 25      |
| font directory                           | 107     |
| fonts                                    |         |
| resolution                               | 107     |
| search path                              | 107     |
| specifying on header and trailer sheets. | 87      |
| formatting header and trailer sheets     |         |
| job-specific data                        | 87      |
| static data                              | 95      |
| forms                                    |         |
| adding                                   | 65      |
| deleting                                 | 65      |
| managing                                 | 64      |
| specifying for printers                  | 58      |
| FSA definition                           |         |

| FSA, Download for z/OS operation       | 29 |
|----------------------------------------|----|
| FSS definition                         | 30 |
| FSS, Download for z/OS operation       | 29 |
| functional subsystem (FSS)             | 29 |
| functional subsystem application (FSA) | 29 |

#### G

| general workflow process   |    |
|----------------------------|----|
| GenerateJobTicket.wfs file | 95 |
| grep command               | 68 |
| Group Membership tab       |    |
| groups                     |    |

auality control

| -  |                                      |    |
|----|--------------------------------------|----|
|    | adding12                             | 23 |
|    | changing12                           | 23 |
|    | defining questions12                 | 23 |
|    | deleting12                           | 23 |
| US | er                                   |    |
|    | assigning users to13                 | 37 |
|    | defining quality control questions12 | 23 |
|    |                                      |    |

#### Н

| header exit                     |
|---------------------------------|
| header sheets                   |
| bar codes on93                  |
| ExitData field type88           |
| formatting87                    |
| static data95                   |
| job-specific data87             |
| JobTicketDelimited field type90 |
| JobTicketField field type89     |
| JobTicketMulti field type91     |
| Literal field type92            |
| related attributes96            |
| related files95                 |
| history                         |
| devices60                       |
| steps                           |
| holidays, SLA                   |
| changing44                      |
| deleting44                      |
| HRI                             |
| contents97                      |
| masking101                      |

#### HRI bar code coded font.....101 description......97 orientation ......99

Т

| index control file               |     |
|----------------------------------|-----|
| creating                         | 103 |
| specifying                       |     |
| index data requests              |     |
| adding                           | 112 |
| changing                         | 115 |
| copying                          | 115 |
| deleting                         | 116 |
| Index Data Requests window       | 110 |
| indexAFP command                 | 68  |
| flags                            |     |
| syntax                           | 107 |
| Infoprint Manager                |     |
| configuring to use Enhanced ACIF | 32  |
| description                      | 15  |
| error messages                   | 143 |
| references                       | 12  |
| Infoprint Workflow               |     |
| client                           |     |
| directories                      | 22  |
| directory structure              | 22  |
| logs                             | 22  |
| references                       | 12  |
| server                           |     |
| directories                      | 22  |
| InfoPrint Workflow               |     |
| administrators                   | 137 |
| components                       | 15  |
| description                      | 15  |
| operators                        | 137 |
| server                           |     |
| description                      | 15  |

| starting33                     |
|--------------------------------|
| stopping34                     |
| switching printers63           |
| updating25                     |
| Infoprint Workflow ADF         |
| client                         |
| directories22                  |
| directory structure22          |
| logs                           |
| server                         |
| directories22                  |
| InfoPrint Workflow server      |
| information, administrative44  |
| Insert Operator                |
| insert operators               |
| installing                     |
| AFPIndexer25                   |
| IPDS printers                  |
| adding                         |
| copying                        |
| deleting54                     |
| details55                      |
| disabling55                    |
| enabling55                     |
| history60                      |
| messages60                     |
| status                         |
| ipw user ID                    |
| home directory22               |
| IPW_DataDir setting            |
| IPW_DataDirF1B1HDR file95      |
| IPW_DataDirF1B1TLR file95      |
| IPW_DataDirO1B1HDR file95      |
| IPW_DataDirO1B1TLR file95      |
| IPW_DownloadDir system setting |
| IPW_HomeDir system setting     |
| IPW_LogsDir system setting22   |
| ipw_start command              |
| flags                          |
| location22                     |
| operations                     |
| return codes33                 |

| syntax                     | 33       |
|----------------------------|----------|
| ipw_stop                   |          |
| flags                      | 34       |
| ipw_stop command           |          |
| commands                   | 34       |
| flags                      | 34       |
| location                   | 22       |
| operations                 | 34       |
| return codes               | 34       |
| syntax                     | 34       |
| IpwChangePwd.ksh           |          |
| file                       | 133, 135 |
| ipwv3aix directory         | 22       |
| ipwv3aix/Project directory | 22       |
|                            |          |

## J JCL

| - | >L                                          |    |
|---|---------------------------------------------|----|
|   | CLASS parameter                             | 31 |
|   | job selection parameters                    | 75 |
|   | jobs                                        | 76 |
|   | JobType_JCLParms                            | 75 |
|   | parameters for ACIF                         | 28 |
|   | PRT(nnnn) statement                         | 31 |
|   | references                                  | 12 |
|   | ROUTECDE parameter                          | 31 |
|   | specifying InfoPrint Workflow destinations. | 27 |
|   | START parameter                             | 31 |
|   | WS parameter                                | 31 |
|   |                                             |    |

#### JES

| Download for z/OS              |    |
|--------------------------------|----|
| printers                       | 29 |
| FSA                            | 29 |
| FSS                            | 29 |
| JES printer definition         |    |
| JES spool, receiving jobs from | 29 |
| Job Manager                    |    |
| All Jobs (Administrator)       | 80 |
| Job Manager windows            |    |
| All Jobs (Administrator)       | 80 |
| All Jobs Admin                 | 83 |
| job selection rules            |    |
| adding                         | 76 |
| changing                       | 76 |
|                                |    |

| deleting                                     | 77   |
|----------------------------------------------|------|
| testing                                      | 77   |
| validating                                   | 78   |
| job tickets                                  |      |
| multiple values on header and trailer sheet. | 91   |
| single value on header and trailer sheet     | 89   |
| sub-value on header and trailer sheet        | 90   |
| Job Type Detail windows                      |      |
| Index Data Requests window                   | 110  |
| job types                                    |      |
| assigning to jobs                            | 74   |
| SLA                                          | 43   |
| subtypes                                     |      |
| holidays, SLA                                | 43   |
| SLA                                          | 43   |
| testing selection rules                      | 77   |
| job_id directory                             | . 22 |
| Job.AFP.ResourceDir attribute                | 96   |
| Job.Banner.Config attribute                  | 96   |
| Job.RequiredMailDate attribute               | 96   |
| Job.SpecialInstructions.Line1 attribute      | 96   |
| jobs74, 774                                  | -78  |
| adding                                       | 112  |
| attributes                                   | . 80 |
| files associated with                        | . 22 |
| index data requests                          | 112  |
| changing                                     | 115  |
| copying                                      | 115  |
| deleting                                     | 116  |
| moving in process                            | . 83 |
| states                                       | 21   |
| JobTicketDelimited field type                | . 90 |
| JobTicketField field type                    | . 89 |
| JobTicketMulti field type                    | 91   |
| L                                            |      |
| Lead Operator                                | 136  |
| lead operators                               | 137  |
| line-mode data format                        | 27   |
| Literal field type                           | 92   |

| logs               |    |
|--------------------|----|
| DB2                | 22 |
| Infoprint Workflow | 22 |

| logs directory                      | 22         |
|-------------------------------------|------------|
| Μ                                   |            |
| main system components              | 15         |
| Manage QC Control Groups window1    | 21         |
| Manage Question Definitions window1 | 23         |
| Manage Users window1                | 29         |
| managing                            |            |
| forms                               | 64         |
| printers                            | 49         |
| types                               | 67         |
| users                               | 29         |
| Managing user groups1               | 36         |
| media                               |            |
| addina                              | 65         |
| deleting                            | 65         |
| managing                            | 64         |
| messages                            | • •        |
| printer                             | 60         |
| Messages tab                        |            |
| Device Manager window               | 60         |
| messages error                      | 00         |
| DB2 1                               | 43         |
| Download for z/OS                   | 40<br>43   |
| Informint Managar                   | 43         |
| mixed mode data format              | 4J<br>27   |
| MO:DCA P data stroom                | 27<br>27   |
| modifiling                          | 21         |
| index data request:                 | 15         |
| auglity control groups              | 10         |
| quality control groups              | 23         |
| quality control questions           | 21         |
|                                     | 21         |
| questions, quality control          | <u>01</u>  |
| cnanging I                          | Z I<br>7 1 |
|                                     | / 1        |
| modules, executable                 | ~~         |
| location                            | 22         |
| Ν                                   |            |
| No Access1                          | 36         |
| 0                                   |            |
|                                     | 95         |
|                                     | , J<br>Q 5 |
|                                     | ,          |

| online publications          | 12 |
|------------------------------|----|
| Operator groups              |    |
| operators                    |    |
| insert                       |    |
| lead                         |    |
| print                        |    |
| overlays                     |    |
| on header and trailer sheets | 95 |
| search path                  |    |
| overview                     |    |
| statistics                   | 45 |
|                              |    |

#### Ρ

| page segments<br>search path107          | 7 |
|------------------------------------------|---|
| password                                 |   |
| database                                 |   |
| changing133, 135                         | 5 |
| User                                     |   |
| changing130                              | 6 |
| passwords                                |   |
| administrator133                         | 3 |
| changing                                 |   |
| database133                              | 3 |
| user133                                  | 3 |
| resetting133                             | 5 |
| pdmsg143                                 | 3 |
| pdmsg utility143                         | 3 |
| port, Server                             | 5 |
| port, SNMP52                             | 2 |
| print file destination                   |   |
| FSA definition                           | 0 |
| FSS definition                           | 0 |
| mixed-mode or line data                  |   |
| routing-control data set                 | 0 |
| startup procedure                        | 0 |
| Print Operator                           | 6 |
| print operators                          | 7 |
| Print Services Facility (PSF) for z/OS15 | 5 |
| print supervisor (psup)                  |   |
| description12                            | 5 |
| location22                               | 2 |
| starting33                               | 3 |
|                                          |   |

| Print.wfs file                      | 95 |
|-------------------------------------|----|
| printer definition                  | 30 |
| Printer History window              | 60 |
| printer procedure                   |    |
| mixed-mode or line data             | 30 |
| printers                            |    |
| adding 49,                          | 52 |
| attributes, viewing and changing    | 56 |
| bins                                | 58 |
| copying                             | 53 |
| deleting                            | 54 |
| details                             | 55 |
| disabling                           | 55 |
| Download for z/OS                   | 29 |
| enabling                            | 55 |
| history                             | 60 |
| managing                            | 49 |
| messages                            | 60 |
| specifying forms                    | 58 |
| status                              | 60 |
| switching                           | 63 |
| process block                       |    |
| moving job to another               | 83 |
| process blocks                      |    |
| defining questions1                 | 23 |
| steps                               |    |
| alphabetical order1                 | 55 |
| chronological order1                | 53 |
| process process stages              |    |
| description                         | 20 |
| process stages, process             |    |
| description                         | 20 |
| Production Administrator1           | 36 |
| production administrators1          | 37 |
| PRT(nnnn) statement                 | 31 |
| PSF for z/OS                        | 15 |
| psup                                |    |
| description                         | 15 |
| location                            | 22 |
| SAMBA                               |    |
| description                         | 15 |
| Server Message Block (SMB) protocol | 15 |

| SMB protocol            | 15 |
|-------------------------|----|
| SNMP Device Monitor     |    |
| starting                |    |
| with InfoPrint Workflow |    |
| starting                |    |
| DB2                     |    |
| Download for z/OS       |    |
| InfoPrint Workflow      |    |
| psup                    |    |
| SNMP Device Monitor     |    |
| with InfoPrint Workflow |    |
| psup directory          |    |
| publications            |    |
| online                  | 12 |
| related                 | 12 |
|                         |    |

### Q

| quality control groups     |     |
|----------------------------|-----|
| adding                     | 123 |
| defining questions         |     |
| deleting                   | 123 |
| quality control questions  |     |
| adding                     |     |
| defining                   |     |
| deleting                   | 121 |
| optional                   |     |
| required                   | 126 |
| selecting                  |     |
| Question Manager window    | 119 |
| Question Mgmt tab          |     |
| questions, quality control |     |
| adding                     |     |
| defining                   |     |
| deleting                   | 121 |
| optional                   | 126 |
| required                   | 126 |
| selecting                  | 125 |
| R                          |     |
| readme file                | 25  |

| readme file | 25       |
|-------------|----------|
| references  |          |
| AFP         |          |
| AFP Upload  | 12       |
| AFPIndexer  | . 12, 68 |

| AIX                           | 12  |
|-------------------------------|-----|
| DB2                           | 12  |
| Download for z/OS             | 12  |
| Infoprint Manager             | 12  |
| Infoprint Workflow            | 12  |
| JCL                           | 12  |
| related publications          | 12  |
| removing                      |     |
| forms                         | 65  |
| index data requests           | 116 |
| job selection rules           | 77  |
| jobs                          | 77  |
| printers                      | 54  |
| quality control groups        | 123 |
| quality control questions     | 121 |
| SLA holidays                  | 44  |
| types                         | 68  |
| Users                         | 133 |
| resetting passwords for users | 135 |
| Restore                       |     |
| database                      | 145 |
| scripts                       | 145 |
| Review Questions tab          | 126 |
| ROUTECDE parameter            |     |
| routing-control data set      |     |
| changing                      |     |
| mixed-mode or line data       |     |
| run_mkprof file               | 95  |
| RunSteps                      |     |
| starting                      |     |
| stopping                      | 34  |
| S                             |     |
| -                             |     |

| scripts                   |     |
|---------------------------|-----|
| client setup              |     |
| database setup            |     |
| server setup              |     |
| security                  |     |
| assigning users to groups | 137 |
| assigning users to sites  | 139 |
| resetting passwords       | 135 |
| selecting                 |     |
| quality control questions |     |

| sequence number                |
|--------------------------------|
| masking101                     |
| sequence number bar code       |
| check digit101                 |
| contents97                     |
| description97                  |
| enabling                       |
| location99                     |
| masking101                     |
| orientation99                  |
| page placement98               |
| size                           |
| type                           |
| server, InfoPrint Workflow     |
| servers15                      |
| AIX                            |
| Infoprint Workflow             |
| directories22                  |
| service, applying              |
| setting up                     |
| printers                       |
| users                          |
| Site Membership                |
| Site Membership tab            |
| site view 20                   |
| sites                          |
| assigning users to 139         |
| SLA holidays                   |
| adding 43                      |
| changing 44                    |
| deleting 44                    |
| holidays. SLA                  |
| adding 43                      |
| SIA holidays 43                |
| SLA Type Managements window 43 |
| START parameter 31             |
| startup procedure              |
| mixed-mode or line data 30     |
| state                          |
| moving job to gnother 83       |
| states of jobs                 |
| statistics 45                  |
| status                         |
|                                |

| devices                                                | . 60 |
|--------------------------------------------------------|------|
| Status tab                                             | . 60 |
| step                                                   |      |
| moving job to another                                  | .83  |
| steps                                                  |      |
| active                                                 | .46  |
| alphabetical order1                                    | 55   |
| chronological order153, 1                              | 67   |
| storage server                                         | .15  |
| submit_test_job utility                                | .22  |
| Summary window                                         |      |
| site view                                              | . 20 |
| switching printers                                     | .63  |
| Syntax                                                 |      |
| .ipw                                                   |      |
| file 1                                                 | 35   |
| IpwChangePwd.ksh1                                      | 35   |
| System Administrator1                                  | 36   |
| system administrators1                                 | 37   |
| system components                                      | .15  |
| system files                                           |      |
| .ipw133, 1                                             | 35   |
| IpwChangePwd.ksh133, 1                                 | 35   |
| System Overview window 44, 64, 110, 1<br>121, 123, 129 | 19,  |
| System setting                                         |      |
| DefaultPassword1                                       | 36   |
| system settings                                        |      |
| changing                                               | .36  |
| DB_DataDir                                             | .22  |
| DB_LogDir                                              | .22  |
| IPW_DataDir                                            | .22  |
| IPW_DownloadDir                                        | .22  |
| IPW_HomeDir                                            | .22  |
| IPW_LogsDir                                            | .22  |
| System Settings window                                 | .36  |
| т                                                      |      |

# tabs

| All Jobs Admin window | 80 |
|-----------------------|----|
| Attributes            | 80 |
| Details               | 55 |
| Device Manager window |    |

| Attributes                        | .56 t  | y      |
|-----------------------------------|--------|--------|
| Messages                          | . 60   |        |
| Status                            | . 60   |        |
| Group Membership                  | 138    |        |
| Question Mgmt                     | 125    |        |
| Review Questions                  | 126    |        |
| Site Membership                   | 139    |        |
| User Details                      | 130 ty | y      |
| Test Job Selection Rules window   | .77    |        |
| testing                           |        |        |
| job selection rules               | .77 T  | )      |
| types                             | .68 👔  | J      |
| text on header and trailer sheets | 95     | 1      |
| trailer exit                      | .87 .  | ן<br>ו |
| trailer sheets                    |        | ן<br>ו |
| bar codes on                      | .93    | ן<br>ו |
| ExitData field type               | .88 ,  | ן<br>ו |
| formatting                        | . 87   | ר<br>  |
| static data                       | .95    | ۱ŀ     |
| job-specific data                 | . 87   |        |
| JobTicketDelimited field type     | . 90   |        |
| JobTicketField field type         | . 89   |        |
| JobTicketMulti field type         | .91    |        |
| Literal field type                | . 92   |        |
| related attributes                | .96    |        |
| related files                     | .95    |        |
| troubleshooting                   | . 47   |        |
| two-dimensional bar code          |        |        |
| check digit                       | 101    |        |
| contents                          | .97    |        |
| description                       | .97    | 15     |
| enabling                          | .98    |        |
| location                          | .99    |        |
| masking                           | 101    | J      |
| orientation                       | .99    | JS     |
| page placement                    | .98    |        |
| size                              | 100 .  |        |
| Туре                              | ι σο τ | J      |
| attributes                        | 167    |        |
| Type Attributes window            | .70    |        |
| Type Management window            | U      | JS     |
| Type Attributes window            | 70     |        |
|                                   | ., 0   |        |

| 0 | types                   |    |
|---|-------------------------|----|
| 0 | adding                  | 68 |
| 0 | attributes, modifying   | 71 |
| 8 | copying                 |    |
| 5 | deleting                | 68 |
| 6 | managing                | 67 |
| 9 | testing                 | 68 |
| 0 | types definitions       |    |
| 7 | attributes              |    |
|   | deleting                | 72 |
| 7 | Types Management window | 70 |
| 8 | U                       |    |

| Update Any Job Attribute window    | 80       |
|------------------------------------|----------|
| Update Attribute Value window      | 56, 58   |
| Update Bins window                 | 58       |
| Update Index Data Request window   | 115      |
| Update System Setting window       | 36       |
| updating                           | 115, 121 |
| AFPIndexer                         | 25       |
| changing                           | 132      |
| device details                     | 55       |
| InfoPrint Workflow                 | 25       |
| job attributes                     | 80       |
| job selection rules                | 76       |
| jobs                               | 76       |
| printer attributes                 | 56       |
| quality control groups             | 123      |
| system settings                    |          |
| users                              | 132      |
| user                               |          |
| default password                   |          |
| changing                           | 136      |
| User Details tab                   | 130      |
| user groups                        |          |
| assigning users to                 | 137      |
| defining quality control questions | 123      |
| User groups                        |          |
| lpwDev                             | 136      |
| managing                           | 136      |
| users                              |          |
| assigning to groups                | 137      |
| assigning to sites                 | 139      |

| deleting            | 133 |
|---------------------|-----|
| managing            | 129 |
| resetting passwords | 135 |
| updating            | 132 |
| using               |     |
| AFPIndexer          | 68  |
| utilities           | 143 |
| submit_test_job     | 22  |
| utilities directory | 22  |
|                     |     |

| v                          |     |
|----------------------------|-----|
| validating                 |     |
| job selection rules        | 78  |
| View Access                | 136 |
| View Step History window   |     |
| viewing                    |     |
| active steps               |     |
| administrative information | 44  |
| device attributes          |     |
| device details             | 55  |
| device history             | 60  |
| device messages            | 60  |
| device status              | 60  |
| job attributes             | 80  |
| message text               | 60  |
| overview statistics        | 45  |
| step history               |     |

#### W

| wc command               | 68     |
|--------------------------|--------|
| window                   |        |
| Active Steps             | 46     |
| View Step History        | 47     |
| windows                  |        |
| Add Device               |        |
| Printer view             | 52     |
| Printer.IPDS view        | 49     |
| Add Index Data Request   | 112    |
| Admin                    | 44     |
| Administration           |        |
| All Jobs (Administrator) | 80     |
| All Jobs Admin           |        |
| Attributes tab           | 80     |
| Attributes tab           | 56, 60 |

# z/OS

| files downloaded from | 22 |
|-----------------------|----|
| switching printers    | 63 |
| z/OS data files       | 20 |

Copyright © 2004, 2016 Ricoh Company, Ltd. All rights reserved.

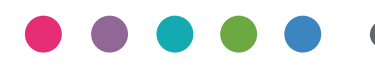

| InfoPrint Workflow         |
|----------------------------|
| Automated Document Factory |
| Administrator Guide        |

| JA | JP | EN JP   | EN US | EN GB   |
|----|----|---------|-------|---------|
| ΕN | AU | DE DE   | FR FR | FR CA   |
| IT | T  | DA (DK) | es es | NL NL   |
| NO | NO | PT PT   | PT BR | FI FI   |
| SV | SE | CA ES   | cs CZ | HU (HU) |
| PL | PL | TR TR   | EL GR | RU RU   |
| ΖH | CN | ZH (TW) | EN CN | EN (TW) |
| КО | KR | BG BG   | ET EE | IS IS   |
| LV | LV | LT LT   | MT MT | RO RO   |
| SK | SK | SL SL   |       |         |

| 6/2016 | 5 |
|--------|---|
|--------|---|